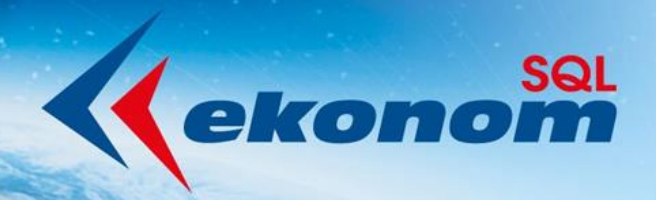

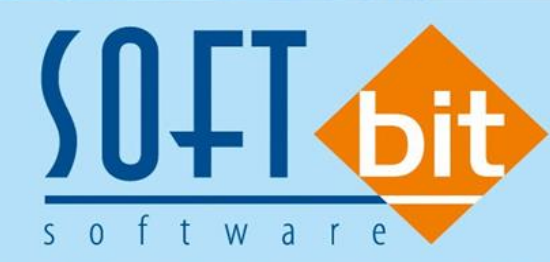

Autor & distributor 
 www.softbit.cz

# www.cofthit cz

Vážení uživatelé ekonomického informačního systému SQL Ekonom. Připravili jsme pro Vás aktualizaci software pro nový rok 2017. V následujícím manuálu Vás podrobně seznámíme se změnami:

# <u>Obsah</u>

| Popis změny                                                    | Strana |
|----------------------------------------------------------------|--------|
| Účetnictví                                                     | 2      |
| Dodavatelské faktury                                           | 19     |
| Odběratelské faktury                                           | 30     |
| Banka                                                          | 42     |
| Pokladna                                                       | 43     |
| Sklad                                                          | 47     |
| Prodej                                                         | 49     |
| Odbyt                                                          | 51     |
| Majetek                                                        | 53     |
| EET                                                            | 54     |
| Účetní závěrka účetního roku 2016 a přechod na účetní rok 2017 | 64     |

# <u>Účetnictví</u>

# Účtová osnova

Číselník účtové osnovy doznal několika úprav proti předchozí verzi. Změny v nastavení finančních výkazů popisujeme v kapitole finanční výkazy pro hospodářské organizace 2016.

V účtové osnově jsou doplněny nově dvě další funkce, které jsou dostupné přes tlačítko Akce :

**Stavy účtů dle období** – v této volbě je možné zobrazit tabulku stavů na vybraném účtu dle účtové osnovy i za více účetních let. Po výběru funkce program zobrazuje nabídku výběru od účetního roku a do účetního roku. Po výběru intervalu let systém zobrazí stavy na účtu (který je před výběrem funkce aktivní v účtové osnově).

**Převod nastavení inventur do jiného roku** – tato funkce pomáhá nově uživatelům přenášet nastavení pro inventarizace mezi účetními roky. Program přenáší obsah inventury, typ inventury, inventarizační komisi atd. Nejsou přenášena pouze data o zahájení a ukončení inventury. Standardně program tato data přenáší při založení nového účetního roku. V tomto okamžiku ale zpravidla není sestavena řádná inventura účtů. Proto má uživatel možnost touto funkcí přenést data do dalšího účetního roku v účtové osnově až po provedení inventarizací jednotlivých účtů

| Set Účtová osnova - nastavené období 2016                                                                                                    |               |                                              |                                                                                                    |                |              |                                  |
|----------------------------------------------------------------------------------------------------|---------------|----------------------------------------------|----------------------------------------------------------------------------------------------------|----------------|--------------|----------------------------------|
| 📔 🗸 OK 🗙 Konec 🕐 Eiltr 🐹 🛐 <u>H</u> ledej                                                                                                    |               |                                              | <b>⊢ ⊢ ⊢ ⊢</b>                                                                                                    | – 🔺 🖉 🛠 C      |              |                                  |
| Předisk         Číselník účtové osnovy           Hlavní údaje         Poznámka         Cash Flow HO         Dopňující údaje                                                     | Cash Flow P   | PO   Cash Flow POJ                           | Typ zobrazení<br>Obraty na účtu<br>Stav účtu k období                                                                                                   | · ~ ~ · · ·    |              |                                  |
| Účet 022001                                                                                                    |               | Kód st                                       | Stav účtů dle období                                                                                                    |                | 6 do 2       | 015                              |
| Název účtu     Dopravní prostředky       Cizí účet     022001       Cizí název účtu     Dopravní prostředky       Středisko     0       Zakázka     0       m     Bez rozlišení |               | Záklac<br>Saldo<br>Typ úč<br>Uvádě<br>Účet ř | Stav účtu - sumář k obdob<br>Stav účtu - sumář dle obde<br>Funkce účto<br>Účtová osnovy pohyby PA<br>Synt.účty pohyby PAP<br>Doplnění dat pro inventury | í<br>obí<br>P  | P  <br>    2 | 0<br>0<br>16<br>N<br>H<br>A<br>N |
| Účet Název účtu                                                                                                    | Cizí účet Ciz | zí název účtu                                | Převod nových účtů do jin                                                                                                    | ého roku       | Saldo (A/N   | I) Тур 🔨                         |
| 010888 Nový účet                                                                                                    | 010888 No     | ový účet                                     | Převod nastavení inventur                                                                                                    | do jiného roku | Ν            | A                                |
| 021100 Stavby                                                                                                    | 021100 TZ     | Z Pálenka                                    | Žurnál změn                                                                                                    |                | N            | A                                |
| 022000 Stroje, přístroje a zařízení                                                                                                    |               |                                              | -                                                                                                    |                | A            | A                                |
| U22001 Dopravni prostředky                                                                                                    | 022001 Da     | opravni prostředky                           | 0                                                                                                    | N              | A            | A                                |
| 025000 Rěstělské celku truslúch percetů                                                                                                    |               |                                              | 0                                                                                                    | N              | N            | A                                |
| 025000 Pesitielske čelký tivalých polostu<br>026000 Zakl stádo a tažná zvíčata                                                                                                  |               |                                              | 0                                                                                                    | N              | N            | A .                              |
| 028000 Drobnú hmotnú invest majetek                                                                                                    |               |                                              | 0                                                                                                    | N              | N            |                                  |
| 029000 Ostatní hmotný invest, majetek                                                                                                    |               |                                              | 0                                                                                                    | N              | N            | A                                |
|                                                                                                    |               |                                              | •                                                                                                    |                |              | ··· · ·                          |
| (iv. Dahuhu DAD                                                                                                    |               |                                              |                                                                                                    |                |              | -                                |
|                                                                                                    |               |                                              |                                                                                                    |                |              |                                  |
| Třidění:                                                                                                    | Podminky:     |                                              |                                                                                                    |                | 4            | //.                              |

## Obrázek: Nové funkce v účtové osnově

| Nastruseri Úžetniství Adresíž Dežlá felture. Vodená f | faktury Banka Po       | kladna Vodné a stočné Okno       | Nápověda            |                    |            |        |
|-------------------------------------------------------|------------------------|----------------------------------|---------------------|--------------------|------------|--------|
| Se vyber ucetnino ro – L ×                            |                        |                                  |                     |                    |            | • 🛛    |
| Zadej od účetního roku 2016                           |                        |                                  | H + - ▲             | ~ × e              | 1          |        |
| Zadej do účetního roku 2016                           | • 🖺 🗸                  | Typ zobrazení                    | 🔿 aktivní 🛛 🤇       | 🔿 neaktivní        |            |        |
| H Ano Storno je                                       | Cash Flow PO   Cash    | Flow POJ   Inventury   Výkazy PO | Dbsah inventury     |                    |            |        |
| (lčet 010888                                          |                        | Kód strany (M,D,O)               | –<br>Řádek vhidle d | od 201             | 16 do 2    | 015    |
| Název účtu Nový účet                                  |                        | Základ pro daň z příjmu (A/N) N  | <br>Řádek vhidle ú  | ičelu A            |            | -      |
| Cizí účet 010888                                      |                        | Calda (A/Al)                     | Řádek rozvaha       | /Korekce Bl1       | BI1        | 7      |
| Cizí název účtu Nový účet                             |                        |                                  |                     | and of the company |            |        |
|                                                       |                        | Typ účtu (A/P/V/N)               | Tue žienesti (U     | 10                 |            |        |
| Středisko 0 Pro rozvážné účty                         |                        | Uvádět stř./zakázku (A/N)        | Typ cirinosu (H,    | ,¥ J               |            |        |
| Zakázka 🛛 🔐 Bez rozlišení                             |                        |                                  | AKtivni (A/N)       |                    |            | A      |
|                                                       |                        |                                  | Usvobozene od       | a apri (Azini)     |            |        |
| Účet Název účtu                                       | Cizí účet Cizí název ú | čtu                              | Kód strany (M,D,O)  | Pro daně (A/N)     | Saldo (A/N | J) Typ |
| 010888 Nový účet                                      | 010888 Nový účet       |                                  | 0                   | N                  | N          | A      |
| 021100 Stavby                                         | 021100 TZ Pálenka      |                                  | 0                   | N                  | N          | A      |
| 022000 Stroje, přístroje a zařízení                   |                        |                                  | 0                   | N                  | A          | A      |
| 022001 Dopravní prostředky                            | 022001 Dopravní pr     | ostředky                         | 0                   | N                  | A          | A      |
| 024000 Inventář                                       |                        |                                  | 0                   | N                  | N          | A      |
| 025000 Pěstitelské celky trvalých porostů             |                        |                                  | 0                   | N                  | N          | A      |
| 026000 Zakl. stádo a tažná zvířata                    |                        |                                  | 0                   | N                  | N          | A      |
| 028000 Drobný hmotný invest. majetek                  |                        |                                  | 0                   | N                  | N          | A      |
| 029000 Ostatní hmotný invest. majetek                 |                        |                                  | 0                   | N                  | N          | A 🗸    |
| <                                                     |                        |                                  |                     |                    |            | >      |
| Účty Pohyby PAP                                       |                        |                                  |                     |                    |            |        |
| Třídění:                                              | Podmínky:              |                                  |                     |                    | 1          | /_     |

Obrázek: Výběr stavů na účtu podle období za více účetních let

### Číselník finančních ředitelství

V nabídce účetních číselníků je nově doplněn číselník kódů finančních ředitelství. Číselník se používá pro správné nastavení kódu finančního ředitelství pro elektronické odesílání přiznání k dph, kontrolních hlášení atd. Číselník je od naší společnosti kompletně vyplněn.

| 🚆 Číselník kódů finančních ředitelství 📃 💷                                 | ×   |
|----------------------------------------------------------------------------|-----|
| ✓ QK X Konec ? Filtr 33 13 Hledei Předtisk 01. Číselník ředitelství FÚ ✓ B |     |
|                                                                            |     |
|                                                                            |     |
| Kód finančního ředitelství Označení kódu finančního ředitelství            | ^   |
| 451 Hlavní město Praha                                                     |     |
| 452 Středočeský kraj                                                       |     |
| ▶ 453 Jihočeský kraj                                                       |     |
|                                                                            |     |
|                                                                            |     |
|                                                                            | 111 |
|                                                                            |     |
|                                                                            |     |
|                                                                            |     |
|                                                                            |     |
|                                                                            |     |
|                                                                            |     |
|                                                                            |     |
|                                                                            |     |
|                                                                            | ~   |
| řídění: Podmínky: 3/4                                                      | _// |

Obrázek: Nový číselník finančních ředitelství

## Číselník územních pracovišť

Vedle číselníku kódů finančních ředitelství je nově doplněn i číselník kódů územních pracovišť. Jeho určení je podobné jako u číselníku kódů finančních ředitelství. Číselník je opět kompletně naplněn od naší společnosti.

| Číselník kódů územních pracovišt FÚ                       |                            |                                |     |
|-----------------------------------------------------------|----------------------------|--------------------------------|-----|
| 📙 🗸 🖳 Konec 🕐 Eiltr 🐹 📭 Hledej                            | Předtisk 01. Čísel         | ník územních pracovišťFÚ 🗾 🖉 👻 |     |
| ∫ < ► ► <b>+ − ▲</b> < X C ⊕                              |                            |                                |     |
|                                                           |                            |                                |     |
| Kód územního pracoviště Označení kódu územního pracoviště | Kód finančního ředitelství | Název finančního ředitelství   | ^   |
| ▶ 2001 Praha 1                                            | 451                        | Hlavní město Praha             |     |
| 2002 Praha 2                                              | 451                        | Hlavní město Praha             |     |
| 2003 Praha 3                                              | 451                        | Hlavní město Praha             |     |
| 2004 Praha 4                                              | 451                        | Hlavní město Praha             |     |
|                                                           |                            |                                |     |
|                                                           |                            |                                |     |
|                                                           |                            |                                |     |
|                                                           |                            |                                |     |
|                                                           |                            |                                |     |
|                                                           |                            |                                |     |
|                                                           |                            |                                | ~   |
| Třídění:                                                  | Po                         | dmínky:                        | 1/4 |

Obrázek: Nový číselník územních pracovišť

# Přiznání k dani z přidané hodnoty – historie

| 🔐 Přiznání k dani z přidané hodnoty - nastavené období 2 | 2016 / od 12 do 12      |                                                                     | - 0 💌                      |
|----------------------------------------------------------|-------------------------|---------------------------------------------------------------------|----------------------------|
| 🗸 🛛 K 🗙 Konec 💡 Filtr 🐹 👔 Hledej                         | Předtisk                | Vzor č.20 - Daňové přiznání - FO                                    | - ₽                        |
| К< > > + < % С _                                         | / Doklady dph dle řádků | Vzor č.17 - Daňové přiznání<br>Vzor č.17 - Daňové přiznání          |                            |
| DPH na výstupu DPH na vstupu Bekanitulace Úlčetnictví    | 1                       | Vzor č.17 - Daňové přiznání Q                                       |                            |
| □Dodání zboží nebo poskutnutí službu s místem plněr      | ú v tuzemsku            | Vzor č.17 - Danové příznání U - FU<br>Vzor č.18 - Daňové příznání   |                            |
| Řídek 1. základní ozaba                                  |                         | Vzor č. 18 - Daňové přiznání - FO<br>Vzor č. 18 - Daňové přiznání Q | B 🔻                        |
|                                                          |                         | Vzor č.18 - Daňové přiznání Q - FO                                  | 2016                       |
| Hadek 2 - shizena sazba                                  | U                       | Vzor č. 19 - Danove priznani<br>Vzor č.19 - Daňové přiznání - FO    |                            |
| Pořízení zboží z jiného členského státu                  |                         | Vzor č 20 - Deňové přiznéní<br>Vzor č 20 - Deňové přiznání - FD     | daň plátce                 |
| Řádek 3 - základní sazba 0                               | 0                       | Radek 17,7akladni (a70a                                             |                            |
| Řádek 4 - snížená sazba 0                                | 0                       | Řádek 13 - snížená sazba                                            | 0 0                        |
| Přijetí služby od osoby registrované k dani v jiném č    | lenském státě           | Plnění osvobozená a s místem plnění mimo t                          | uzemsko s nárokem na odp.– |
| Řádek 5 - základní sazba 0                               | 0                       | Řádek 20 - dodání zboží do jiného členského státu                   | 0                          |
| Řádek 6 - snížená sazba 0                                | 0                       | Řádek 21 - poskytnutí služeb s místem plnění mimo tu                | uzemsko 0                  |
| Dovoz zboží                                              |                         | Řádek 22 - vývoz zboží                                              | 0                          |
| Řádek 7 - základní sazba 0                               | 0                       | Řádek 23 - dodání nového dopravního prostředku os                   | s.nereg. 0                 |
| Řádek 8 - snížená sazba 0                                | 0                       | Řádek 24 - zasílání zboží do jiného členského státu                 | 0                          |
|                                                          |                         | Řádek 25 - přenesení daňové povinnosti - dodavatel                  | zboží 0                    |
|                                                          |                         | Řádek 26 - ostat.uskut.plnění s nárokem na odpoč.da                 | aně O                      |
| Radek 9 0                                                | U U                     | □Doplňující údaje - zjednodušení postup při d                       | odání zboží tříst.obchodem |
| Režim přenesení daňové povinnosti - odběratel zboz       | ži nebo přijemce služeb | Řádek 30 - pořízení zboží                                           | 0                          |
| Rádek 10 základní sazba 0                                | 0                       | Řídek 21. dedásí skoží                                              |                            |
| Rádek 11 snížená sazba 0                                 | 0                       | Hadek 51 - doualii 2002i                                            |                            |
|                                                          |                         |                                                                     |                            |
| Dbdobí Řádek 1 základ Kč Řádek 1 dob Kč                  | Řádek 2. základ Kč      | ádek 2 dob Kč Řádek 3 základ Kč Řádek                               | 3 dob Kč Řádek 4 základ    |
|                                                          | 0 0                     |                                                                     | 0                          |
| ]<                                                       |                         |                                                                     | >                          |

Obrázek: Sestavení výkazu k dani z přidané hodnoty

Nová verze IS SQL Ekonom 2017 obsahuje mimo jiné i tvorbu přiznání k dani z přidané hodnoty se vzorem 20. Dále je možné ve verzi sestavit kromě běžného a dodatečného přiznání k dph i tiskopis opravné hlášení k dph. Tento tiskopis se vytvoří změnou parametru v pravém horním rohu úvodní strany v běžném přiznání k dph z B (běžné) na O(opravné).

| Dotaz                                              | $\times$ |
|----------------------------------------------------|----------|
| Chceš uložit do historie odeslaných DPH přiznání ? |          |
| Ano Ne                                             |          |

Obrázek: Po tvorbě výkazu DPH do xml nově nabízí uložení do historie odeslaných dph

Dále je možné v nové verzi ukládat vystavené přiznání k dani z přidané hodnoty do historie odeslaných dph podobně jako je tomu u kontrolního hlášení. Nová funkce umožňuje zobrazit

jednotlivá odeslaná přiznání k dani z přidané hodnoty přehledně v tabulce historie včetně zobrazeného data, kdy bylo přiznání odesláno respektive kdy byl soubor pro export z IS vytvořen.

| Historie odeslang | ých přiznání | k dph                   |                       | 20. Doževá     |                      | _                    |                          |
|-------------------|--------------|-------------------------|-----------------------|----------------|----------------------|----------------------|--------------------------|
|                   | + -          | ▲ < X C ⊕               | Predtisk UT. Vzorc.   | 20 • D'anove p | inznani 🗾 🗾 🚍        | J •                  |                          |
|                   |              |                         |                       |                |                      |                      |                          |
| Datum zpracování  | Účetní rok   | Účetní období Forma DPH | Datum dodatečného dph | Črtvrtletí     | Dph na výstup (ř.62) | Dph na vstupu (ř.63) | Daňová povinnost (ř.64 🔺 |
| 27.11.2016        | 2016         | 12 B                    |                       | 4              | 0                    | 0                    | C                        |
| 27.11.2016        | 2016         | 12 B                    |                       | 4              | 0                    | 0                    | C                        |
| 27.11.2016        | 2016         | 12 B                    |                       | 4              | 0                    | 0                    | C                        |
|                   |              |                         |                       |                |                      |                      |                          |
| <                 |              |                         | Podmínky:             |                |                      |                      | >                        |

Obrázek: Tabulka historie odeslaných dph

Jednotlivá vytvořená přiznání k dani z přidané hodnoty z historie je možné následně zobrazit v nabídce Akce ve funkci Přiznání k dani z přidané hodnoty běžné (dodatečné).

Dotaz na uložení vytvořeného přiznání k dph program automaticky nabízí po provedeném exportu přiznání k dani z přidané hodnoty do souboru ve formátu XML.

V případě, že si uložíme do historie přiznání k dani z přidané hodnoty, které jsme nakonec neodeslali, můžeme jej vymazat v tabulce historie.

### Všeobecné daňové doklady

V nové verzi IS SQL Ekonom jsme přepracovali rovněž formulář všeobecného daňového dokladu. Formulář obsahuje podobné funkce jako v předchozích verzích, většina funkcí na formuláři je však přepracována.

| Se Doklady všeobecné dph - nastavené obdol                                                                               | oí 2016 / od 11 do 11                                                                                      |                                                                                          |                       |
|----------------------------------------------------------------------------------------------------|----------------------------------------------------------------------------------------------------|------------------------------------------------------------------------------------------|-----------------------|
| 🖌 🗸 DK 🕺 Konec 🖓 Filtr 🖉 <u>B</u> Hede                                                                                   | i                                                                                                    | ► + - ▲ ~^ X C ⊕                                                                         |                       |
| Předtisk Kniha všeobecných daňových do                                                                                   | kladů 🔽 🖺 🗸 🗸                                                                                              | Zaúčtování 🧹 Účetní doklad 🚮 Menu                                                        |                       |
| Základní údaje Doklad z agendy Poznámka                                                                                  |                                                                                                    |                                                                                          |                       |
| Doklad<br>Druh daně/Druh agendy 1<br>Označení druhu Výstup základní                                                      | Období daňového dokladu           Datum plnění         27.11.2016           Období         11         2016 | Cizí měna<br>Částka v měně 0,00<br>Měna                                                  | 10 000,00             |
| Doklad         1001           Řádek dph/%         1         21           Opravný daňový doklad podle § 44(A/N)         N | Prvotní doklad Agenda (P.D.U.B) Doklad z agendy Evidenční číslo                                            | Kurs k cizí měně     0,00000       Plat. kalendář     Pl.kalendář nad 10 tis. Kč (A/N)   | 2 100,00<br>12 100,00 |
| Sumární doklad dph (A/N) N Popis operace                                                                                 | daňového dokladu                                                                                           | Zaúčtování dph<br>Řada dokladů 9 <b>všeobecné doklad</b>                                 | dy                    |
| Popis operace předpis nájemné                                                                                            |                                                                                                    | Účetní doklad                                                                            |                       |
| Obchodní partner                                                                                                    |                                                                                                    | Účet základu dph<br>Středisko 1 Softbit software s.                                      | .f.0.                 |
| Firma Město                                                                                                    |                                                                                                    | Účet celkem Kč 602004 <u></u> <b>Tržby z prodeje sl</b><br>Dodatečné DPH (A/N) / Důvod N | užeb - zakáz          |
| Označení druhu daně Druh daně Druh a                                                                                     | pendy Doklad Základ dph Kč                                                                                 | % dph Částka dph Kč Celkem s dph Kč Datum                                                | dph Účetní ob         |
| C S S S S S S S S S S S S S S S S S S S                                                                                  |                                                                                                    | 21 2100,00 12100,00 27.11.4                                                              | >                     |
| ,<br>Třídění:                                                                                                    | Podmínka:                                                                                                  | 1/1                                                                                      |                       |

Obrázek: Upravený formulář všeobecných daňových dokladů

# Výkaznictví hospodářských organizací 2016

### Číselník syntetických účtů – nastavení pro výkazy hospodářských organizací

Obsahem aktualizace je nový číselník syntetických účtů a směrné účtové osnovy pro hospodářské organizace v roce 2016. U číselníku syntetických účtů jsou doplněny nové kódy řádků pro finanční výkazy rozvahy a výkazu zisku a ztráty. Kódy řádků jsou po vzoru příspěvkových organizací v kombinaci písmen a číselných znaků. Číselník syntetických účtů má rovněž uložen kód řádku výkazu i v původním formátu pro sestavení finančních výkazů z předchozích let.

Nastavení řádků pro finanční výkazy je zobrazeno v pravém horním rohu v záložce "Hlavní údaje". Při aktualizaci na novou verzi program automaticky provádí změnu nastavení řádků i v účtové osnově, není tedy nutné provádět funkci "Export nastavení účtů do účtové osnovy".

| Číselník sy                                                                                                    | ntetických účtů - nastavené období 2016                                                                                                    |                                                                                                    |                                                                                                    |                                                                                                    |                                                                                                    |
|----------------------------------------------------------------------------------------------------|----------------------------------------------------------------------------------------------------|----------------------------------------------------------------------------------------------------|----------------------------------------------------------------------------------------------------|----------------------------------------------------------------------------------------------------|----------------------------------------------------------------------------------------------------|
| 🗸 <u>о</u> к                                                                                                    | 🗙 Konec 🤶 Eiltr 😹 <u>15 H</u> ledei                                                                                                    |                                                                                                    | <u>•</u>                                                                                                    | ~ X C                                                                                                    |                                                                                                    |
| Předtisk 🖥                                                                                                    | Číselník syntetických účtů                                                                                                    |                                                                                                    |                                                                                                    | 🔹 📇 👻 🖌 Export nastavení účt                                                                                                    | ů do účt.osnovy                                                                                                    |
| nt. účty 🛛 C                                                                                                    | ash Flow HO   Cash Flow PO   Cash Flow POJ   Vý                                                                                                    | kazy příspěvkové                                                                                                    |                                                                                                    |                                                                                                    |                                                                                                    |
| Syntetickj                                                                                                    | ý účet                                                                                                    | 029                                                                                                    |                                                                                                    | od 201                                                                                                    | 6 do 2015                                                                                                    |
| Název su                                                                                                    | ntetického účtu                                                                                                    | ,                                                                                                    |                                                                                                    | Badek rozvaha / Korekce (J) PII42                                                                                                    | 19                                                                                                    |
| Contraction 2                                                                                                    |                                                                                                    |                                                                                                    |                                                                                                    | Death IN deaters                                                                                                    |                                                                                                    |
| Cizujazyci                                                                                                    | Jiný dlouhod, hmotný majetek                                                                                                    |                                                                                                    |                                                                                                    | hauek ny ue ururu                                                                                                    | 0                                                                                                    |
| Cizí číslo :                                                                                                    | syntetického účtu                                                                                                    | 029                                                                                                    |                                                                                                    | Rádek HV dle účelu                                                                                                    | 0                                                                                                    |
| Tup (Štu)                                                                                                    | (A /D A / AL)                                                                                                    |                                                                                                    |                                                                                                    | Vlastní kapitál                                                                                                    | N                                                                                                    |
|                                                                                                    |                                                                                                    |                                                                                                    |                                                                                                    |                                                                                                    |                                                                                                    |
|                                                                                                    |                                                                                                    |                                                                                                    |                                                                                                    |                                                                                                    |                                                                                                    |
|                                                                                                    |                                                                                                    |                                                                                                    |                                                                                                    |                                                                                                    |                                                                                                    |
| Suntetickú                                                                                                    | účet Název svnt účtu                                                                                                    | Τνο άčtu (Α/ΡΛ                                                                                                    | //N) Cizí svnt.(                                                                                                    | ičet Cizoiazvčný název účtu                                                                                                    | Řádek rozvaho                                                                                                    |
| Syntetický (                                                                                                    | účet Název synt účtu<br>Dlouhodobý nehmotný majetek                                                                                                    | Typ účtu (A/PA                                                                                                    | //N) Cizí synt.u<br>010                                                                                                    | ičet Cizojazyčný název účtu<br>Dlouhodobý nehmotný majetek                                                                                                    | Řádek rozvah                                                                                                    |
| Syntetický (<br>010<br>012                                                                                                    | účet Název synt účtu<br>Diouhodobý nehmotný majetek<br>Nehmot výsted výzkumu a vývoje                                                                                                    | Typ účtu (A/PA<br>A<br>A                                                                                                    | //N) Cizí synt.<br>010<br>012                                                                                                    | účeť Cizojazyčný název účtu<br>Dlouhodobý nehmotný majetek<br>Nehmot výsled výzkumu a vývoje                                                                                                    | Řádek rozvah                                                                                                    |
| Syntetický (<br>010<br>012<br>013                                                                                                    | účel Název synt účtu<br>Dlouhodobý nehmotný majetek<br>Nehmot výdkulnu a vývoje<br>Software                                                                                                    | Typ účtu (A/PA<br>A<br>A<br>A                                                                                                    | //N) Cizí synt. 0<br>010<br>012<br>013                                                                                                    | účel Cizojazvčný název účtu<br>Dlouhodobý nehmotný majetek<br>Nehmot výsled výzkumu a vývoje<br>Software                                                                                                    | Řádek rozvah                                                                                                    |
| Syntetický (<br>010<br>012<br>013<br>014                                                                                                    | účet Název synt účtu<br>Dlouhodobý nehmotný majetek<br>Nehmot výsled výzkumu a vývoje<br>Software<br>Ostatní ocenteňná práva                                                                                                    | Typ účtu (A/PA<br>A<br>A<br>A<br>A                                                                                                    | //N) Cizí synt. 0<br>010<br>012<br>013<br>014                                                                                                    | áčet [Cizojazyčný název účtu<br>Dlouhodobý nehmotný majetek<br>Nehmot výsled výzkumu a vývoje<br>Software<br>Ostatní ocenitelná práva                                                                                                    | Řádek rozvah                                                                                                    |
| Syntetický<br>010<br>012<br>013<br>014<br>015                                                                                                    | účel Název synt účtu<br>Diokodobý nehmotný majetek.<br>Nehmot výsled výzkumu a vývoje<br>Software<br>Distaní oceniteľná práva<br>Goodwil                                                                                                    | Typ účtu (A/PA<br>A<br>A<br>A<br>A<br>A<br>A                                                                                                    | //N) Cizí synt.<br>010<br>012<br>013<br>014<br>015                                                                                                    | účeľ Cizojazyčný název účtu<br>Dluchodobý netrostný najetek.<br>Netmot výsled výskumu a vývoje<br>Sottware<br>D statní oceniteľná práva<br>Godowil                                                                                                    | Řádek rozvahu<br>ř                                                                                                    |
| Syntetický (<br>010<br>012<br>013<br>014<br>015<br>019                                                                                                    | účet Název synt účtu<br>Dlouhodobý nehmotný majetek<br>Nehmot výšideť výškumu a vývoje<br>Software<br>Ostahrií ocenitelná práva<br>Goodwill<br>Ostahrií dlouhodobý nehmotný majetek                                                                                                    | Typ účtu (A/PA<br>A<br>A<br>A<br>A<br>A<br>A<br>A                                                                                                    | //N) Cizi synt.<br>010<br>012<br>013<br>014<br>015<br>019                                                                                                    | účel (Zizojapyčný název účlu<br>Dlouhodobý nehmotný majetek<br>Nehmot výsled výskumu a výsvoje<br>Sottavar<br>Ostahri ocenitelná práva<br>Goodwill<br>Ostahri douhodobý nehmotný majetek                                                                                                    | Řádek rozvahu<br>E<br>E<br>E<br>E<br>E<br>E<br>E<br>E<br>E<br>E<br>E                                                                                                    |
| Syntetický i<br>010<br>012<br>013<br>014<br>015<br>019<br>020                                                                                                    | účel Název synt účitu<br>DioJoddoý nehmotný majetek.<br>Nehmot výsled výskumu a vývoje<br>Software<br>Ostatní ocenitelná práva<br>Goodwil<br>D statní douhoddoý nehmotný majetek.<br>DioJuchoddo ýmehmotný majetek. odpisovaný                                                                                                    | Typ účtu (A/PA<br>A<br>A<br>A<br>A<br>A<br>A<br>A<br>A<br>A                                                                                                    | //N) Cizí synt.u<br>010<br>012<br>013<br>014<br>015<br>019<br>020                                                                                                    | Lizojazyćný název účtu     Diuknotočký netronotrý majetek     Nermost výslede výskumu a vývoje     Software     Ostatní ocenitelná práva     Goodwil     Distanci dochrodobý netronotry majetek     Disknotočký mnetry majetek, objiciovaný                                                                                                    | Řádek rozvah<br>ř                                                                                                    |
| Syntetický<br>010<br>012<br>013<br>014<br>015<br>019<br>020<br>021                                                                                                    | účet Název synt účtu<br>Dloudodý nehmotný majetek<br>Nehmot výsled výskumu a vývoje<br>Software<br>Ostatní ocenitelná práva<br>Goodwil<br>Distatní dlouhodobý nehmotný majetek<br>Dloudodobý hmotný majetek, odpisovaný<br>Stavby                                                                                                    | Typ účtu (A/PA)<br>A<br>A<br>A<br>A<br>A<br>A<br>A<br>A<br>A<br>A<br>A                                                                                                    | //N) Cizí synt.u<br>010<br>012<br>013<br>014<br>015<br>019<br>020<br>021                                                                                                    | Diouhodobý název účitu     Diouhodobý naterv účitu     Diouhodobý natrovýmajetek     Neřmut výdedu výdxumu a vývoje     Sottware     Distahri ocenitelná práva     Goodwil     Distahri diouhodobý nehmotný majetek     Diouhodobý hmotný majetek     diouhodobý netvý                                                                                                    | Řádek rozvah<br>ř<br>ř<br>ř<br>ř<br>ř<br>ř<br>ř<br>ř<br>ř<br>ř<br>ř<br>ř<br>ř<br>ř<br>ř<br>ř<br>ř<br>ř<br>ř                                                                                     |
| Syntetický i<br>010<br>012<br>013<br>014<br>015<br>019<br>020<br>021<br>022                                                                                                    | účel Název synt účlu<br>Dlouhodobý nehmotný majetek.<br>Nehrotu výšled výškumu a vývoje<br>Software<br>Ostahri ocenitelná práva<br>Goodwil<br>Ostahri dlouhodobý nehmotný majetek<br>Dlouhodobý hmótný majetek odpisovaný<br>Starby                                                                                                    | Typ účtu (A/PA<br>A<br>A<br>A<br>A<br>A<br>A<br>A<br>A<br>A<br>A<br>A<br>A                                                                                                    | //N) Cizí synt. 0<br>010<br>012<br>013<br>014<br>015<br>019<br>020<br>021<br>022                                                                                                    | účet Cizojagyčný název účtu<br>Dlouhodobý nehrodný majetek<br>Nehrout výslet výskumu a výsvoje<br>Sottware<br>Ostatní ocenitelná práva<br>Goodwill<br>Ostatní diochodobý nehrodný majetek<br>Dlouhodobý hredný nehrodný majetek<br>Dlouhodobý hredný majetek odpisovaný<br>Stavby                                                                                                    | Rádek rozvah<br>6<br>6<br>7<br>8<br>8<br>9<br>10<br>11<br>11<br>11<br>11<br>11<br>11                                                                                                    |
| Syntetický (<br>010<br>012<br>013<br>014<br>015<br>019<br>020<br>021<br>022<br>025                                                                                                   | účel Název synt účtu<br>DioJnodobý nehmotný majetek.<br>Nahrost výsled výskumu a vývoje<br>Software<br>Gosdwil<br>Dataní douhodobý nehmotný majetek<br>DioJnododý hmotný majetek, odpisovaný<br>Stavby<br>Hmotné movité věci a jejch soubory<br>Pěstředské celky trvá porost                                                                                                    | Typ úðlu (A/PA)<br>A<br>A<br>A<br>A<br>A<br>A<br>A<br>A<br>A<br>A<br>A<br>A<br>A<br>A<br>A<br>A                                                                                                    | //N) Cizi synt. 0<br>010<br>012<br>013<br>014<br>015<br>019<br>020<br>021<br>022<br>025                                                                                                    | Etoojaxyčný název účtu     Dluchodobý netmotný mjestek     Nehmot výsled výdkumu a vývoje     Sottware     Ostarini oceniteľná práva     Goodwil     Ostarini doučnodobý netmotný majetek     Dluchodobý hmotný majetek     Dluchodobý hmotný majetek     Dluchodobý hmotný majetek     Polstvelské odeku sval porost                                                                                                    | Rádek rozvah<br>6<br>6<br>7<br>8<br>8<br>9<br>9<br>9<br>10<br>11<br>11<br>11<br>11<br>11                                                                                                    |
| Syntetický (<br>010<br>012<br>013<br>014<br>015<br>019<br>020<br>021<br>022<br>025<br>026                                                                                            | Öbel Název synt účtu     Divlodobý nehmotný majetek     Nehmot výsled výzkumu a výsvoje     Sothware     Ostatní ocenitelná práva     Goodvil     Ostatní dlouhodobý nehmotný majetek     Divlodobý inmotný majetek odpisovaný     Stavby     Hnotné movité vičia jejich souboay     Pěstelské celky trva porost     Dorpeší zvříšta a jejich skupny                                                                                                    | Typ účtu (A/PA<br>A<br>A<br>A<br>A<br>A<br>A<br>A<br>A<br>A<br>A<br>A<br>A<br>A<br>A<br>A<br>A<br>A                                                                                                    | //N) Cizí synt. (<br>010<br>012<br>013<br>014<br>015<br>019<br>020<br>021<br>022<br>025<br>026                                                                                                    | Lizojasychý název účku     Disuhodobý nehmotný majetek     Nehmot výsidať výskumu a vývoje     Sottware     Distani dochodobý nehmotný majetek     Disuhodobý inehmotný majetek     Disuhodobý inehmotný majetek     Disuhodobý inehmotný majetek     Disuhodobý inehmotný majetek     Dokohodobý nehmotný majetek     Dokohodobý nehmotný majetek     Dokohodobý nehmotný majetek     Dokohodobý nehmotný majetek     Dokohodobý nehmotný majetek     Dokohodobý     Nemtrý majetek     Dokohodobý     Doky     Stavby     Hmotné movitě věci a jejich soubov     Pěstetekké cely tiva porost     Dopěšě kirřítka a jejich skupiny      | Rádek rozvah<br>6<br>6<br>7<br>8<br>8<br>9<br>10<br>11<br>11<br>11<br>11<br>11<br>11<br>11<br>11<br>11<br>11<br>11<br>11                                                                        |
| Syntetický i<br>010<br>012<br>013<br>014<br>015<br>020<br>020<br>022<br>022<br>025<br>026<br>029                                                                                     | déel Název synt účtu     DivJoddoý nehmotný majetek     Název synt účtu     DivJoddoý nehmotný majetek     Otstarí ocenitelná práva     Godovil     Distarí douhoddoý nehmotný majetek     DivJoddoť prinným majetek     DivJoddoť prinným majetek     DivJoddoť prinným majetek     Josový     Péstitelská celky trvá porost     Dorpělá zvřída a jejch soubosy     Péstitelská celky trvá porost     Dorpělá zvřída a jejch soubosy                                                                                                    | Typ úðu (A/PA)           A           A           A           A           A           A           A           A           A           A           A           A           A           A           A           A           A           A           A           A           A           A           A           A                                                                                                    | //N) Ciaf synt. 0<br>010<br>012<br>013<br>014<br>015<br>019<br>020<br>021<br>022<br>025<br>026<br>029                                                                                                    | Czojazyćný název účtu     Diuchodobý netmortý majetek     Netmot výsled výskumu a vývoje     Sottware     Ostariní cientielná práva     Sotoware     Ostariní cientielná práva     Sodowi     Distunckdobý metmotný majetek     Diuchodobý metmotný majetek     Diuchodobý metmotný majetek     Jounovšté vísla jejich souboay     Pěstětiské celky trval porost     Dopešké zvřída a jejich slupiny     Janý duchode hometným majetek                                                                                                    | Rádek rozvaho<br>7<br>6<br>7<br>8<br>9<br>9<br>10<br>10<br>10<br>10<br>10<br>11<br>10<br>11<br>10<br>11<br>11<br>11<br>11                                                                       |
| Syntetický i<br>010<br>012<br>013<br>014<br>015<br>019<br>020<br>020<br>021<br>022<br>025<br>026<br>029<br>030                                                                       | dčet Název synt účtu     DioJnodobý nehmotný majetek     Nehmot výsled výzkumu a vývoje     Software     Ostani ocenítelná práva     Goodwil     Ostaní douhoddoý nehmotný majetek     DioJnodobý hmotný majetek odpisovaný     Stavby     Hmotné movitě věci a jejich soubosy     Péstaleké odpisovat     Dozyčělá svřídla a jejich soubosy     Joydělá svřídla a jejich soubosy     Joydělá svřídla a jejich neodepisovaný     Jokuhoddý hmotný majetek     DioJuhoddý hmotný majetek                                                                                                    | Typ účtu (A/PA           A           A           A           A           A           A           A           A           A           A           A           A           A           A           A           A           A           A           A           A           A           A           A                                                                                                               | <ul> <li>//N) Car synt. 0</li> <li>010</li> <li>013</li> <li>014</li> <li>015</li> <li>019</li> <li>020</li> <li>021</li> <li>022</li> <li>025</li> <li>026</li> <li>029</li> <li>030</li> </ul>                                                                                            | Erojasychrý název účlu     Douhodobý netronotný mjestek     Nehmot výsled výskumu a vývoje     Sottware     Ostarini cesnitelná práva     Eocolvil     Ostari douhodobý hmotný majetek     Diouhodobý hmotný majetek     Diouhodobý hmotný majetek     Douhodobý krudný vol     Stavby     Hmotné movitě věci a jejich soubory     Pestělské douhod motný majetek     Doupšíš zvířata a jejich skupiny     Jarý douhod motný majetek     Diouhodobý hmotný majetek                                                                                                    | Rádek rozvahy<br>7<br>6<br>7<br>7<br>8<br>9<br>10<br>15<br>15<br>15<br>15<br>15<br>15<br>15<br>15<br>15<br>15<br>15<br>15<br>15                                                                 |
| Syntetický i<br>010<br>012<br>013<br>014<br>015<br>019<br>020<br>021<br>022<br>025<br>026<br>029<br>030<br>031                                                                       | Alzev synt účitu     Divulodobý nehmotný majetek     Nácev synt účitu     Software     Software     Goodwil     Ostatní douhodobý nehmotný majetek     Divulodobý motný majetek     Divulodobý motný majetek     Ostatní douhodobý nehmotný majetek     Divulodobý motný majetek     Dovoči skaje a jejich soubosy     Pěstelské celly trvá porost     Dorspělá szřída a jejich kupiny     Jiný douhod hmotný majetek     Divulodobý motný majetek     Divulodobý                                                                                                    | Typ úðlu (A/PA<br>A<br>A<br>A<br>A<br>A<br>A<br>A<br>A<br>A<br>A<br>A<br>A<br>A<br>A<br>A<br>A<br>A<br>A                                                                                                    | V/NI         Cizi syntu           010         012           013         014           015         019           020         021           021         022           022         025           026         029           030         031                                                     | Lizojasychý název účku     Dlouhodobý nehmotný majetek     Nehmot výsiled výskumu v vývoje     Sottware     D stahri dochodobý nehmotný majetek     Disuhodobý nehmotný majetek     Disuhodobý hmotný majetek     dokodobý nehmotný majetek     Douhodobý hmotný majetek     Douhodobý natvý a jejich soubory     Pestelské celky tivak porost     Dorgělšá vřída a jejich slupiny     Jiný dichod hmotný majetek     Dlouhodobý hmotný majetek     Dlouhodobý hmotný majetek                                                                                                    | Riddek rozvaho<br>7<br>6<br>7<br>8<br>9<br>9<br>9<br>10<br>10<br>10<br>10<br>10<br>10<br>10<br>10<br>10<br>10<br>10<br>10<br>10                                                                 |
| Syntetický i<br>010<br>012<br>013<br>014<br>015<br>019<br>020<br>021<br>022<br>025<br>026<br>029<br>030<br>031<br>032                                                                | účel Název synt účtu     DioJondobý nehmotný majetek     Matrost výsled výskumu a vývoje     Software     Software     Software     Software     Software     Software     DisJondobý nehmotný majetek     DisJondobý hmotný majetek     DisJondobý hmotný majetek     Starky     Hmotné movité věci a jejch soubory     Petstelaicé celký trvá porost     Dogělě svříška a jejch soubory     Dogělě svříška a jejch soubory     Dogělě svříška a jejch soubory     Dogělě svříška a jejch soubory     Doghodobý hmotný majetek     Douhodobý hmotný majetek     Douhodobý hmotný majetek     Umělecká díla a bítky | Typ účtu (A/PA           A                                                                                                    | //N) Cizi synt.u<br>010<br>012<br>013<br>014<br>015<br>019<br>020<br>021<br>022<br>025<br>026<br>029<br>030<br>031<br>032                                                                                                    | Étopjasyčný název účlu     Dlouhodobý nehrotným njestek     Nehmot výsled výdkumu a vývoje     Sottvare     Ostarini oceniteľná práva     Goodwil     Dtatní douhodobý methotý majetek     Dlouhodobý hmotný majetek     Dlouhodobý hmotný majetek     Dopěčí zvřídla a jejích soubory     Petitelské cekly trvá porost     Dopěčí zvřídla a jejích soubory     Dopěčí zvřídla a jejích soubory     Dopěčí zvřídla a jejích soubory     Dopěčí zvřídla a jejích soubory     Dopěčí zvřídla a jejích soubory     Douhodobý hmotný majetek     Dlouhodobý hmotný majetek neodepisovaný                                                     | Rádek rozvaho<br>7<br>6<br>5<br>5<br>15<br>15<br>15<br>15<br>15<br>15<br>15<br>15<br>15<br>15<br>15<br>15                                                                                       |
| Syntetický (<br>010<br>012<br>013<br>014<br>015<br>019<br>020<br>021<br>022<br>025<br>026<br>029<br>030<br>031<br>032<br>040                                                         |                                                                                                    | Typ účtu (A/PA<br>A<br>A<br>A<br>A<br>A<br>A<br>A<br>A<br>A<br>A<br>A<br>A<br>A<br>A<br>A<br>A<br>A<br>A                                                                                                    | V/N         Dir synt I.           010         010           013         014           015         019           020         021           021         022           025         026           030         031           032         030           031         032           032         040 | Cizojasychý název účlu     Dlouhodobý nehmotný majetek     Nehmot výsled výslumu a vývoje     Sottware     Distahri ocenitelné práva     Eocokvil     Distahri douhodobý nehmotný majetek     Diouhodobý nehmotný majetek odpisovaný     Stavby     Hmotné movité věci a jejch soubory     Pěstětelské celky trva porost     Doupělá zvřísťa a jejch soubory     Diouhodobý hmotný majetek     Diouhodobý nehmotný majetek     Diouhodobý nehmotný majetek     Nedikončevá dlouh nehm, a hm. majetek                                                                                                    | Frådek rozvahu           7           6           7           8           9           10           15           16           17           18           19           11           11           11 |
| Syntetický f<br>010<br>012<br>013<br>014<br>015<br>020<br>021<br>022<br>025<br>025<br>025<br>026<br>029<br>030<br>031<br>032<br>040<br>041                                           | déel Název synt účtu     DivJoddoý nehmotný majetek     Název synt účtu     Software     Ostatní ocenitelná práva     Software     Ostatní douhoddoý nehmotný majetek     DivJoddoý hmotný majetek     DivJoddoý hmotný majetek     DivJoddoý hmotný majetek     DivJoddoý hmotný majetek     Dovoladoý hmotný majetek     Dovoladoý hmotný majetek     Dovoladoý hmotný majetek     Dovoladoý hmotný majetek     Nodokončený dlouhoddoý nehm. majetek     Nedokončený dlouhoddoý nehm. majetek                                                                                                    | Typ účtu (A/PA)           A           A                                                                                                    | VNI         Claf synt A           010         010           012         013           014         015           019         020           021         022           026         028           029         031           032         040           041         041                           | Lizojazyćný název účtu     Dluchodobý nehmotrý mjestek     Nehmot výsled výskumu a vývoje     Sottware     Sottware     Sottware     Sottware     Sottware     District oceniteľná práva     Sotoware     Dostročký nehmotný majetek     Dluchodobý nehmotný majetek     Dluchodobý nehmotný majetek     Dluchodobý nehmotný majetek     Dostaví a jejich soubory     Pestelské celji vrvá porost     Dostelji zvrřála a jejich soubory     Pestelské celji vrvá porost     Dostavádoý nehmotný majetek     Dluchodobý hmotný majetek     Dluchodobý nehmotný majetek     Nedkončený douh nehmot majetek     Poršení douh nehmot majetek | Rádek rozvahu<br>7<br>7<br>8<br>9<br>9<br>10<br>10<br>10<br>10<br>10<br>10<br>10<br>11<br>11<br>11<br>11                                                                                        |
| Syntetický i<br>010<br>012<br>013<br>014<br>015<br>019<br>020<br>020<br>020<br>020<br>022<br>025<br>026<br>029<br>029<br>030<br>031<br>032<br>030<br>031<br>032<br>040<br>041<br>042 | dčel Název syntúčitu     DioJnodobý nehmotrý majetek     Nehmot výsled výzkumu a vývoje     Software     Ostani ocenitelná práva     Goodwil     Disuhodobý nehmotrý majetek     Disuhodobý nehmotrý majetek     Disuhodobý hmotrý majetek     Dovindodbý hmotrý majetek     Dovindodbý hmotrý majetek     Dovindodbý hmotrý majetek     Dovindodbý hmotrý majetek     Dovindodbý hmotrý majetek     Návý dovinci hlavní majetek     Návý dovinci hlavní majetek     Nodokončerý dlovhodbý metra na majetek     Nedokončerý dlovhodbý metra majetek                                                                 | Typ účtu (A/PA)           A           A | V/N)         Circl symt u           010         010           012         013           014         015           019         020           021         022           026         029           031         032           040         041                                                   | Erojasychrý název účlu     Diuhodobý nehrontný mjestek     Nehrout vybied vydakumu a vývoje     Sottware     Ostari ocenitelná práva     Eocodwil     Ostari douhodobý hrmotný majetek     Diouhodobý hrmotný majetek     Diouhodobý hrmotný majetek     Diouhodobý krudy prost     Postále krád a a jejich soubory     Pestělské odli a a birky     Umilecká díla a birky     Nedlokončený douhot nehrm, a hrm.majetek     Pořízení douh. hrmot. majetek     Pořízení douh. hrmot. majetek                                                                                                    | Rádek rozvahu           7           6           7           6           7           6           11           11           11           12                                                       |

Obrázek: Číselník syntetických účtů s nastavením nových řádků výkazů pro rok 2016 u HO

# <u>Účtová osnova – nastavení pro výkazy hospodářských organizací</u>

Podobně jako v číselníku syntetických účtů, tak i v účtové osnově je doplněno nastavení pro finanční výkazy hospodářských organizace pro rok 2016. Nastavení nových řádků je v pravém horním rohu záložky "Hlavní údaje". V uvedeném místě je i nastavení pro formát výkazů platný do konce roku 2015. Změna nastavení na nové řádky se provede automaticky při instalaci aktualizace programu.

| Ste Účtová osnova - nastavené období 2016                    |           |                |                                                |                                       |                         |            |          |
|--------------------------------------------------------------|-----------|----------------|------------------------------------------------|---------------------------------------|-------------------------|------------|----------|
| 🖉 🗸 📜 Konec 🕐 Eiltr 🐰 🛐 Hledej                               |           |                |                                                | ▶ + - ▲                               | ~ X C                   |            |          |
| Předtisk Číselník účtové osnovy                              | •         | ₽ .            | Typ zobrazení<br>Stalení<br>Všechny            | Caktivní (                            | ) neaktivní             |            |          |
| Hlavní údaje   Poznámka   Cash Flow HO   Dopňující údaje     | Cash Flov | v PO   Cash Fl | ow POJ   Inventury   Výkazy PO   O             | bsah inventury                        |                         |            |          |
| Účet 022001                                                  |           |                | Kód strany (M,D,O)                             | –<br>Řádek vh dle d                   | od 201<br>ruhu          | 16 do 20   | 015<br>0 |
| Cizí účet 022001                                             |           |                | Základ pro daň z příjmu (A/N) N<br>Saldo (A/N) | Řádek vh dle ú<br>Řádek rozvaha       | čelu A<br>/Korekce BII2 | P<br>BII2  | 0        |
| Střediko Dopravní prostředky                                 |           |                | Typ účtu (A/P/V/N)                             | Vlastní kapitál<br>_ Typ činnosti (H, | V)                      |            | N        |
| Zakázka 0 Pro rozvázne učty<br>Zakázka 0 Bez rozlišení       |           |                | Účet řádného DPH (A/N)                         | Aktivní (A/N)<br>Osvobozené od        | i dph (A/N)             |            | A        |
| Účet Název účtu                                              | Cizí účet | Cizí název úči | u                                              | Kód strany (M,D,O)                    | Pro daně (A/N)          | Saldo (A/N | ) Тур 🔺  |
| 010888 Nový účet                                             | 010888    | Nový účet      |                                                | 0                                     | N                       | N          | A        |
| 021100 Stavby                                                | 021100    | TZ Pálenka     |                                                | 0                                     | N                       | N          | A        |
| 022000 Stroje, přístroje a zařízení                          |           |                | - <b>1</b>                                     | 0                                     | N                       | A          | A        |
| U22UUI Dopravni prostredky     O24000 Inversit               | 022001    | Dopravni pros  | tredky                                         | 0                                     | N                       | A          | A        |
| 024000 Invenial<br>025000 Pěstitelské celku trvalúch porostů |           |                |                                                | 0                                     | N                       | N          | Δ        |
| 026000 Zakl, stádo a tažná zvířata                           |           |                |                                                | 0                                     | N                       | N          | A        |
| 028000 Drobný hmotný invest. majetek                         |           |                |                                                | 0                                     | N                       | N          | A        |
| 029000 Ostatní hmotný invest. majetek                        |           |                |                                                | 0                                     | N                       | N          | A        |
| <                                                            |           |                |                                                |                                       |                         |            | >        |
| Účty Pohyby PAP                                              |           |                |                                                |                                       |                         |            |          |
| Třídění:                                                     | Podmín    | ky:            |                                                |                                       |                         | 4          | //,      |

### Obrázek: Účtová osnova s nastavením nových řádků výkazů pro rok 2016 u hospodářských organizací

U jednotlivých účtů můžeme měnit nastavení řádků pro finanční výkaz. Je třeba však dodržet tato pravidla :

- Formát nastavení řádku pro výkaz obsahuje kód řádku dle platného znění výkazu bez mezer a speciálních znaků (teček apod.)
- V kódu nesmí být uveden součtový řádek
- Kód řádku musí odpovídat typu účtu. Pokud měníme kód řádku z aktiv do pasiv či obráceně, musíme změnit i typ účtu
- V případě, že měníme typ účtu, musíme spustit vždy před sestavením finančních výkazů funkci "Korekce stavů na účtech" v nabídce "Účetnictví\Akce".

### Sestavení výkazů pro hospodářské organizace v roce 2016

Nové finanční výkazy v nabídce rozvahy а výkazu zisku а ztráty sestavíme "Účetnictví\Výstupy\Finanční výkazy\Hospodářské organizace". Program v případě, že zvolíte účetní rok 2016, vytvoří finanční výkaz rozvahy anebo výkaz zisku a ztráty v novém formátu. Pokud zvolíte účetní rok 2015 a nižší, vytvoří výkazy v původním formátu. Je tedy zajištěna zpětna kompatibilita systému na sestavení finančních výkazů. Nastavení řádků pro nové výkazy je provedeno automatizovaně podle nastavení ve starých výkazech platných do konce roku 2015.

Finanční výkazy lze sestavit v Kč nebo v tisících Kč. Volba se provádí při výběru období, za které budeme výkaz sestavovat.

### Rozvaha

U rozvahy je možné po sestavení provést tvorbu tiskové sestavy v rozsahu:

- 1. Rozvaha plný rozsah
- 2. Rozvaha zkrácený rozsah Rozšířená
- 3. Rozvaha zkrácený rozsah Základní

Nastavení řádků pro finanční výkaz rozvahy se vždy provádí na plný rozsah. Zkrácený rozsah u rozšířené nebo základní varianty obsahuje pouze skupinu součtových řádků. Program tedy vždy sestaví výkaz v plném rozsahu a uživatel si následně vybere jaký typ tiskové sestavy nakonec použije.

Všechny typy tiskových sestav lze jednoduše exportovat do různých formátů včetně PDF.

Výběr finančního výkazu rozvahy nebo výkazu zisku a ztráty provádíme pomoci dialogového okna, kde si můžeme vybrat aktuální účetní období a minulé účetní období. Výběr formátu finančního výkazu se provádí podle nastaveného aktuálního účetního roku, ne podle vybraného aktuálního účetního období.

| Výkaz HV - dle druhu X        |
|-------------------------------|
| Zadej účetní období 12        |
| Zadej účetní rok 2016         |
| Minulé účetní období 12       |
| Minulý účetní rok 2015        |
| Typ zobrazeni<br>⊙tisíce ⊂ Kč |
| Vystavení k datu 31.12.2016 💌 |
| ▲no ¥¥še Storno               |

Obrázek: Výběr finančního výkazu

V dialogovém okně rovněž vybíráme , zda chceme sestavit finanční výkaz v tisících Kč nebo přímo v Kč. Při sestavení výkazu v tisících Kč dochází v některých případech k tvorbě rozdílu v zaokrouhlení. Rozdíl v zaokrouhlení se automaticky přičítá k řádku, který je definován v nastavení úlohy, záložce účetnictví. Řádek rozdílu v zaokrouhlení lze nastavit pouze pro aktivní rozvahové účty nebo pro nákladové účty. **Nesmíme nastavit kód řádku součtový.** 

| Instalační verze SQL Ekonom 2016 Správce systému                                                           | $\times$ |
|----------------------------------------------------------------------------------------------------|----------|
| Rozdíl v zaokrouhlení je větší než je tolerovaná hranice 5(viz.poslední záložka) ! Prověřte, zda je správn | ıě.      |
| ОК                                                                                                    |          |

Obrázek: Kontrola na rozdíly při sestavení finančních výkazů hospodářských organizací

Při tvorbě finančního výkazu rozvahy nebo výkazu zisku a ztráty nás systém automaticky upozorňuje na případ, kdy máme větší rozdíl v zaokrouhlení než je absolutní hodnota 5. Větší rozdíl může být způsoben nesprávným nastavením řádku u některého z účtů, které vstupují do finančního výkazu. Nebo může být způsoben stranovou nevyrovnaností obratů na účtech či rozdílem ve stranách na počátečních stavech. Zjištění tohoto problému je popsáno v následující kapitole Kontrola správnosti sestavení finančních výkazů.

| Se Rozvaha   | a hospodářské organizace od 2016 - nastavené období                                                                                                    | 2016 / 1 <u>2 - zaokrouhleno r</u>   | na tisíce                                       |           |                      |  |  |  |
|--------------|----------------------------------------------------------------------------------------------------|--------------------------------------|-------------------------------------------------|-----------|----------------------|--|--|--|
| ок           | 🗶 Konec 🥐 <u>F</u> iltr 🐰 <u>ជಿ H</u> ledej                                                                                                    | Předlsk 03. Rozvaha zkrá             | icený rozsah (Základní) - ti                    | síce Kč   |                      |  |  |  |
|              | ► ► = = = < < X C St Akce                                                                                                    | 01. Rozvaha plný<br>02. Bozvaha zkrá | rozsah - tisíce Kč<br>cenú rozsah (Bozšířená) - | tisíce Kč |                      |  |  |  |
| Stálá aktiva | Stálá aktiva 1 Stálá aktiva 2 Oběžná aktiva 2 Oběžní aktiva 2 Oběžní aktiva 2 Oběžní aktiva 1 Stálá aktiva 1 Stálá aktiva 2 Oběžní aktiva 2 Oběžní aktiva 2 Obřežní aktiva 2 Obřežní aktiva 2 Obřežní aktiva 2 Obřežní aktiva 2 Obřežní aktiva 2 Obřežní aktiva 2 Obřežní aktiva 2 Obřežní aktiva 2 Obřežní aktiva 2 Obřežní aktiva 2 Obřežní aktiva 2 Obřežní aktiva 2 Obřežní aktiva 2 Obřežní aktiva 2 Obřežní aktiva 2 Obřežní aktiva 2 Ob |                                      |                                                 |           |                      |  |  |  |
|              |                                                                                                    |                                      |                                                 |           |                      |  |  |  |
| Řádek        |                                                                                                    | Brutto                               | Korekce                                         | Netto     | Minulé účetní období |  |  |  |
|              | AKTIVA CELKEM                                                                                                    | 21 954                               | 3 567                                           | 18 387    | 15 686               |  |  |  |
| A.           | Pohledávky za upsaný základní kapitál                                                                                                    | 0                                    | 0                                               | 0         | 0                    |  |  |  |
| B.           | Dlouhodobý majetek                                                                                                    | 9 630                                | 3 567                                           | 6 063     | 6 063                |  |  |  |
| B.I.         | Dlouhodobý nehmotný majetek                                                                                                    | 195                                  | 76                                              | 119       | 119                  |  |  |  |
| B.I.1.       | Nehmotné výsledky výzkumu a vývoje                                                                                                    | 0                                    | 0                                               | 0         | 0                    |  |  |  |
| B.I.2.       | Ocenitelná práva                                                                                                    | 195                                  | 76                                              | 119       | 119                  |  |  |  |
| B.I.2.1      | . Software                                                                                                    | 195                                  | 76                                              | 119       | 119                  |  |  |  |
| B.I.2.2      | . Ostatní ocenitelná práva                                                                                                    | 0                                    | 0                                               | 0         | 0                    |  |  |  |
| B.I.3.       | Goodwill                                                                                                    | 0                                    | 0                                               | 0         | 0                    |  |  |  |
| B.I.4.       | Ostatní dlouhodobý nehmotný majetek                                                                                                    | 0                                    | 0                                               | 0         | 0                    |  |  |  |
| B.I.5.       | Poskvtnuté zálohv na dlouhodobý nehmotný majetek                                                                                                    | 0                                    | 0                                               | 0         | 0                    |  |  |  |
| B.I.5.1      | <ul> <li>Poskytnuté zálohy na dlouhodobý nehmotný majetek</li> </ul>                                                                                                    | 0                                    | 0                                               | 0         | 0                    |  |  |  |
| B.I.5.2      | . Nedokončený dlouhodobý nehmotný majetek                                                                                                    | 0                                    | 0                                               | 0         | 0                    |  |  |  |
| B.II.        | Dlouhodobý hmotný majetek                                                                                                    | 9 435                                | 3 491                                           | 5 944     | 5 944                |  |  |  |
| B.II.1.      | Pozemky a stavby                                                                                                    | 421                                  | 51                                              | 370       | 370                  |  |  |  |
| B.II.1.1     | 1. Pozemky                                                                                                    | 0                                    | 0                                               | 0         | 0                    |  |  |  |
|              |                                                                                                    |                                      |                                                 |           |                      |  |  |  |
|              |                                                                                                    |                                      |                                                 |           |                      |  |  |  |
| <            |                                                                                                    |                                      |                                                 |           |                      |  |  |  |
| Třídění:     |                                                                                                    | Podmínky:                            |                                                 |           | 1/1                  |  |  |  |

Obrázek: Rozvaha hospodářských organizací pro rok 2016 v tisících Kč

### Výkaz zisku a ztráty

U výkazu zisku a ztráty je možné po sestavení provést tvorbu tiskové sestavy v rozsahu:

- 1. Výkaz zisku a ztráty plný rozsah
- 2. Výkaz zisku a ztráty zkrácený rozsah

Nastavení řádků pro finanční výkaz zisku a ztráty se vždy provádí na plný rozsah. Zkrácený rozsah obsahuje pouze skupinu součtových řádků. Program tedy vždy sestaví výkaz v plném rozsahu a uživatel si následně vybere jaký typ tiskové sestavy nakonec použije.

Všechny typy tiskových sestav lze jednoduše exportovat do různých formátů včetně PDF.

Výběr do finančního výkazu je popsán v předchozí kapitole u finančního výkazu Rozvahy.

| Se Výkaz zisk                                                                                                    | ru a ztráty od 2016 - nastavené období 2016 / 12 - zaokrouhleno na tisíce   |                  |                 |  |  |  |  |  |  |  |
|----------------------------------------------------------------------------------------------------|-----------------------------------------------------------------------------|------------------|-----------------|--|--|--|--|--|--|--|
| _ <b>√</b> <u>о</u> к                                                                                                    | 🖉 🗸 🕐 🕅 🖉 👔 🖉 🖉 🖉 🖉 🖉 🖉 🖉 🖉 🖉 🖉 🖉 🖉 🖉                                       |                  |                 |  |  |  |  |  |  |  |
| J ICI → ▶ ♥ 🗁 ┌─ ∠ < X C 🕺 Akce 01. Výkaz zisku a ztrát - plný rozsah - tisíce Kč<br>02. Výkaz zisku a ztrát - zkrácený rozsah - tisíce Kč |                                                                             |                  |                 |  |  |  |  |  |  |  |
| Provozní H                                                                                                    | Provozní HV 1 Provozní HV 2 Běžný HV Celkem                                 |                  |                 |  |  |  |  |  |  |  |
| Řádek                                                                                                    |                                                                             | Sledované období | Minulé období   |  |  |  |  |  |  |  |
| L.                                                                                                    | Tržby z prodeje výrobků a služeb                                            | 1 327            | 481             |  |  |  |  |  |  |  |
| П.                                                                                                    | Tržby za prodej zboží                                                       | 4 313            | 83 949          |  |  |  |  |  |  |  |
| Α.                                                                                                    | Výkonová spotřeba                                                           | 224              | 70 092          |  |  |  |  |  |  |  |
| A.1.                                                                                                    | Náklady vynaložené na prodané zboží                                         | 1                | 66 854          |  |  |  |  |  |  |  |
| A.2.                                                                                                    | Spotřeba materiálu a energie                                                | 120              | 1 209           |  |  |  |  |  |  |  |
| A.3.                                                                                                    | Služby                                                                      | 103              | 2 029           |  |  |  |  |  |  |  |
| B.                                                                                                    | Změna stavu zásob vlastní činnosti (+/-)                                    | 0                | 0               |  |  |  |  |  |  |  |
| C.                                                                                                    | Aktivace (-)                                                                | 0                | 0               |  |  |  |  |  |  |  |
| D.                                                                                                    | Osobní náklady                                                              | 20               | 2 532           |  |  |  |  |  |  |  |
| D.1.                                                                                                    | Mzdové náklady                                                              | 20               | 1 864           |  |  |  |  |  |  |  |
| D.2.                                                                                                    | Náklady na sociální zabezpečení, zdravotní pojištění a ost.nákl.            | 0                | 668             |  |  |  |  |  |  |  |
| D.2.1.                                                                                                    | Náklady na sociální zabezpečení a zdravotní pojištění                       | 0                | 593             |  |  |  |  |  |  |  |
| D.2.2.                                                                                                    | Ostatní náklady                                                             | 0                | 75              |  |  |  |  |  |  |  |
| E.                                                                                                    | Úpravy hodnot v provozní oblasti                                            | 0                | 1 448           |  |  |  |  |  |  |  |
| E.1.                                                                                                    | Úpravy hodnot dlouhodobého nehmotného a hmotného majetku                    | 0                | 1 448           |  |  |  |  |  |  |  |
|                                                                                                    |                                                                             |                  |                 |  |  |  |  |  |  |  |
|                                                                                                    |                                                                             |                  |                 |  |  |  |  |  |  |  |
|                                                                                                    |                                                                             |                  |                 |  |  |  |  |  |  |  |
| IDVYKHUS                                                                                                    | 3P MESUCIU   RUKUCIU   RADV_I   RADV_II   RAD<br>34 12 2016   1.327   4.313 | I 1              | RADN_A_3 RADN_B |  |  |  |  |  |  |  |
| <                                                                                                    |                                                                             |                  | >               |  |  |  |  |  |  |  |
| Třídění:                                                                                                    | Podmínky:                                                                   |                  | 1/1             |  |  |  |  |  |  |  |

Obrázek: Výkaz zisku a ztráty pro hospodářské organizace v roce 2016

### Kontrola správností výkazů hospodářské organizace

V průběhu aktualizace na novou verzi informačního systému SQL Ekonom dojde k nastavení nových řádků pro sestavení výkazu rozvahy a výkazu zisku a ztráty. Nové řádky jsou nastaveny automaticky do číselníku účtové osnovy podle nastavení hodnot řádků dle předchozího účetního období. Podle číselníku účtové osnovy jsou sestaveny i nové finanční výkazy.

Po instalaci nové verze doporučujeme provést kontrolu na správnost nastavení. Tu provedeme nejlépe v nabídce "Obsah rozvahy" nebo "Obsah výkazu zisku a ztráty". Obě nabídky naleznete v nabídce Účetnictví\Výstupy\Finanční výkazy\Obsahy řádků.

# Výkazy, které účetní jednotka sestavil za účetní rok 2015 nebo bude teprve sestavovat, se změna nedotýká.

Nová čísla řádků jsou nastavena v účtové osnově, záložce hlavní údaje a sloupci "Od 2016". Automatický update provádí změnu řádků podle jejich nastavení v účetním roce 2015 pomocí převodového můstku na hodnotu v roce 2016. Přesto důrazně doporučujeme provést kontrolu obsahu řádků v novém účetním roce 2016. Ve vlastních výkazech sestavených k účetnímu roku 2016

si zkontrolujte ve sloupec minulé období. Musí odpovídat skutečnosti z roku 2015 při respektování změn, ke kterým došlo ve složení nových finančních výkazů.

Obsah rozvahy prosím kontrolujte pomocí nové tiskové sestavy "Rozvaha – rozpis řádků – hosp. od 2016". Obsah výkazu hospodaření kontrolujte pomocí nové tiskové sestavy "Výkaz HV dle druhů – hospodářské od 2016".

| SQL                                                                                    | 🎇 Rozvaha - obsahy řádků - finanční výkaz - nastavené období 2016 / 12 💼 💷 💽 |               |                       |         |             |                                          |                   |                   |             |
|----------------------------------------------------------------------------------------|------------------------------------------------------------------------------|---------------|-----------------------|---------|-------------|------------------------------------------|-------------------|-------------------|-------------|
|                                                                                        | 🗸 <u>о</u> к   🕽                                                             | 🕻 Konec 🛛 ? ] | Eiltr 🛛 🔊 <u>H</u> le | :dej    | I<          | ► ► <b>+ - </b> ▲ ∽ X C ⊕                |                   |                   |             |
|                                                                                        | 🚳 Predisk 🛛 Rozvaha - rozpis dle řádků - hosp. od 2016 🗾 🖉 🛏                 |               |                       |         |             |                                          |                   |                   |             |
| Období Bozyaha voznis dle řádku hoso, od 2016                                          |                                                                              |               |                       |         |             |                                          |                   |                   |             |
| Účetní rok Porti do řádka přopě klavá a na na na na na na na na na na na na n          |                                                                              |               |                       |         |             |                                          |                   |                   | 0,00        |
| Účetní období Rozvaha - rozpis dle řádků - zkrácené rozvo pocrose 0.00 Pasiva aktuální |                                                                              |               |                       |         |             |                                          |                   |                   | 0.00        |
|                                                                                        |                                                                              | I             |                       | •       | 2           | 0,00                                     | ,                 |                   | 0,00        |
| ΓÚ                                                                                     | čet                                                                          |               |                       |         |             |                                          |                   |                   |             |
| U U                                                                                    | čet                                                                          | ļ             | 395000                | Vnitřní | zaúčtovár   | ní                                       |                   | _                 |             |
| T                                                                                      | yp účtu                                                                      |               | P                     | Řádek   | : rozvaha F | PO + HO                                  | Rádek rozv        | aha               | 0           |
|                                                                                        | 1                                                                            |               | ×                     | al a    |             |                                          | ( <u> </u>        | I                 |             |
| H                                                                                      | Rok 2010                                                                     | Období<br>10  | Rádek rozvaha         | Učet    | Typ účtu    | Název účtu<br>Možef poříškování          | Počátek aktiva Kč | Počátek pasiva Kč | Aktiva Kč 🔺 |
| H                                                                                      | 2016                                                                         | 12            | 7                     | 013000  | Δ           | Software                                 | 195 300 00        | 0,00              | 195         |
| H                                                                                      | 2016                                                                         | 12            | 7                     | 073000  | A           | Oprávky k softwaru                       | • 75 950,00       | 0,00              | • 75        |
|                                                                                        | 2016                                                                         | 12            | 15                    | 021000  | A           | Budovy, haly a stavby                    | 421 180,00        | 0,00              | 421         |
|                                                                                        | 2016                                                                         | 12            | 15                    | 081000  | A           | Oprávky k budovám,halám a stavbám        | - 50 895,00       | 0,00              | · 50        |
|                                                                                        | 2016                                                                         | 12            | 16                    | 022000  | A           | Samostatné movité věci a soub.movit.věcí | 8 818 932,63      | 0,00              | 8 818       |
|                                                                                        | 2016                                                                         | 12            | 16                    | 082000  | A           | Oprávky k samos.movitým věcem a souborům | - 3 440 082,40    | 0,00              | - 3 440     |
|                                                                                        | 2016                                                                         | 12            | 20                    | 042000  | A           | Pořízení hmotných investic               | 194 590,87        | 0,00              | 194         |
|                                                                                        | 2016                                                                         | 12            | 33                    | 111000  | A           | Pořízení materiálu                       | 0,00              | 0,00              | 2           |
|                                                                                        | 2016                                                                         | 12            | 49                    | 311001  | A           | Velkoodběry                              | 1 889 435,00      | 0,00              | 4 152       |
|                                                                                        | 2016                                                                         | 12            | 49                    | 311002  | A           | Maloodběry roční                         | 337 193,83        | 0,00              | 209         |
|                                                                                        | 2016                                                                         | 12            | 49                    | 311003  | A           | Maloodběry měsíční                       | 1 023 111,00      | 0,00              | 612         |
|                                                                                        | 2016                                                                         | 12            | 49                    | 311004  | A           | Poradenská činnost                       | 91 877,00         | 0,00              | 2           |
|                                                                                        | 2016                                                                         | 12            | 49                    | 311009  | A           | Pohledávky lokální distribuční soustava  | 168 806,00        | 0,00              | 91          |
|                                                                                        | 2016                                                                         | 12            | 49                    | 311500  | A           | Odběratelé plyn                          | 0,00              | 0,00              | 11          |
|                                                                                        | 2016                                                                         | 12            | 55                    | 314001  | A           | ČEZ                                      | 7 198 626,72      | 0,00              | 7 914       |
|                                                                                        | 2016                                                                         | 12            | 55                    | 314002  | A           | PRE                                      | 305 736,17        | 0,00              | 460         |
|                                                                                        | 2016                                                                         | 12            | 55                    | 314003  | A           | Lumius                                   | 1 804 715,00      | 0,00              | 2 014       |
|                                                                                        | 2016                                                                         | 12            | 55                    | 314004  | A           | ostatní                                  | 28 511,00         | 0,00              | 28          |
|                                                                                        | 2016                                                                         | 12            | 55                    | 314006  | A           | LUMEN                                    | 9 300,00          | 0,00              | 17          |
|                                                                                        | 2016                                                                         | 12            | 55                    | 314007  | A           | RWE GasNet                               | 47 871,18         | 0,00              | 161 🧹       |
| <                                                                                      |                                                                              |               |                       |         |             |                                          |                   |                   | >           |
| Třídě                                                                                  | éní:                                                                         |               |                       |         |             | Podmínka:                                |                   |                   | 1/58        |

Obrázek: Obsah řádků rozvahy pro hospodářské organizace v roce 2016

|      | Výkaz hospoda<br><u>O</u> K<br><u>Období</u><br>Účetní rok<br>Účetní rok<br>Účetní stav účtu<br>Náklady | ření dle dru<br>ismuel 9 <u>E</u><br>kaz HV dle di<br>2011<br>12 | hủ - obsahy řá<br>uhu - hospodář<br>Účet<br>Učet<br>Typ účtu | idků - fii | nanční vy<br>016 | ikaz - nastavené období 2016 / 12 | Řádek výkaz H | v 45<br>395,00 |
|------|----------------------------------------------------------------------------------------------------|------------------------------------------------------------------|--------------------------------------------------------------|------------|------------------|-----------------------------------|---------------|----------------|
|      | Výkony<br>IŘádek VH druh                                                                                | Bok                                                              | Období                                                       | Ílčet      | Tup účtu         | Νέγου άλμ                         | Nákladu Kč    | 0,00           |
| ┢    |                                                                                                    | 2016                                                             | 12                                                           | 501003     | v<br>V           | ostatní                           | 5 403 75      |                |
|      | 9                                                                                                    | 2016                                                             | 12                                                           | 501777     | v                | Plán                              | 2 000 00      | 0.             |
| ╟    | 9                                                                                                    | 2016                                                             | 12                                                           | 501888     | v                | Spotřeba pro plán                 | 20 000.00     | 0              |
|      | 10                                                                                                    | 2016                                                             | 12                                                           | 513000     | v                | Náklady na reprezentaci           | 401.00        | 0.             |
|      | 10                                                                                                    | 2016                                                             | 12                                                           | 518000     | V                | Ostatní služby                    | 70 421,49     | 0,             |
|      | 10                                                                                                    | 2016                                                             | 12                                                           | 518002     | V                | nájemné                           | 7 252,90      | 0.             |
|      | 10                                                                                                    | 2016                                                             | 12                                                           | 518003     | V                | ostatní                           | 24 833,81     | 0,             |
|      | 13                                                                                                    | 2016                                                             | 12                                                           | 521000     | V                | Mzdové náklady                    | 20 000,00     | 0.             |
|      | 26                                                                                                    | 2016                                                             | 12                                                           | 648000     | V                | Jiné provozní výnosy              | 0,00          | · 0,           |
|      | 27                                                                                                    | 2016                                                             | 12                                                           | 548000     | V                | Ostatní provozní náklady          | 8 321,00      | 0.             |
|      | 42                                                                                                    | 2016                                                             | 12                                                           | 662000     | V                | Úroky                             | 0,00          | 25,            |
|      | 43                                                                                                    | 2016                                                             | 12                                                           | 562000     | V                | Úroky                             | 8 296,92      | 0.             |
|      | 44                                                                                                    | 2016                                                             | 12                                                           | 663000     | V                | Kuzrové zisky                     | 0,00          | 12 100,        |
|      | 45                                                                                                    | 2016                                                             | 12                                                           | 563000     | V                | Kurzové ztráty                    | 395,00        | 0,             |
|      | C                                                                                                    |                                                                  |                                                              |            |                  |                                   |               | >              |
| Tříc | dění:                                                                                                   |                                                                  |                                                              |            | Podmí            | nka:                              |               | 22/23          |

Obrázek: Obsah řádků výkazu zisku a ztráty pro hospodářské organizace v roce 2016

Obsah řádků kontrolujeme jak pro aktuální období roku 2016, tak i pro předchozí období (minulé) z roku 2015, ale již s novým nastavením řádků pro finanční výkazy. Důvodem je, že ve finančním výkazu k roku 2016 nám již budou vstupovat do sloupce minulé období hodnoty podle minulého účetního roku, ale dle nově nastavených řádků finančních výkazů.

V případě, že zjistíme v obsahu řádků rozvahy nebo výkazu zisku a ztráty některé chyby, můžeme je opravit u vybraného účtu přímo v účtové osnově, záložce Hlavní údaje.

Pokud chceme změnit pouze řádek rozvahy, provedeme :

- Změnu kódu řádku v údaji Řádek rozvaha/Korekce a sloupci od 2016
- Pokud vstupuje účet do sloupce Brutto , potom údaj Korekce je prázdný
- Pokud vstupuje účet do sloupce Korekce, potom údaj Korekce je naplněn znakem "-"
- V případě, že používáme řádek pro výkaz rozvahy dle Pasiv, potom v údaji Typ účtu nastavíme hodnotu na P
- V případě, že používáme řádek pro výkaz rozvahy dle Aktiv, potom v údaji Typ účtu nastavíme hodnotu na A
- Formát nastavení řádku pro výkaz obsahuje kód řádku dle platného znění výkazu bez mezer a speciálních znaků (teček apod.)
- V kódu nesmí být uveden součtový řádek

V případě, že měníme typ účtu, potom před vlastním sestavením finančních výkazů spustíme funkci "Korekce stavů na účtech" v nabídce "Účetnictví\Akce".

| 🗶 Účtová osnova - nastavené období 2016 📃 💌                |                                                    |                        |                                                                                                    |                                         |                                                                                                    |                         |
|------------------------------------------------------------|----------------------------------------------------|------------------------|----------------------------------------------------------------------------------------------------|-----------------------------------------|----------------------------------------------------------------------------------------------------|-------------------------|
| 🗸 <u>о</u> к                                               | 🗶 Konec  ? Eiltr 🐰 🛐 <u>H</u> ledej                |                        | H -                                                                                                    | (                                       | × C                                                                                                    |                         |
| n <u>P</u> ředtis                                          | k Číselník účtové osnovy                           | · ·                    | Akce (                                                                                                    | yp zobrazení<br>Všechny C               | aktivní C neaktivní                                                                                                    |                         |
| Hlavní údaj                                                | Poznámka   Cash Flow HO   Dopňující údaje          | Cash Flow PO Cash Fl   | low POJ   Inventury                                                                                       | Výkazy PO   Obsa                        | h inventury                                                                                                    |                         |
| Účet<br>Název účtu<br>Cizí účet<br>Cizí název<br>Středisko | O22000<br>Samostatné movité věci a soub.mo<br>účtu | vil.věcí               | Kód strany (M.D.<br>Pro daně (A/N)<br>Saldo (A/N)<br>Typ účtu (A/PA)<br>Uvádět středisk<br>Účet řádného D | 0) 0<br>N<br>N<br>(A/N) N<br>PH (A/N) N | or<br>Řádek vh dle druhu<br>Řádek vh dle účelu<br>Řádek rozvaha/Korei ce [8]<br>Vlastní kapitál<br>Typ činnosti (H,V)<br>Aktivní (A/N)<br>Osvobozené od dph (A/N) | 22016 do 2015           |
| Účet                                                       | Název účtu                                         | Kód strany (M.D. O) Pr | n daně (A/N) Saldn (A                                                                                     | VNI Tyn účtu (A/F                       | ////NI Uvádět středisko (A/NI !                                                                                                    | Středisko Korekce PDZNA |
| 011000                                                     | Zřizovací výdaje                                   | 0 N                    | N                                                                                                    | A                                       | N                                                                                                    | (Blob)                  |
| 012000                                                     | Nehmotné výsledky výzkumné a obdob.činn.           | 0 N                    | N                                                                                                    | A                                       | N                                                                                                    | (Blob)                  |
| 013000                                                     | Software                                           | 0 N                    | N                                                                                                    | A                                       | N                                                                                                    | (Blob)                  |
| 014000                                                     | Ocenitelná práva                                   | 0 N                    | N                                                                                                    | A                                       | N                                                                                                    | (Blob)                  |
| 018000                                                     | Drobný nehmotný investiční majetek                 | 0 N                    | N                                                                                                    | A                                       | N                                                                                                    | (Blob)                  |
| 019000                                                     | Ostatní nehmotný investiční majetek                | 0 N                    | N                                                                                                    | A                                       | N                                                                                                    | (Blob)                  |
| 021000                                                     | Budovy, haly a stavby                              | 0 N                    | N                                                                                                    | A                                       | N                                                                                                    | (Blob)                  |
| 022000                                                     | Samostatné movité věci a soub.movit.věcí           | 0 N                    | N                                                                                                    | A                                       | N                                                                                                    | (Blob)                  |
| 025000                                                     | Pěstitelské celky trvalých porostů                 | 0 N                    | N                                                                                                    | A                                       | N                                                                                                    | (Blob)                  |
| 026000                                                     | Dospělá zvířata a jejich skupiny                   | 0 N                    | N                                                                                                    | A                                       | N                                                                                                    | (Blob)                  |
| 028000                                                     | Drobný hmotný investiční majetek                   | 0 N                    | N                                                                                                    | A                                       | N                                                                                                    | (Blob)                  |
| 029000                                                     | Ostatní hmotný investiční majetek                  | 0 N                    | N                                                                                                    | A                                       | N                                                                                                    | (Blob)                  |
| 031000                                                     | Pozemky                                            | 0 N                    | N                                                                                                    | A                                       | N                                                                                                    | (Blob)                  |
| 032000                                                     | Umělecká díla a sbírky                             | 0 N                    | N                                                                                                    | A                                       | N                                                                                                    | (Blob)                  |
| 040000                                                     | Pořízení nehmotných a hmotných investic            | 0 N                    | N                                                                                                    | A                                       | N                                                                                                    | (Blob)                  |
|                                                            |                                                    |                        |                                                                                                    |                                         |                                                                                                    |                         |
| Účty Pol                                                   | hyby PAP J                                         |                        |                                                                                                    |                                         |                                                                                                    |                         |
| Třídění:                                                   |                                                    | Podmínky               | :                                                                                                    |                                         |                                                                                                    | 8/                      |

Obrázek: Nastavení řádků pro finanční výkaz rozvahy 2016

Pokud chceme změnit pouze řádek výkazu zisku a ztráty, provedeme :

- Změnu kódu řádku v údaji Řádek výkaz HV a sloupci od 2016
- Formát nastavení řádku pro výkaz obsahuje kód řádku dle platného znění výkazu bez mezer a speciálních znaků (teček apod.)
- V kódu nesmí být uveden součtový řádek

| 🧱 Účtová osnova - nastavené období 2016 📃 🗖 💌 |                                                                                  |                      |                                   |                  |                                                               |                                       |               |                 |
|-----------------------------------------------|----------------------------------------------------------------------------------|----------------------|-----------------------------------|------------------|---------------------------------------------------------------|---------------------------------------|---------------|-----------------|
| 🗸 <u>о</u> к                                  | 🗶 Konec 🛛 ? Filtr 🐰 👔 Hledej                                                     |                      |                                   | -                | 4 <b>F</b> FI +                                               | - ▲ ~ % C                             |               |                 |
| Predia                                        | Frédisk Číseľník účtové osnovy Akce Typ zobrazení rovšechny Caktivní C neaktivní |                      |                                   |                  |                                                               |                                       |               |                 |
| Hlavní údaj                                   | e Poznámka Cash Flow HO Dopňující údaje                                          | e   Cash Flow PO   I | Cash Flow PC                      | )J   Inventury   | Výkazy PO   Obs                                               | ah inventury                          |               |                 |
| Účet<br>Název účtu                            | 593000<br>Daň z příjmu z mimoř.činnosti-spla                                     | -                    | Kód strany (M,D<br>Pro daně (A/N) | ,0) 0<br>N       | Řádek vh dle druhu<br>Řádek vh dle účelu                      | od 2016 o                             | to 2015       |                 |
| Cizí účet<br>Cizí název                       | účtu                                                                             |                      | Saldo (A/N)<br>Fyp účtu (A/PA     | //N) V           | Řádek rozvaha/Koreko<br>Vlastní kapitál<br>Typ činnosti (H,V) | æ 🗾 🛛                                 | 0<br>N<br>H   |                 |
| Středisko                                     |                                                                                  |                      |                                   | Účet řádného D   | PH (A/N)                                                      | Aktivní (A/N)<br>Osvobozené od dph (A | /N)           | N               |
| Účet                                          | Název účtu                                                                       | Kód strany (M,E      | 0,0) Pro dan                      | ě (A/N) Saldo (4 | A/N) Typ účtu (A/i                                            | °∕V/N) Uvádět středisko (A            | /N) Střediska | Korekce POZNA 🔺 |
| 593000                                        | Daň z příjmu z mimoř.činnosti-splatná                                            | 0                    | N                                 | N                | V                                                             | N                                     |               | (Blob)          |
| 594000                                        | Daň z příjmu z mimoř.činnosti-odložená                                           | 0                    | N                                 | N                | V                                                             | N                                     |               | (Blob)          |
| 595000                                        | Dodatečné odvody daně z příjmů                                                   | 0                    | N                                 | N                | V                                                             | N                                     |               | (Blob)          |
| 596000                                        | Převod pod. na výsl.hosp. společn.obch.k                                         | 0                    | N                                 | N                | V                                                             | N                                     |               | (Blob)          |
| 597000                                        | Převod provozních nákladů                                                        | 0                    | N                                 | N                | V                                                             | N                                     |               | (Blob)          |
| 598000                                        | Převod finančních nákladů                                                        | 0                    | N                                 | N                | V                                                             | N                                     |               | (Blob)          |
| 599000                                        | Tvorba a zúčtrezervy na daň z příjmu                                             | м                    | A                                 | N                | V                                                             | N                                     | 0             | (Blob)          |
| 600000                                        | Tržby za vlastní výkony a zboží                                                  | 0                    | N                                 | N                | V                                                             | N                                     |               | (Blob)          |
| 601000                                        | Tržby za vlastní výrobky                                                         | 0                    | N                                 | N                | V                                                             | N                                     |               | (Blob)          |
| 602                                           | Tržby z prodeje služeb                                                           | 0                    | N                                 | N                | V                                                             | N                                     |               | (Blob)          |
| 602000                                        | Tržby z prodeje služeb                                                           | D                    | A                                 | N                | V                                                             | A                                     | 0             | (Blob)          |
| 602001                                        | Tržby z prodeje služeb-restaurace                                                | D                    | A                                 | N                | V                                                             | A                                     | 0             | (Blob)          |
| 602002                                        | Tržby z prodeje služeb-ubytování                                                 | D                    | A                                 | N                | V                                                             | A                                     | 0             | (Blob)          |
| 604                                           | Tržby za zboží                                                                   | 0                    | N                                 | N                | V                                                             | N                                     |               | (Blob)          |
| 604000                                        | Výnosy z prodaného zboží                                                         | D                    | N                                 | N                | V                                                             | A                                     | 0             | (Blob)          |
| <<br>Účty Pol                                 | (An Pohuku PAP)                                                                  |                      |                                   |                  |                                                               |                                       |               |                 |
| Třídění: Podmínky: 283                        |                                                                                  |                      |                                   |                  |                                                               |                                       | 283           |                 |

Obrázek: Nastavení řádků pro finanční výkaz zisku a ztráty 2016

Před vlastním sestavením finančního výkazu si vedle obsahu rozvahy a výkazu zisku a ztráty zkontrolujme nastavení řádku pro zaokrouhlení finančního výkazu rozvahy a výkazu zisku a ztráty.

Nastavení řádku pro zaokrouhlení provedeme v "Nastavení úlohy", záložce "Účetnictví"

| 🛛 🔽 🖸 🖌 Konec 🔺 🧭 🛠 🦿 Práva uživatelů 🛛 🍇 Nastavení COM <u>p</u> ortů 🕂 Síla hesel                                                                                                    |                                                                                                    |
|----------------------------------------------------------------------------------------------------|----------------------------------------------------------------------------------------------------|
| Globální   Tisk, připojení Účetnictví   Adresář   Došlé f.   Banka   Pokladna   Vydané f.   Majetek   Sklad   Prodej   Odbyt   Zálohy   Automa                                                                                                    | atické akce 🛛 Elektronická komun 💶 🕨                                                                                                    |
| Účetnictví Koehcient DPH Procento dané z příjmu                                                                                                    |                                                                                                    |
| Druh plátu (Ihroční M-měsíční)       N       V Kč (A/N)       N         Typ plátce dph (M-měsíční, C-čtvrtletní)       M       Název finančního úřadu       Královéhradecký kraj         10       stálé dokladů pro vystavení ze stál. dokladu       Importále dokladů pro vystavení ze stál. dokladu       Importále dokladů       Vývoj software         11       stálé dokladů       všrusových účtů puvirině zadávat středisku       Import účetního dokladů z externí úlohy - řada dokladů       Vývoj software         11       Tepřepínače       U riákladůvých a výrusových účtů puvirině zadávat středisku       Import účetního dokladu z externí úlohy - řada dokladů         12       všeobecné dokladu       zekterní úlohy - řada dokladů       Import účetního dokladu z externí úlohy - řada dokladů         13       všeobecné dokladů       všeobecné dokladů       Import účetních dokladů kód účtování (A/N) ?         14       Dopňovat nuly (účet, středisko, zakázka) při účtování (A/N) ?       N         15       Dopňovat v účetních dokladů kód účtování (A/N) ?       N         16       pořizovat v účetních doklade prvotní doklad       (A/N) ?       N         17       Královéhradecký kraj       Stát       Česká republika         18       Účet pro rozpuštění režiní ch štředisek ?       Ši       Úšemní pracovník - státní správa         16       pozivá výkaznictví PAP? | Účetní závěrka<br>Poč. účet rozvažný <b>491000</b><br>Kon účet rozvažný <b>492000</b><br>Účet zisku a ztráty <b>493000</b><br>HV ve schval říz. <b>431000</b><br>Řádky pro zaokrouhlení výkazů<br>Rozvaha BI2 107<br>HV dle druhu AI1 9<br>HV dle druhu AI1 9<br>HV dle druhu |

### Obrázek: Nastavení úlohy s možností nastavení řádků pro rozdíl v zaokrouhlení

Nastavení řádku pro zaokrouhlení musí odpovídat těmto pravidlům :

- Formát nastavení řádku pro výkaz obsahuje kód řádku dle platného znění výkazu bez mezer a speciálních znaků (teček apod.)
- V kódu nesmí být uveden součtový řádek
- Kód rozvahy může být nastaven pouze pro řádky Aktiv
- Kód výkazu zisku a ztráty může být nastaven pouze pro řádky Nákladů.

Kontrolu, zda zaokrouhlení bude na výkaze rozvahy či zisku a ztráty různé od nuly, zjistíme v poslední záložce zcela dole v každém z výkazů. Příklad je uveden na následujícím obrázku. Hodnota zaokrouhlení je automaticky přičtena na řádek, který máme uveden v nastavení úlohy. O toto zaokrouhlení bude hodnota na daném řádku jiná než hodnota uvedena dle obsahu řádků.

| See Výk  | kaz získu a ztráty od 2016 - nastavené období 2016 / 12 - zaokrouhleno na tisíce                                                                                                    |                    |  |  |  |  |  |  |  |
|----------|----------------------------------------------------------------------------------------------------|--------------------|--|--|--|--|--|--|--|
|          |                                                                                                    |                    |  |  |  |  |  |  |  |
|          |                                                                                                    |                    |  |  |  |  |  |  |  |
| Řád      | ek Sledované období Minulé                                                                                                    | období             |  |  |  |  |  |  |  |
| vi       | I. Ostatní finanční výnosy 12                                                                                                    | 0                  |  |  |  |  |  |  |  |
| К.       | Ostatní finanční náklady 3                                                                                                    | 20                 |  |  |  |  |  |  |  |
|          | Finanční výsledek hospodaření (+/-) - 11                                                                                                    | - 81               |  |  |  |  |  |  |  |
|          | Výsledek hospodaření před zdaněním (+/-) 5 377                                                                                                    | 10 604             |  |  |  |  |  |  |  |
| L.       | Daň z příjmu 0                                                                                                    | 0                  |  |  |  |  |  |  |  |
| L.1      | t, Daň z příjmu splatná 0                                                                                                    | 0                  |  |  |  |  |  |  |  |
| L.2      | 2. Daň z příjmu odložená (+/-) 0                                                                                                    | 0                  |  |  |  |  |  |  |  |
|          | Výsledek hospodaření po zdanění (+/-) 5 377                                                                                                    | 10 604             |  |  |  |  |  |  |  |
| М.       | Převod podílu na výsledku hospodaření společníkům (+/-) 0                                                                                                    | 0                  |  |  |  |  |  |  |  |
|          | Výsledek hospodaření za účetní období (+/-) 5 377                                                                                                    | 10 604             |  |  |  |  |  |  |  |
|          | Čistý obrat za účetní období 5 652                                                                                                    | 84 506             |  |  |  |  |  |  |  |
| B.<br>Ř  | ozdíl v zaokrouhlení k účetnictví<br>ádek výkazu pro zaokrouhlení Al1 11                                                                                                    | - 1 415            |  |  |  |  |  |  |  |
|          |                                                                                                    |                    |  |  |  |  |  |  |  |
| IDV<br>• | YKHOSP         MESUCTO         RAKUCTO         RADV_I         RADV_II         RADN_A_1         RADN_A_2         RADN_A_3           2407         12         2016         1 327         4 313         1         120 | RADN_B<br>103<br>> |  |  |  |  |  |  |  |
| Třídění: | Podmínky:                                                                                                    | 1/1                |  |  |  |  |  |  |  |

Obrázek: Kontrolní zobrazení rozdílu mezi výkazem zisku a ztráty a účetnictvím

Před každým sestavením finančních výkazů doporučujeme provedení základní kontrol správností uložení účetních záznamů. Základní kontrolní tabulku zobrazíme v nabídce "Účetnictví\Výstupy\Kontroly" a funkci "Sumář účetnictví". Při výběru si zvolíme období, ke kterému chceme sestavit finanční výkazy. Po zobrazení tabulky se soustředíme na tabulku, která je označena jako "Rozdíly v Kč". V této tabulce nesmí být uvedena žádná hodnota různá od nuly ani v jednom ze tří řádků. V případě, že zde bude uvedena jiná hodnota než nula, musíme provést opravu.

| 🌺 Kontrolní sumář účetnictví - nastavené období 2016 / 1 🛛 💼 📼 |                               |                           |                          |                 |                      |  |
|----------------------------------------------------------------|-------------------------------|---------------------------|--------------------------|-----------------|----------------------|--|
| 🖉 🗸 🖸 K 👗 Konec 📫                                              | Piltr 🚿 <u>na H</u> ledej 🛛 ſ |                           |                          | r x @           |                      |  |
| Předtisk Rekapitulac                                           | e účetnictví                  | • 🗳 •                     | 🖌 Funkce účto            | 🗸 Kontra        | la účetní doklady    |  |
| Období                                                         |                               | ⊡0braty v Kč              |                          |                 |                      |  |
| Účetní rok                                                     | 2016                          | Obraty od p               | oč.roku Má dáti          |                 | 56 119 622,08        |  |
| Měsíc                                                          | 1                             | Obraty od p               | oč roku Dal              |                 | 56 119 622,08        |  |
| Nákladu a vékonu u Kě                                          |                               | Obraty obdo               | obí Má dáti              |                 | 56 119 622,08        |  |
| Colkern pákladu                                                | 01.007.00                     | Obraty obdo               | obí Dal                  |                 | 56 119 622,08        |  |
| Celkem vákonu                                                  | 1 202 500 07                  | Stav Má dá                | ti                       |                 | 39 957 629,89        |  |
|                                                                | 1 382 568,87                  | Stav Dal                  |                          | <u></u>         | 39 957 629,89        |  |
| Náklady období                                                 | 61 627,42                     |                           |                          |                 |                      |  |
| Výkony období                                                  | 1 382 568,87                  | Rozdíly v K<br>Rozdíl str | c<br>an počátek          |                 | 0.00                 |  |
| Aktiva a pasiva v Kč                                           |                               |                           |                          |                 | 0,00                 |  |
| Aktiva počátek roku                                            | 20 397 377,16                 | Hozdil str                | an aktuálni              |                 | 0,00                 |  |
| Pasiva počátek roku                                            | 20 397 377,16                 | Rozdíl ho                 | spodářského výsledk      | u               | 0,00                 |  |
| Aktiva aktuál                                                  | 20 989 127,94                 |                           |                          | ,               |                      |  |
| Pasiva aktuál                                                  | 19 668 186,49                 | Hospodářsk                | vý výsledek roční        | Γ               | 1 320 941,45         |  |
|                                                                |                               | Hospodářsk                | vý výsledek za období    | Í               | 1 320 941,45         |  |
|                                                                |                               | Hospodářsk                | ký výsledek rozvaha      | l l             | 1 320 941,45         |  |
|                                                                |                               |                           |                          |                 |                      |  |
| Účetní rok Měsíc                                               | Obraty od poč.roku Má dát     | i Obraty od po            | oč roku Dal Obraty obdol | bí Má dáti 🛛 Ob | oraty období Dal Sta |  |
| 2016 1                                                         | 56 119 622,08                 | 56                        | 119 622,08 56            | 119 622,08      | 56 119 622,08        |  |
|                                                                |                               |                           |                          |                 |                      |  |
| <                                                              |                               |                           |                          |                 | >                    |  |
| Třídění:                                                       |                               | odmínky:                  |                          |                 | 1                    |  |

Obrázek: Sumář účetnictví se zobrazením případných rozdílů

### Přiznání k dani z příjmu – nové finanční výkazy pro rok 2016

Současně s novým nastavením finančních výkazů rozvahy a výkazu zisku a ztráty došlo k jejich napojení do sestavení formuláře přiznání k dani z příjmu právnických osob. Tato volba je dostupná pouze pro uživatele, kteří mají tento modul samostatně zakoupen.

| Ster Přiznání k dani z právnických osob                                                                                                    |                                                                                                    |                                                                                     |  |  |  |  |
|----------------------------------------------------------------------------------------------------|----------------------------------------------------------------------------------------------------|-------------------------------------------------------------------------------------|--|--|--|--|
| 📙 🖌 🖸 K Konec 💡 Eiltr 🐹 🛐 <u>H</u> ledej                                                                                                    | 📄 🚳 Předtisk 🛛 1. Přiznání k dani z příj                                                                                                    | mů PO 🔹 🖶 👻                                                                         |  |  |  |  |
| Úvodní informace   . oddíl   II. ř. 10 - ř. 70   II. ř. 100 - ř. 130   II.                                                                                                    | Načtení dat z účetnictví<br>Výpočet výkazy - plná forma                                                                                                    | ř.270 - ř.330   II. ř.331 - ř.360   IV. ř.1 - ř.6   V. ř.1 - ř.4   B ◀ ▶            |  |  |  |  |
| Finančnímu úřadu/ Specializovanému<br>finančnímu úřadu - numerické označení     458       Finančnímu úřadu     Královéhradecí       Územnímu pracovišti -<br>numerická hodnota     2712       Daňové identifikační číslo     27473716       Identifikační číslo     27473716       Daňového přiznání (B,0,0,E)     B       Důvody pro podání dodatečného<br>daňového příznání zjištěny dne     Softbit software, s.       Zdaňovací období<br>nebo období, za které se podává daňové přiznání: od     1.1.2015 | Výpočet výkazv do 2015 ><br>Výpočet výkazv do 2016 ><br>Export do XML<br>Web MfCr<br>Počet samostatných p<br>Základní investiční for<br>Rozsah údajů (Z,P)<br>Vyhláška č.<br>do 31.12.2015 Měsíc | Zjednodušená forma<br>Plná forma<br>h<br>ň<br>nd (A/N) N<br>Z<br>500<br>12 Rok 2015 |  |  |  |  |
| Finančnímu úřadu/ Specializovanému finančnímu úřadu - numerická h                                                                                                    | nodnota Finančnímu úřadu/ Specializované<br>458 Královéhradecký kraj<br>Podmínky:                                                                                                    | imu finančnímu úřadu Územnímu pracovišti - numerická hodnota Úž<br>2712 Ry          |  |  |  |  |

Obrázek: Přiznání k dani z příjmu s výpočtem nových finančních výkazů hospodářských organizací 2016

### Účetní doklady – položky – údaj datum zdanitelného plnění

V nové verzi je nově upravena funkce tvorby daňového dokladu z všeobecného účetního dokladu. Při záznamu položky účetního dokladu , který obsahuje účtování, ze kterého je následně vytvořen všeobecný daňový doklad, systém nově nabízí možnost zaznamenat datum zdanitelného plnění, které se následně přenáší automaticky do všeobecného daňového dokladu. Datum zdanitelného plnění je však pouze informativní. Klíčovým údajem pro vstup do přiznání k dani z přídané hodnoty je účetní období.

| 🔐 Účetní doklady - nastavené období 2016 / o                                                                                                    | d 5 do 5 / řady účetních dokladů od 0 do 999                                                                                                    |                                              |  |  |  |  |  |  |
|----------------------------------------------------------------------------------------------------|----------------------------------------------------------------------------------------------------|----------------------------------------------|--|--|--|--|--|--|
| 🖌 🗸 🗶 Konec 🕐 Eiltr 🐰 🛐 <u>H</u> ledej                                                                                                    | H - F H + - A - X C &                                                                                                    |                                              |  |  |  |  |  |  |
| 🗑 Předtak 🛛 Kníha účetních dokladů - bez rozdílů řad 🖃 🏝 👻 🖌 Saldo 🛛 👯 Akce                                                                                                    |                                                                                                    |                                              |  |  |  |  |  |  |
| Položka k dokladu Popis k položce                                                                                                    |                                                                                                    |                                              |  |  |  |  |  |  |
| Účetní doklad         9         900028           Prvotrí doklad         28,5,2016         900028           Datum prvt. dokladu         28,5,2016         2015           Měsíc Rok         5         2016           Celkem obraty Kě         38,000,00         38,000,00           Dal         43,000,00         Dal           Rozdí Kč         - 5,5,000,00         5,000,00 | Účet         602000         Tržby z prodeje skučeb         Variabilní sym           Středisko         1          Prodej elektřiny         V           Zakázka         0          bez rodšírení         v         Prodej obchodní patre           Kód strany (0,1)         1         Obrať Má Dáli Kč         0.000         Obchodní patre           Dová Dal Kč         20 000.000         Residenti bez ič         Residenti bez ič | bol 0<br>0<br>5<br>stainost 7 (A/N) A<br>111 |  |  |  |  |  |  |
| Stavy účtu k období Kč<br>Má dáli 0.00<br>Dal 22 000.00                                                                                                    | Souvztežný účet 321000 … Duhy z obchodních vztahů<br>Střediko 0 … pro finanční účty v<br>Zakázka 0 … bez rodiliení v t<br>Číslo daňovéh                                                                                                    | 6 0 0.00<br>235.2016 0<br>dokladu 0          |  |  |  |  |  |  |
| Prvotní doklad Datum prvot.dok Datum účtová                                                                                                    | ní Účet Druh operace Středisko Zakázka Kód strany Má dáti Dal                                                                                                    | Variabilní symbol Popis účetní operace       |  |  |  |  |  |  |
| 900028 29.5.2016 29.5.2016                                                                                                    | 321000 0 0 0 0 2 000,00                                                                                                    | 0,00 0                                       |  |  |  |  |  |  |
| 900028 29.5.2016 29.5.2016                                                                                                    | 261000 0 0 0 1 0,00 2                                                                                                    | 000,00 0                                     |  |  |  |  |  |  |
| 900028 29.5.2016 29.5.2016                                                                                                    | 321000 0 0 0 1 0,00 5                                                                                                    | 000,00 0                                     |  |  |  |  |  |  |
| 900028 29.5.2016 29.5.2016                                                                                                    | 343021 5 0 0 0 2 000,00                                                                                                    | 0,00 0                                       |  |  |  |  |  |  |
| 900028 29.5.2016 29.5.2016                                                                                                    | 321000 0 0 0 1 0,00 2                                                                                                    | 000,00 0                                     |  |  |  |  |  |  |
| 900028 29.5.2016 29.5.2016                                                                                                    | 602000 5 1 0 1 0,00 20                                                                                                    | 000,00 0                                     |  |  |  |  |  |  |
| 900028 29.5.2016 29.5.2016                                                                                                    | 321000 0 0 0 0 20 000,00                                                                                                    | 0,00 0                                       |  |  |  |  |  |  |
| 900028 29.5.2016 29.5.2016                                                                                                    | 343015 5 0 0 1 0,00 2                                                                                                    | 000,00 0                                     |  |  |  |  |  |  |
| 900028 29.5.2016 29.5.2016                                                                                                    | 321000 0 0 0 0 2 000,00                                                                                                    | 0,00 0                                       |  |  |  |  |  |  |
| 900028 29.5.2016 29.5.2016                                                                                                    | 111000 0 0 0 0 2 000,00                                                                                                    | 0,00 0                                       |  |  |  |  |  |  |
| Kalenska Rozúčtování Dokumenty                                                                                                    |                                                                                                    | >                                            |  |  |  |  |  |  |
| Třídění:                                                                                                    | Podmínka:                                                                                                    | 6/17                                         |  |  |  |  |  |  |

Obrázek: Položky účetního dokladu s vystavením daňového dokladu včetně DUZP

# Dodavatelské faktury

Subsystém dodavatelských faktur byl nově doplněn o automatizované odesílání příkazů k úhradě v cizí měně (SEPA platby v EU). Další novinkou je přepracování tvorby a vyúčtování vydaných záloh včetně daňových dokladů ze zálohy.

# Kniha dodavatelských daňových faktur

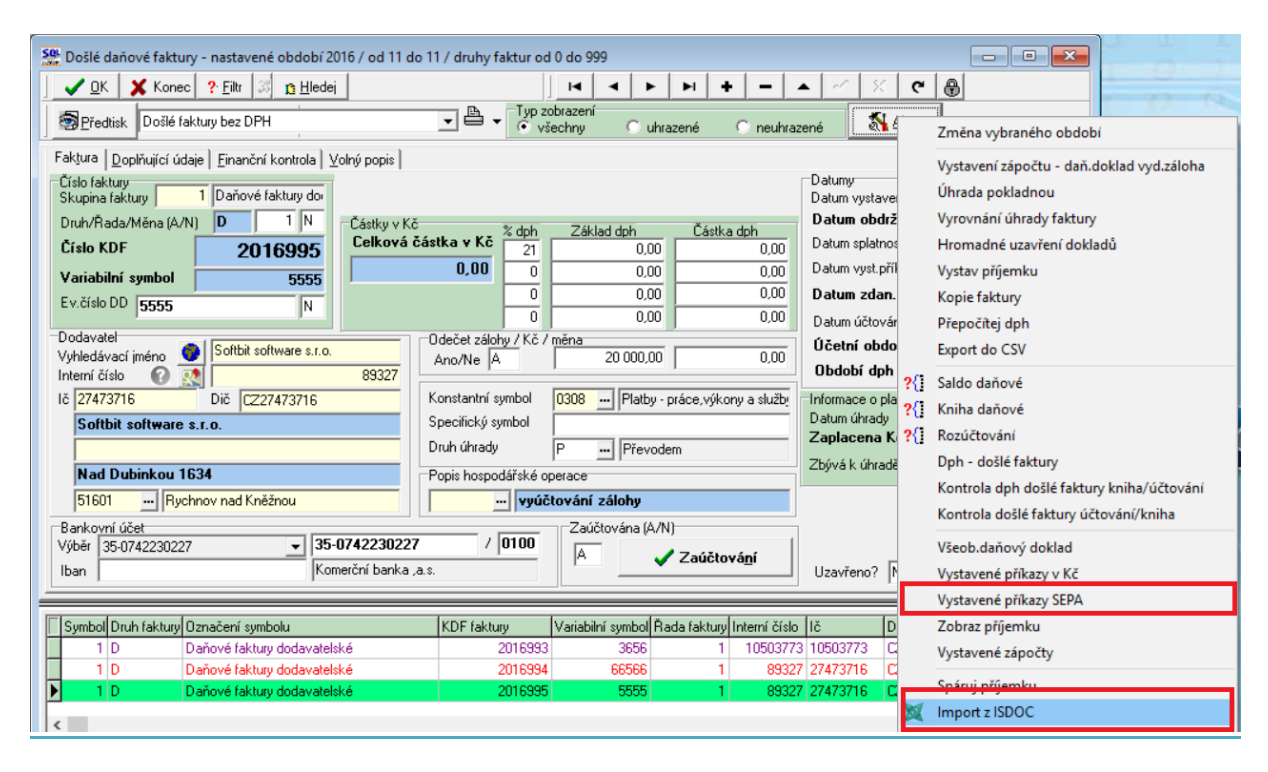

Obrázek: Nové funkce v dodavatelské daňové faktuře

Nové funkce přes tlačítko Akce v daňové dodavatelské faktuře:

- Vystavené příkazy SEPA pomocí této funkce můžeme zobrazit jednotlivé vystavené příkazy ve formátu SEPA z dané dodavatelské faktury. Jedná se o faktury, které jsou vystaveny a hrazeny v cizí měně (EUR).
- Import z ISDOC tato funkce umožňuje jednoduchou formou importovat dodavatelskou fakturu ve formátu ISDOC (formát ISDOC je standardizovaný datový formát, který umožňuje jednoduchou formou jednotlivým účetním jednotkám si předávat vystavené daňové doklady bez nutnosti jejich manuálního zápisu u příjemce). Funkce pracuje způsobem, kdy po jejím spuštění si uživatel vyhledá soubor, který obsahuje přijatou dodavatelskou fakturu ve formátu ISDOC. Tento soubor si následně uživatel načte do formuláře dodavatelských faktur. Program automaticky založí novou dodavatelskou fakturu, kterou si můžeme zkontrolovat případně doplnit.

| se Kopie dodavatelské faktury 🍄 | -    |         | × |
|---------------------------------|------|---------|---|
| Účetní období                   |      | 1       | _ |
| Účetní rok                      | 201  | .6      |   |
| Datum vystavení                 | 27.  | 11.2016 |   |
| Variabilní symbol               | 5555 |         |   |
| Ev.číslo daň.doklad 5555        |      |         |   |
|                                 | 🗙 st | orno    |   |

Obrázek: Kopie dodavatelské faktury

\_Nově byla doplněna funkce "Kopie faktury" o možnost doplnění evidenčního čísla daňového dokladu. Při spuštění funkce Kopie nově program nabídne ihned i možnost zadání nového čísla evidenčního daňového dokladu.

Do záložky "Doplňující údaje" byly doplněny nové údaje :

Příkaz částka Kč – informace o částce příkazu v Kč, která byla naposledy vytvořena

Celkem příkaz Kč – informace o celkové částce příkazu v Kč

Zbývá příkaz Kč – údaj, který obsahuje částku v Kč, která ještě nebyla na příkaz uhrazena

Příkaz částka měna – informace o částce příkazu v měně, která byla naposledy vytvořena

Celkem příkaz měna Kč – informace o celkové částce příkazu v měně

Zbývá příkaz měna - údaj, který obsahuje částku v měně, která ještě nebyla na příkaz uhrazena

**Informace pro SEPA platbu** – do tohoto údaje vkládáme informace, kterou chceme odeslat příjemci přes SEPA úhradu tj. úhradu v cizí měně (EUR). Náplň tohoto údaje se následně doplní do vystaveného příkazu v cizí měně

| Se Došlé daňové faktury - nastavené období 2016 / od                                                                                                    | d 11 do 11 / druhy faktur od 0 do 999 📃 👘 💌                                                                                                    |
|----------------------------------------------------------------------------------------------------|----------------------------------------------------------------------------------------------------|
| 📙 🖌 🖸 Konec 💡 Filtr 🐰 👔 <u>H</u> ledej                                                                                                    | H I D D + - A C X C 🕀                                                                                                    |
| Předtisk Došlé faktury bez DPH                                                                                                    | Typ zobrazení                                                                                                    |
| Faktura     Doplňující údaje     Einanční kontrola     Volný por       Odsouhlasení     Komu předána     Datum vrácení       Datum vrácení     Image: State state state | v všečnný       unrazené       neunrazené       k. z. kt.         pis       Nespolehlivý plátce (ph       Nespolehlivý plátce (A/N)       Datum od kdy ?         Kód FÚ       Datum poslední změny       27.11.2016 17:17:54       Příkaz částka Kč         Dodavatel v insolvenci       0,00       Celkem příkaz Kč       0,00         Částka Kč vzájemný zápočet       0,00       Opravný DD par. 44       270 000,00         Částka kč vzájemný zápočet       0,00       Opravný DD par. 44       270 000,00         Úhrazeno Kč při zavedení IS       0,00       Souhm. daň.doklad       0,00         Uhrazeno v měně při zavedení IS       0,00       Souhm. daň.doklad       0,00         Kód účtu         Zbývá příkaz měna       2bývá příkaz měna         Dodatečné DPH (A/N)       N       Důvod       10 000,00       2bývá příkaz měna                                                                                          |
| Informace pro SEPA platbu info pro dodavatele                                                                                                    |                                                                                                    |
| Symbol       Druh faktury       Dznačení symbolu         4       D       Faktury PDP         1       D       Daňové faktury dodavatelské         1       D       Daňové faktury dodavatelské          1       D       Daňové faktury dodavatelské                                                                                                    | KDF faktury         Variabilní symbol         Rada faktury         Interní číslo         Ič         Dič         Vyhledávaci            2016996         6         1         10503773         10503773         C26512081224         Tomáš Urba           2016997         3656         1         89327         27473716         C227473716         Softbit softw           2016998         33665         1         89327         27473716         C227473716         Softbit softw           2016998         33665         1         89327         27473716         C227473716         Softbit softw           v         2016998         33665         1         89327         27473716         C227473716         Softbit softw           v         2016998         33665         1         89327         27473716         C227473716         Softbit softw           v         v         v         v         v         v         v         v |
| Třídění:                                                                                                    | Podmínka: 10/10                                                                                                    |

Obrázek: Dodavatelské daňové faktury – nové údaje v záložce Doplňující údaje

### Odečet zálohy na daňové faktuře

Nová verze respektuje nyní i vystavený daňový doklad z vydané zálohy a podle toho přizpůsobuje této skutečnosti zaúčtování konečné faktury.

Postup pro správné zaúčtování a vytvoření dokladů :

- Zaznamenáme dodavatelskou zálohovou fakturu
- Provedeme její úhradu bankou nebo pokladnou
- Na základě úhrady obdržíme daňový doklad z vydané zálohy a tento doklad zaznamenáme do knihy dodavatelských daňových faktur nebo jej automaticky vytvoříme z dodavatelské zálohy (změnu v automatické funkci popíšeme následně v sekci zálohových faktur)
- Zapíšeme konečnou fakturu s vyúčtováním zálohy a do záložky Zálohy připojíme odečtenou zálohu . Program v případě, že je k zálohové faktuře připojen již daňový doklad z vydané

zálohy, doplní do rozpisu dph v záložce zálohy i dph a základ dph z daňového dokladu z vydané zálohy a číslo daňového dokladu.

 Podle toho zda existuje daňový doklad ze zálohy či ne, program upraví i zaúčtování konečné faktury.

| Set Došlé daňové faktury - nastavené období 2016 / od 11 do 11                                                                                                    | l / druhy faktur od 0 do 999                                                                                                    | - C <b>X</b>                                              |
|----------------------------------------------------------------------------------------------------|----------------------------------------------------------------------------------------------------|-----------------------------------------------------------|
| 📙 🗸 DK 🗙 Konec ? Filtr 🕴 👔 Hledej                                                                                                    |                                                                                                    | X C 🕀                                                     |
| Předtisk Došlé faktury bez DPH                                                                                                    | ▼ ■ ▼ Typ zobrazení                                                                                                    | K Akce                                                    |
| Číslo daňové faktury     2016995       Číslo KDF     2016995       Variabilní symbol     5555       Datum účetní operace     24.11.2016       Číslo zálohové faktury     KDF zálohy       KDF zálohy     21690004       Variabilní symbol     26996 | Částky zálohy       20 000,00         Částka Kč       20 000,00         Částka v měně       0,00         Další údaje k záloze       0,00         Datum obdržení       23.11.2016         Datum zdan.plnění       23.11.2016         Účetní období       11         Popis hospodářské operace          |                                                           |
| Cástky odečtu zálohy     Cástka Kč odečtu zálohy     Cástka měna odečtu zálohy     O.00     Měna     Kurs     O.00000      Daňový doklad ze zálohy     KDF     285001     Datum     [24.11.2016                                                     | Rozpis dph z daňového dokladu ze zálohy           % dph         Základ dph         Částka dph           21         16 528,93         3 471,07           0         0,00         0,00           0         0,00         0,00           0         0,00         0,00           0         0,00         0,00 |                                                           |
| KDF zálohy       Variabilní symbol       Částka Kč odečtu zálohy         2169004       26996       20 000.00              Hlavička       Rozúčtování       Dph       Kurzové rozdíly konec roku       Doł         Třídění:       Por                | Částka měna odečtu zálohy Měna Částka Kč Částka v měně<br>0,00 20 000,00<br>kumenty Zálohy Daňové doklady výstup Intrastat Úhrady                                                                                                    | Datum obdržení Datum z A<br>0,00 23.11.2016 23.11.20<br>v |

Obrázek: Odpočty záloh na daňové faktuře – nové údaje o rozpadu dph z daňového dokladu z vydané zálohy

## Kniha zálohových faktur

Nově je ve verzi SQL Ekonom 2017 upraven i formulář zálohových dodavatelských faktur. Na formuláři jsou nově přesunuty do hlavní obrazovky i informace o daňové dokladu z vydané zálohy a další.

| Manuál SQL Ekonom 2017 verze 17.0.1                                                                                                    |                                                                                                    |
|----------------------------------------------------------------------------------------------------|----------------------------------------------------------------------------------------------------|
| Došlé faktury - zálohové - nastavené období 2016 / od 1         Image: Construction of the second second s                        | 1 do 11 / druhy faktur od 0 do 999<br>↓ ↓ ↓ ↓ ↓ ↓ ↓ ↓ ↓ ↓ ↓ ↓ ↓ ↓ ↓ ↓ ↓ ↓ ↓                                                                                                     |
| Clair Takuly     26395       Dodavatel     Vyhledávací jméno     Softbit software s.r.o.       Interní číslo <ul> <li></li></ul>                                                                                                    | Symboly úhrady     O308     Platby - práce, výkony a služi       Specifický symbol     0308     Platby - práce, výkony a služi       Druh úhrady     P        Druh úhrady     P        Druh úhrady     P        Druh úhrady     P        Druh úhrady     P        Uzavřeno?     N     Správce                                                                                                    |
| Structure         Structure         Structure <t< td=""><td>Bankovní spojení         Banka Specifický symbol         Var. symbol         Konst. symbol         Částka v Kč         D           327         35-0742230227         0100         26569596         0308         1 000 000,00         2           020         5550247         0100         1606646653         0308         70 500,00         1           327         35-0742230227         0100         26996         0308         20 000,00         2           327         35-0742230227         0100         26996         0308         20 000,00         2           327         \$5-0742230227         0100         26996         0308         20 000,00         2</td></t<> | Bankovní spojení         Banka Specifický symbol         Var. symbol         Konst. symbol         Částka v Kč         D           327         35-0742230227         0100         26569596         0308         1 000 000,00         2           020         5550247         0100         1606646653         0308         70 500,00         1           327         35-0742230227         0100         26996         0308         20 000,00         2           327         35-0742230227         0100         26996         0308         20 000,00         2           327         \$5-0742230227         0100         26996         0308         20 000,00         2 |
| ,<br>Třídění:                                                                                                    | Dadminkas d                                                                                                    |

Obrázek: Nová podoba hlavní strany dodavatelské zálohové faktury

Do záložky "Doplňující údaje" byly doplněny nové údaje :

Příkaz částka Kč – informace o částce příkazu v Kč, která byla naposledy vytvořena

Celkem příkaz Kč – informace o celkové částce příkazu v Kč

Zbývá příkaz Kč – údaj, který obsahuje částku v Kč, která ještě nebyla na příkaz uhrazena

Příkaz částka měna – informace o částce příkazu v měně, která byla naposledy vytvořena

Celkem příkaz měna Kč – informace o celkové částce příkazu v měně

Zbývá příkaz měna - údaj, který obsahuje částku v měně, která ještě nebyla na příkaz uhrazena

**Informace pro SEPA platbu** – do tohoto údaje vkládáme informace, kterou chceme odeslat příjemci přes SEPA úhradu tj. úhradu v cizí měně (EUR). Náplň tohoto údaje se následně doplní do vystaveného příkazu v cizí měně

| Manuál SQL Ekonom 2017 verze 17.0.1                                                                                                    |                                                                                                    |
|----------------------------------------------------------------------------------------------------|----------------------------------------------------------------------------------------------------|
| Bild faktury - zálohové - nastavené období 2016 / od 11 do 11 / druhy faktur od 0 do 999 <u>OK</u> Konec ? Filt <u>Bild</u> <u>Bilde</u> <u>Br</u> édtisk Kniha DF zálohových s DD a vyúčtováním <u> </u> <u>Filt <u>Bild</u> <u>Br</u>édtisk Kniha DF zálohových s DD a vyúčtováním <u> </u> <u>Filt <u>Bild</u> <u>Faktura</u> Volný popis <u>Doplňující údaje</u>          Nespolehlivý plátce dph         Nespolehlivý plátce (A/N)         Datum poslední změny 27.11.2016 17:17:54         Dodavatel v insolvenci         V insolvenci (A/N)         N         Blokace úhrady (A/N)         N         Blokace úhrady Kotka v Kč   </u></u> | Image: Image: Image |
| Předvolený bankovní účet pro úhradu         Kód účtu         Příkaz k úhradě         Příkaz k úhradě         Příkaz částka měna         0.00         Celkem příkaz měna         0.00         Celkem příkaz měna         0.00         Zbývá příkaz měna         0.00         Zbývá příkaz měna                                                                                                    | Částka Kč vzájemný zápočet     0.00       Částka měna vzájemný zápočet     0.00       Úhrazeno Kč při zavedení IS     0.00       Uhrazeno v měně při zavedení IS     0.00                                                                                                    |
| Informace pro SEPA platbu           KDF faktury         Druh faktury         Symbol         Interní číslo         Bankovní spojení         Banka         Specifi           21690003         P         9         89327         35-0742230227         0100           21690004         P         9         89327         35-0742230227         0100                                                                                                    | cký symbol Var. symbol Konst. symbol Částka v Kč D ^<br>26996 0308 20 000,00 2<br>26996 0308 20 000,00 2<br>>                                                                                                    |
| Třídění: Podmínka:                                                                                                    | 4                                                                                                    |

Obrázek: Nové kolonky na záložce doplňující údaje v zálohové dodavatelské faktuře

### Vystavení daňového dokladu z vydané zálohy – změny ve funkci

Funkce vystavení daňového dokladu z vydané zálohy se provádí přes volbu pod tlačítkem Akce v kartě zálohové faktury. Nově se systém dotazuje na :

Má být celková částka DD rovna 0 (A/N) – u daňových dokladů z vydaných záloh systém nevyžaduje záznam v celkové částce Kč. Pro další zpracování daňového dokladu a jeho zaúčtování doporučujeme ponechat celkovou částku rovnu nule. Zjednoduší se tím celá další evidence. V této volbě se tedy můžeme rozhodnout zda chceme vytvořit doklad na celkovou částku uhrazené zálohy nebo na 0. V každém případě program dopočítá částku základu dph a vlastního dph do rozpisu dph .

**Uhrazeno Kč** – zde program nabízí uhrazenou částku, která může být odlišná od předpisu zálohové faktury.

**Procento dph** – vkládáme do tohoto údaje procento dph, dle kterého program na daňovém dokladu z vydané zálohy propočítá základ a částku dph. V případě, že by daňový doklad z vydané zálohy měl obsahovat více sazeb dph, potom musíme provést úpravu konečného daňového dokladu do knihy manuálně.

| Se Vystavení daňového dokladu ze | -       |        | ×  |
|----------------------------------|---------|--------|----|
| Účetní období                    |         | ſ      | 11 |
| Účetní rok                       | 201     | 16     |    |
| Datum úhrady                     | 27.     | 11.201 | 6  |
| Má být celková částka DD rovna O | (A/N) ? |        | A  |
| Uhrazeno Kč                      | 200     | 000    |    |
| % dph                            |         |        | 21 |
| Ano                              | 🗙 St    | orno   |    |

Obrázek: Vystavení daňového dokladu z vydané zálohy

### Korekce příkazu k úhradě

Nová verze informačního systému obsahuje i možnost úhrad dodavatelských faktur v cizí měně (EUR). Tomu byla přizpůsobena i funkce pro případnou korekci vystavených příkazů. V této volbě má uživatel nově možnost změny částky příkazu v Kč, tak i v cizí měně. Nově může uživatel měnit i částku blokace příkazu v Kč. Přes tlačítko Akce je možné se ihned přepínat do knihy dodavatelských faktur , příkazů k úhradě atd.

| 🌺 Korekce faktur s příkazy k úhradě 💿 💌                                                                                                    |                                                                                                    |                                                                                                    |                                                                                                    |                   |                                                                                                    |                                                                                                    |
|----------------------------------------------------------------------------------------------------|----------------------------------------------------------------------------------------------------|----------------------------------------------------------------------------------------------------|----------------------------------------------------------------------------------------------------|-------------------|----------------------------------------------------------------------------------------------------|----------------------------------------------------------------------------------------------------|
| 🖉 🗸 🖸 Konec 📍 Eiltr 🐹 <u>n</u> Hledei                                                                                                    |                                                                                                    | H + - ▲ 🖉 X C                                                                                                    |                                                                                                    |                   |                                                                                                    |                                                                                                    |
| Předtisk Faktury s vystavenými příkazy                                                                                                    |                                                                                                    | 🕶 📇 🔹 🎊 Akce                                                                                                    | -                                                                                                    |                   |                                                                                                    |                                                                                                    |
| Faktura                                                                                                    |                                                                                                    | Částky Ke                                                                                                    |                                                                                                    | Datumy            |                                                                                                    |                                                                                                    |
| Druh faktury D Symbol                                                                                                    | 1 0                                                                                                    | Celkem částka Kč                                                                                                    | 20 000,00                                                                                                    | Datum splatn      | osti 27.7.2010                                                                                          | 6                                                                                                    |
| KDF faktury                                                                                                    | 260001                                                                                                    | Śastka v příkaze                                                                                                    | 0,00                                                                                                    | Datum úhra        | dy příkazu 22.11.2                                                                                      | 016                                                                                                    |
| Variabilní symbol                                                                                                    | 232656 C                                                                                                    | Celkem částka příkazu                                                                                                    | 20 000,00                                                                                                    | Blokace úhra      | du (A/N)                                                                                                | N                                                                                                    |
| Dodavatel - název firmy                                                                                                    |                                                                                                    | Částku u měně                                                                                                    |                                                                                                    | Blokace čá        | ietka Kč                                                                                                | 0.00                                                                                                    |
| Softbit software s.r.o.                                                                                                    |                                                                                                    | Celkem částka měna                                                                                                    | 0.00                                                                                                    | DIOKACE CO        |                                                                                                    | 0,00                                                                                                    |
| Sídlo firmy                                                                                                    |                                                                                                    |                                                                                                    |                                                                                                    |                   |                                                                                                    |                                                                                                    |
| Rychnov nad Kněžnou                                                                                                    | c                                                                                                    | Částka v příkaze                                                                                                    | 0,00                                                                                                    |                   |                                                                                                    |                                                                                                    |
| ·                                                                                                    | C                                                                                                    | Celkem částka příkazu                                                                                                    | 0,00                                                                                                    |                   |                                                                                                    |                                                                                                    |
|                                                                                                    |                                                                                                    |                                                                                                    |                                                                                                    |                   |                                                                                                    |                                                                                                    |
| Druh faktury Symbol KDF Faktury Variat                                                                                                    | abilní symbol Do                                                                                                    | odavatel název firmy                                                                                                    | Sídlo firmy                                                                                                    |                   | Celkem částka Kč                                                                                        | Datum ob \land                                                                                                    |
| D 1 260001                                                                                                    | TTTTEEL CA                                                                                                    |                                                                                                    |                                                                                                    |                   |                                                                                                    |                                                                                                    |
| 0 005001                                                                                                    | 232636 50                                                                                                    | oftbit software s.r.o.                                                                                                    | Rychnov nad Kněži                                                                                                  | nou               | 20 000,00                                                                                               | 19.7.2016                                                                                                    |
| D 3 285001                                                                                                    | 26996 So                                                                                                    | oftbit software s.r.o.<br>oftbit software s.r.o.                                                                                                    | Rychnov nad Kněži<br>Rychnov nad Kněži<br>Ruchnov nad Kněži                                                        | nou<br>nou        | 20 000,00                                                                                               | 24.11.201                                                                                                    |
| D 3 285001<br>D 3 285002                                                                                                    | 26996 So<br>26996 So<br>26996 So                                                                                                    | oftbit software s.r.o.<br>oftbit software s.r.o.<br>oftbit software s.r.o.                                                                                                    | Rychnov nad Kněži<br>Rychnov nad Kněži<br>Rychnov nad Kněži<br>Rychnov nad Kněži                                   | nou<br>nou<br>nou | 20 000,00<br>0,00<br>0,00                                                                               | 24.11.201<br>27.11.201                                                                                                    |
| D         3         285001           D         3         285002           D         1         2016688           D         1         2016688                                                                                                    | 26996 So<br>26996 So<br>1041009816 T-N<br>16100103 PR                                                                                | oftbit software s.r.o.<br>oftbit software s.r.o.<br>oftbit software s.r.o.<br>Mobile Czech Republic a.s.<br>P072 M.R.P. sc.o                                                                            | Rychnov nad Kněži<br>Rychnov nad Kněži<br>Rychnov nad Kněži<br>Praha 4<br>Sekolov                                  | nou<br>nou<br>nou | 20 000,00<br>0,00<br>0,00<br>1 076,90<br>1 740,00                                                       | 24.11.201<br>27.11.201<br>4.8.2016<br>4.9.2016                                                                              |
| D         3         285001           D         3         285002           D         1         2016688           D         1         2016689           D         1         2016689                                                                                                    | 26996 So<br>26996 So<br>1041009816 T-M<br>16100103 BR<br>16100104 BB                                                                 | oftbit software s.r.o.<br>oftbit software s.r.o.<br>oftbit software s.r.o.<br>Mobile Czech Republic a.s.<br>ROŽ MaR s.r.o.<br>RDŽ MaR s.r.o.                                                            | Rychnov nad Kněž<br>Rychnov nad Kněži<br>Rychnov nad Kněži<br>Praha 4<br>Sokolov<br>Sokolov                        | nou<br>nou<br>nou | 20 000,00<br>0,00<br>1 076,90<br>1 740,00<br>3 032 00                                                   | 24.11.201<br>27.11.201<br>4.8.2016<br>4.8.2016<br>4.8.2016                                                                  |
| D         3         285001           D         3         285002           D         1         2016688           D         1         2016690           D         1         2016690           D         1         2016900                                                                                                    | 252636 50<br>26996 So<br>26996 So<br>1041009816 T-M<br>16100103 BR<br>16100104 BR                                                    | oftbil software s.r.o.<br>oftbil software s.r.o.<br>Mobile Czech Republic a.s.<br>ROŽ MAR s.r.o.<br>ROŽ MAR s.r.o.<br>oddospodčíšké službu a.s.                                                         | Rychnov nad Kněž<br>Rychnov nad Kněži<br>Rychnov nad Kněži<br>Praha 4<br>Sokolov<br>Sokolov<br>Sokolov             | nou<br>nou<br>nou | 20 000.00<br>0.00<br>1 076.90<br>1 740.00<br>3 032.00<br>16 488 00                                      | 24.11.201<br>27.11.201<br>4.8.2016<br>4.8.2016<br>4.8.2016<br>4.8.2016<br>20.10.201                                         |
| D         3         285001           D         3         285002           D         1         2016688           D         1         2016690           D         1         2016690           D         1         2016903           D         1         20169389                                                                                                    | 26996 So<br>26996 So<br>1041009816 T-M<br>16100103 BR<br>16100104 BR<br>160000769 Vo<br>1606646620 ČE                                | oftbil software s.r.o.<br>oftbil software s.r.o.<br>Mobile Czech Republic a.s.<br>ROŽ MAR s.r.o.<br>ROŽ MAR s.r.o.<br>odohospodářské služby a.s.<br>EZ Prodei s.r.o.                                    | Rychnov nad Kněž<br>Rychnov nad Kněži<br>Rychnov nad Kněži<br>Praha 4<br>Sokolov<br>Sokolov<br>Sokolov<br>Praha 4  | nou<br>nou<br>nou | 20 000.00<br>0,00<br>1 076,90<br>1 740,00<br>3 032,00<br>16 468,00<br>9 048,00                          | 24.11.201<br>27.11.201<br>4.8.2016<br>4.8.2016<br>4.8.2016<br>20.10.201<br>15.11.201                                        |
| D         3         285001           D         3         285002           D         1         2016688           D         1         2016690           D         1         2016690           D         1         2016903           D         1         2016993           D         1         2016990                                                                                                    | 26396 So<br>26996 So<br>1041009816 T-h<br>16100103 BR<br>16100104 BR<br>16000769 Vo<br>1606646620 ČE<br>16201472 Sa                  | oftbil software s.r.o.<br>oftbil software s.r.o.<br>Mobile Czech Republic a.s.<br>ROŽ MAR s.r.o.<br>ROŽ MAR s.r.o.<br>odohospodářské služby a.s.<br>EZ Prodej, s.r.o.<br>allpeter s.r.o.                | Rychnov nad Kněž<br>Rychnov nad Kněž<br>Rychnov nad Kněž<br>Praha 4<br>Sokolov<br>Sokolov<br>Praha 4<br>Kraslice   | nou<br>nou<br>nou | 20 000.00<br>0,00<br>1 076,90<br>1 740,00<br>3 032,00<br>16 468,00<br>9 048,00<br>12 826.00             | 24.11.201<br>27.11.201<br>4.8.2016<br>4.8.2016<br>4.8.2016<br>20.10.201<br>15.11.201                                        |
| D         3         285001           D         3         285002           D         1         2016688           D         1         2016690           D         1         2016903           D         1         2016903           D         1         2016903           D         1         2016990           D         1         2016990           D         1         2016990           D         1         2016991 | 26396 So<br>26996 So<br>1041009816 T-h<br>16100103 BR<br>16100104 BR<br>16000769 Vo<br>1606646620 ČE<br>16201472 Sa<br>2116046321 MA | oftbil software s.r.o.<br>oftbil software s.r.o.<br>Mobile Czech Republic a.s.<br>ROŽ MAR s.r.o.<br>ROŽ MAR s.r.o.<br>sodohospodářské služby a.s.<br>EZ Prodej, s.r.o.<br>algheter s.r.o.<br>AFRA, a.s. | Rychnov nad Kněž<br>Rychnov nad Kněž<br>Praha 4<br>Sokolov<br>Sokolov<br>Sokolov<br>Praha 4<br>Kraslice<br>Praha 5 | nou<br>nou<br>nou | 20 000.00<br>0,00<br>1 076,90<br>1 740,00<br>3 032,00<br>16 468,00<br>9 048,00<br>12 826,00<br>7 260,00 | 24.11.201<br>27.11.201<br>4.8.2016<br>4.8.2016<br>20.10.201<br>15.11.201<br>15.11.201                                       |
| D         3         285001           D         3         285002           D         1         2016688           D         1         2016699           D         1         2016690           D         1         2016903           D         1         2016990           D         1         2016990           D         1         2016991                                                                             | 26396 So<br>26996 So<br>1041009816 T-h<br>16100103 BR<br>16100104 BR<br>16000769 Vo<br>1606646620 ČE<br>16201472 Sa<br>2116046921 MA | oftbil software s.r.o.<br>oftbil software s.r.o.<br>Mobile Czech Republic a.s.<br>ROŽ MAR s.r.o.<br>ROŽ MAR s.r.o.<br>podohospodářské služby a.s.<br>EZ Prodej, s.r.o.<br>altpeter s.r.o.<br>AFRA, a.s. | Rychnov nad Kněž<br>Rychnov nad Kněž<br>Praha 4<br>Sokolov<br>Sokolov<br>Sokolov<br>Praha 4<br>Kraslice<br>Praha 5 | nou<br>nou<br>nou | 20 000.00<br>0,00<br>1 076,90<br>1 740,00<br>3 032,00<br>16 468,00<br>9 048,00<br>12 826,00<br>7 260,00 | 19 / 2016<br>24.11.201<br>27.11.201<br>27.11.201<br>48.2016<br>48.2016<br>20.10.201<br>15.11.201<br>15.11.201<br>15.11.201  |
| D         3         285001           D         3         285002           D         1         2016688           D         1         2016699           D         1         2016903           D         1         2016993           D         1         2016990           D         1         2016990           D         1         2016990           C         1         2016991                                       | 26996 So<br>26996 So<br>1041009816 T+<br>16100103 BR<br>16100104 BR<br>160000769 Vo<br>1606646620 CE<br>16201472 Sa<br>2116046921 MA | oftbil software s.r.o.<br>oftbil software s.r.o.<br>Mobile Czech Republic a.s.<br>ROŽ MAR s.r.o.<br>ROŽ MAR s.r.o.<br>podohospodářské služby a.s.<br>EZ Prodej, s.r.o.<br>altpeter s.r.o.<br>AFRA, a.s. | Rychnov nad Kněž<br>Rychnov nad Kněž<br>Praha 4<br>Sokolov<br>Sokolov<br>Sokolov<br>Praha 4<br>Kraslice<br>Praha 5 | nou<br>nou<br>nou | 20 000.00<br>0,00<br>1 076,90<br>1 740,00<br>3 032,00<br>16 468,00<br>9 048,00<br>12 826,00<br>7 260,00 | 19.72016<br>24.11.201<br>27.11.201<br>27.11.201<br>4.8.2016<br>4.8.2016<br>20.10.201<br>15.11.201<br>15.11.201<br>15.11.201 |

Obrázek: Korekce příkazu k úhradě nově i pro příkazy v cizí měně

# Úhrady faktur v cizí měně (EUR)

Významnou změnou v nové verzi SQL Ekonom 2017 je možnost tvorby příkazů k úhradě v částkách v EUR formou SEPA plateb.

Podmínkou pro správnou tvorbu příkazu v cizí měně je :

- U každého dodavatele, kterému chceme platit faktury formou SEPA platby je nutné v kartě firmy mít vyplněn kód země sídla společnosti
- V číselníku zemí u této země je nutné mít vyplněn Kód EU
- V číselníku bankovních ústavů u bankovního ústavu, kam bude směřována úhrada je nutné mít vyplněn nově SWIFT banky.
- U dodavatelské faktury, kterou budeme chtít hradit formou SEPA platby , musíme mít vyplněn kód IBAN účtu, na který chceme úhradu posílat
- V číselníku bankovních účtů společnosti musíme mít vyplněn IBAN našeho bankovního účtu a SWIFT banky

| 🌺 Císelník firem                                                                                               |                                      |                                                     |                                       |                                                                                                    | - • ×                                       |
|----------------------------------------------------------------------------------------------------|--------------------------------------|-----------------------------------------------------|---------------------------------------|----------------------------------------------------------------------------------------------------|---------------------------------------------|
| 📙 🖌 <u>O</u> K 🛛 🗶 Kone                                                                                        | c 🥐 <u>F</u> iltr 🗶 👩 <u>H</u> ledej | 🕺 Akce 🛛 🗐 Předt                                    | isk 🛛 03. Štítky 3x8 bez okrajů       | - ≞ -                                                                                                    |                                             |
| H I F H                                                                                                    | + - • * *                            | ୯ 🔒 🛛 B ∠ 🗉 🗛                                       |                                       | C ⊻šechny • Aktįvní                                                                                         |                                             |
| Hlavní údaje Další úda                                                                                         | aje   Fyzická osoba   Regis          | try Poznámka Zatřídění I                            | Hodnocení ISO   Saldokonto   0        | Obraty Limity saldokonta Implicitní sesta                                                                   | avy prodeje                                 |
| Údaje firmy<br>Vyhledávací jméno                                                                               | Softbit software s.r.o.              |                                                     | Doplňující a implicitní údaje<br>Země | 0 Česká renublika                                                                                           | <b></b>                                     |
| IČ 🔮                                                                                                    | 27473716                             | Interní číslo                                       |                                       |                                                                                                    |                                             |
| DIČ N                                                                                                    | CZ27473716                           | 89327                                               | Skupina ceny                          |                                                                                                    |                                             |
| Firma 🕜                                                                                                    | Softbit software s.r.o.              |                                                     | Kód účtu platby                       | -                                                                                                    |                                             |
| Oddělení                                                                                                    |                                      |                                                     | Účet základu                          |                                                                                                    | <u> </u>                                    |
| Název firmy dlouhý                                                                                             |                                      |                                                     | Druh textu                            |                                                                                                    | •                                           |
| Ulice 🔣                                                                                                    | Nad Dubinkou 1634                    |                                                     | Druh objednávky                       | Fakturovat v měně                                                                                           |                                             |
| LUX . Except                                                                                                   | <b>B</b> 1 112 22                    |                                                     |                                       |                                                                                                    |                                             |
| Mésto 51601                                                                                                    | Hychnov nad Knéžnou                  |                                                     | Velikost firmy                        | Poč. stav propagace  N                                                                                      | 1 0,00                                      |
| Mesto  51601                                                                                                   | Rychnov nad Knéžnou                  |                                                     | Velikost firmy                        | Poč. stav propagace  N                                                                                      |                                             |
| Vyhledávací jméno                                                                                              | Hychnov nad Kneznou                  | IČ F                                                | irma                                  | Poč. stav propagace  N<br>Město<br>Buchnov pad Kněžnou                                                      | Ulice                                       |
| Mesto 51601                                                                                                    | Hychnov nad Kneznou                  | IČ F<br>27473716 S                                  | Velikost firmy                        | Poč. stav propagace  N<br>Město<br>Rychnov nad Kněžnou                                                      | Ulici<br>Nad                                |
| Mesto 51601                                                                                                    | Hychnov nad Kneznou                  | IČ  F<br>27473716 \$                                | Velikost firmy                        | Poč. stav propagace  N<br>Město<br>Rychnov nad Kněžnou                                                      | Ulice<br>Nad                                |
| Mesto 51601                                                                                                    | Hychnov nad Kneznou                  | IČ  F<br>27473716 \$                                | Velikost firmy                        | Poč. stav propagace  N<br>Město<br>Rychnov nad Kněžnou                                                      | Ulici<br>Nad                                |
| Mesto 51601                                                                                                    | Hychnov nad Knežnou                  | IČ  F<br>27473716 S                                 | Velikost firmy                        | Poč. stav propagace  <br>Město<br>Rychnov nad Kněžnou<br>Jméno                                              | Ulici<br>Nad                                |
| Mesto 51601                                                                                                    | Rychnov nad Kneznou                  | IČ F<br>27473716 S                                  | Velikost firmy                        | Poč. stav propagace  N<br>Město<br>Rychnov nad Kněžnou<br>Jméno                                             | Ulici<br>Nad                                |
| Mesto 51601                                                                                                    | Rychnov nad Kneznou                  | IČ  F<br>27473716 \$                                | Velikost firmy                        | Poč. stav propagace  <br>Město<br>Rychnov nad Kněžnou<br>Jméno                                              | Ulice<br>Nad                                |
| Mesto 51601<br>Vyhledávací jméno<br>Softbit software s.r.o.<br><<br>Typ Druh Kontał<br>Kontakty Sídla Bar      | Rychnov nad Kneznou<br>kt            | IČ  F<br>27473716 \$<br>Dealeři Slevy dle druhů Sle | Velikost firmy                        | Poč. stav propagace  N<br>Město<br>Rychnov nad Kněžnou<br>Jméno<br>kumenty   Odeslané maily   Poč. salda ob | Ulick<br>Nad<br>><br>Fu<br>alů Ceny pre ( ) |
| Mesto 51601<br>Vyhledávací jméno<br>Softbit software s.r.o.<br>Cyp Druh Kontał<br>Kontakty Sídla Bar<br>Hledej | Hychnov nad Knežnou<br>tt            | IČ  F<br>27473716 S<br>Dealeři Slevy dle druhů Sle  | Velikost firmy                        | Poč. stav propagace  N<br>Město<br>Rychnov nad Kněžnou<br>Jméno<br>kumenty Odeslané maily Poč. salda ob     | Ulici<br>Nad<br>><br>Fu<br>alů Ceny prc ↓ ► |

Obrázek: Číselník firem

| 50  | Číselník k         | ankovních ústavů                              |        |                 |
|-----|--------------------|-----------------------------------------------|--------|-----------------|
|     | 🗸 <u>о</u> к       | 🗶 Konec 🛛 ? <u>F</u> iltr 🐰 <u>13 H</u> ledej | H      | ► H + - ▲ ~ % C |
| Ī   | 🗐 <u>P</u> ředtisl | Císelník bankovních ústavů                    |        | _ ≞ .           |
|     | 1                  |                                               |        | 1               |
| L   | Kód banky          | Uplný název                                   | Zkratk | a SWIFT         |
|     | 0100               | Komerční banka "a.s.                          | КОМВ   | KOMBXXXX        |
|     | 0300               | Čs.obchodni banka ,a.s.                       | CEKO   |                 |
|     | 0400               | Živnostenská banka, a.s.                      | ZIBA   |                 |
|     | 0600               | GE Capital Bank, a.s.                         | GECB   |                 |
|     | 0710               | Česka národní banka                           | CNBA   |                 |
|     | 0800               | Česka spořitelna,a.s.                         | CSPO   |                 |
|     | 1900               | Societé Générale Bank, a.s.                   | SGKB   |                 |
|     | 2010               |                                               |        |                 |
|     | 2060               | Neznámá banka                                 |        |                 |
|     | 2100               | Českomoravská hypoteční banka                 | REGI   |                 |
|     | 2200               | Banka Haná,a.s. Prostějov                     | BHAN   |                 |
|     | 2400               | Expandia banka, a.s.                          | EXP    |                 |
|     | 2500               | Interbanka a.s. Praha                         | INPA   |                 |
|     | 2600               | Citibank a.s. Praha                           | CITI   |                 |
|     | 2700               | Bank Austria Creditanstalt a.s                | CABV   |                 |
|     | 2800               | Kód pro doběh plat.BankAustria                | BKAU   |                 |
|     |                    |                                               |        | ~               |
| Tří | dění:              | Podn                                          | nínky: | 1               |

### Obrázek: Číselník bankovních ústavů

| Set Číselník zemí                                 |                                                 |       |
|---------------------------------------------------|-------------------------------------------------|-------|
| 📔 🗸 <u>O</u> K 🗙 Konec <sub>?</sub> <u>F</u> iltr | 🛛 🙍 <u>H</u> ledej 🔢 🐼 Předtisk 🛛 Číselník zemí | - ₽ - |
| <u> </u>                                          | · × C 🔒                                         |       |
| Kód země Označení země                            | Kód EU Ja: vk Název jazyku                      |       |
| D Česká republika                                 | CZ 0 Česká republika                            |       |
|                                                   |                                                 |       |
|                                                   |                                                 |       |
|                                                   |                                                 |       |
|                                                   |                                                 |       |
|                                                   |                                                 |       |
|                                                   |                                                 |       |
|                                                   |                                                 |       |
|                                                   |                                                 |       |
|                                                   |                                                 |       |
| Třídění:                                          | Podmínky:                                       | 1/1   |

Obrázek: Číselník zemí

| Příkazy k úhradě z došlých faktur v EUR            ✓ QK         ✓ Koroo             ✓ QK         ✓ Koroo             ØEředtisk             ØL            ØEředtisk             ØL            ØL            ØEředtisk         ØL            ØL         < | Potvrzení příkazu       X       C       B         Potvrzení příkazu       X       C       B         Zbývá úhradu       S       000,00       5000         Vystavit příkaz (A/N)       A       Datum splatnosti       9.12.2016         Blokace úhrady (A/N)       N       Celkem zaplaceno příkazem       0,00         Datum úhrady       22aplaceno v měně       EUR       0,00         Zbývá k úhradě       5 000,00       Poznámka saldokonto |
|----------------------------------------------------------------------------------------------------|----------------------------------------------------------------------------------------------------|
| Nespolehlivý plátce (A/N)     Účet kontrola     N     Datum zveřejnění       I     Vystav příkaz (A/N)     Účastka příkaz v měně     Lelkem částka příkaz v měně     Zbývá pro příka       A     5 000,00     0.00     0.00       N     0,00     0,00       N     0,00     0,00       Třídění:     Podmínka:                                                                                                    | Konst.symbol         0308         Specifický symbol           az v měně         Datum splatnosti         Datum obdržení         Dodavatel - název firmy           5 000,00         9.12.2016         27.11.2016         Softbit software s.r.o.           10 000,00         9.12.2016         27.11.2016         Softbit software s.r.o.                                                                                                    |

### Obrázek: Vystavení příkazu v cizí měně (EUR)

Tvorba příkazu v cizí měně probíhá obdobným způsobem jako u Kč:

- Zvolíme v menu programu nabídku Příkazy z došlých faktur v EUR
- Vybereme náš bankovní účet, ze kterého budeme chtít provést vybrané úhrady faktur
- V nabídce faktur nám program zobrazí ty, u kterých nemáme uhrazenou částku v cizí měně a ani na tyto faktury není vystaven příkaz k úhradě
- V údaji Vystav příkaz (A/N) označíme ty faktury, které chceme uhradit
- Program nám automaticky doplní do údaje částka příkaz v měně hodnotu, která zbývá k úhradě v cizí měně. Tuto hodnotu můžeme upravit na libovolnou nižší
- V pravém horním rohu nám program zobrazuje celkovou částku příkazu k úhradě v cizí měně
- V nabídce sestav si můžeme zobrazit příkaz k úhradě v cizí měně a zkontrolovat si jednotlivé platby
- Vystavíme příkaz pomocí tlačítka Potvrzení příkazu
- Program nám zobrazí nově vytvořený příkaz SEPA platby
- Pomocí tlačítka Export příkazu nám program vytvoří soubor, který můžeme načíst do banky a příslušné částky odeslat k dodavateli

Při zavedení nové funkcionality doporučujeme zkontrolovat jednotlivé faktury v cizí měně a u těch, které nejsou uhrazeny, ale je na ně již vystaven příkaz k úhradě v cizí měně, doplníme ve formuláři korekce příkazu k úhradě do kolonky celkem částka příkaz měna částku , kterou jsem již uhradili jiným systémem než pomocí nové funkce v programu. Tím předejdeme vytvoření příkazu k úhradě z IS SQL Ekonom na faktury, kde jsme předtím vytvořili příkaz jinou cestou.

| Export SEPA plateb         DK       Konec         Předtisk         Číslo       1         Platba z účtu | <u>na H</u> ledej <b>I</b> I ◀ ► ► ► ► ► ► ► ► ► ► ► ► ► ► ► ► ► ► | C @<br>5 000,00 |
|----------------------------------------------------------------------------------------------------|--------------------------------------------------------------------|-----------------|
|                                                                                                    | Nazev banky     Swift (BIC)                                        | •<br>•          |
| Datum splatnosti Kód účt<br>▶ 1 27.11.2016 1                                                           | lu Název banky<br>Běžný účet Komerční banka a.s.                   | IBAN            |
| Klavička Položky                                                                                       |                                                                    | >               |
| Třídění:                                                                                               | Podmínka: (idsepa_hla=4)                                           | 1/1             |

# Obrázek: Export příkazu do banky

| tlož příkaz                      |                                                                                                    |                  |                    |          | ×            |
|----------------------------------|----------------------------------------------------------------------------------------------------|------------------|--------------------|----------|--------------|
| ← → ~ ↑ ⊑ → T                    | ento počítač 🔸 Windows (C:)                                                                                     | ٽ \rightarrow    | Prohledat: Window: | s (C:)   | Q            |
| Uspořádat 🔻 Nová s               | ložka                                                                                                    |                  |                    |          | ?            |
| 🔒 ucetni_uzaverka 🔨              | Název                                                                                                    | ✓ Datum změny    | Тур                | Velikost | ^            |
| a OneDrive                       | \$GetCurrent                                                                                                    | 15.09.2016 18:09 | Složka souborů     |          |              |
|                                  | Delphi komponenty                                                                                               | 12.09.2016 13:06 | Složka souborů     |          |              |
| 💻 Tento počítač                  | 📙 Delphi nainst komp                                                                                            | 12.09.2016 12:49 | Složka souborů     |          |              |
| 🔮 Dokumenty                      | fotky                                                                                                    | 19.10.2016 21:07 | Složka souborů     |          |              |
| 🎝 Hudba                          | import.sql                                                                                                    | 25.10.2016 21:31 | Složka souborů     |          |              |
| Obrázky                          | install                                                                                                    | 20.11.2016 16:02 | Složka souborů     |          |              |
| Plocha                           | Intel                                                                                                    | 19.08.2016 18:29 | Složka souborů     |          |              |
| Stažené soubory                  | PerfLogs                                                                                                    | 16.07.2016 13:47 | Složka souborů     |          |              |
| Videa                            | Program Files                                                                                                   | 25.09.2016 10:12 | Složka souborů     |          |              |
| Videa                            | Program Files (x86)                                                                                             | 12.09.2016 13:14 | Složka souborů     |          | $\checkmark$ |
| Windows (C:)                     | <                                                                                                    |                  |                    |          | >            |
| Název souboru: 2016              | 51127                                                                                                    |                  |                    |          | ~            |
| Uložit jako tvo: Souk            | any XMI                                                                                                    |                  |                    |          | ~            |
| oložit jako typ. Jour            | in the second second second second second second second second second second second second second second second |                  |                    |          |              |
| <ul> <li>Skrýt složky</li> </ul> |                                                                                                    |                  | Uložit             | Zrušit   |              |

Obrázek: Výběr složky kam uložit exportní soubor pro úhrady v cizí měně

# Odběratelské faktury

Modul odběratelských faktur byl nově doplněn o řadu funkcionalit týkajících se elektronické evidence tržeb. Dalšími změnami prošla tvorba daňových dokladů z přijatých záloh a jejich vyúčtování. Byl rovněž upraven modul opravných položek k pohledávkám.

## Kniha odběratelských daňových faktur

| 🖞 Vydané daňové faktury - nastavené období 2016 / od 11 do 11 / řady faktur od 0 do 999 💿 💼 📧 |                                             |                 |                       |                   |             |          |                            |                          |  |
|-----------------------------------------------------------------------------------------------|---------------------------------------------|-----------------|-----------------------|-------------------|-------------|----------|----------------------------|--------------------------|--|
| ✓ <u>O</u> K 🗶 Konec ? <u>F</u> iltr 🐰                                                        | <u>ß H</u> ledej                            | • • •           | ▶ +                   |                   | 1 8         | ۴ (      |                            | idealání 55 <b>5 - 1</b> |  |
| Předtisk 01. Faktura Kč                                                                       | ŀ                                           | 🕒 🗸 🚿           | Akce                  | 🗸 Zaúč            | tování      | Typ zo   | bbrazení<br>echnu Uubrazen | ne 🕓 neuhrazene          |  |
| Faktura Volné popisy Ostatní EET                                                              |                                             |                 |                       |                   |             |          |                            |                          |  |
| Císlo řady faktury 4 Faktury za služby                                                        | Způsoby úhrady<br>A Kód účtu 1              |                 |                       | Objednávka        |             |          | Přeprava                   |                          |  |
| Číslo faktury V 201600                                                                        | 10 Běžný účet                               |                 |                       | orun operace      | •           | <u> </u> | ]                          |                          |  |
| Variabilní symbol 4201                                                                        | 160010 Forma úhrady pře                     | v.přík. 😐 B     | EET                   | Zakázkový li      | st          |          |                            | ···                      |  |
| Odběratel<br>Vubledávací iméno Softbit softw                                                  | are s.r.o.                                  | Období faktu    | urace                 | 27 11             | 2016        |          | % penále 0,0               | 500 Skup.cena            |  |
| Interní číslo                                                                                 | 89327                                       | Datum vysta     | ění DPH               | 27.11             | 2016        | -        | Konst.symbol 0308          | Platby - práce, výkony a |  |
| lč 🕜 🚯 27473716 Dič                                                                           | CZ27473716                                  | Datum účtov     | uni Di II             | 27.11             | .2010       | -1       | Částky faktury             | KX 000                   |  |
| Firma Softbit software s.r.o                                                                  | ).                                          | Datum colate    | varii                 | 14 11 12          | 2016        | _        | % slevy 0,00               | NC U,UU                  |  |
| Oddělení                                                                                      |                                             | Účetní oby      | lobí                  | 14 11.12.         | 2010        | 016      | Celkem Kč                  | 36 300,00                |  |
| Ulice,čp Nad Dubinkou 1634                                                                    |                                             |                 |                       |                   |             |          | Uhrazena 0,00              |                          |  |
| Psč 51601 Rychnov                                                                             | v nad Kněžnou                               | Bekanitulaci    | e doh v Kč            |                   | 4           | .010     | Cizí měna                  | 27.00000                 |  |
| Konečný příjemce 🖕                                                                            | •                                           | bez dph 0,00    |                       |                   |             |          | Mena a kurs                | 1 244 00                 |  |
| Firma Softbit software s.r.o.                                                                 |                                             | osvob.          |                       | 0,00              |             |          | Ceikem mena                | 1 344,00                 |  |
| Oddělení                                                                                      |                                             | snížená 2       |                       | 0,00              | (           | ),00     | Zapiacena mena             | 0,00                     |  |
| Ulice,čp Nad Dubinkou 1634                                                                    |                                             | snížená         |                       | 0,00              | (           | 0,00     | Zaúčtována (A/N)           | 🗸 Zaúčtování             |  |
| Psč 51601 Rychnov r                                                                           | nad Kněžnou                                 | základní        | 30                    | 000,00            | 6 300       | ),00     | Uzavřeno? N                | Správce                  |  |
|                                                                                               | × ×                                         |                 |                       |                   |             | _        |                            |                          |  |
| Vodné a stočné                                                                                | Cislo řady Cislo faktury Dru<br>3 2016007 V | h faktury Varia | bilni symbo<br>320160 | 01 Vyhledá<br>107 | vací jméno  | D        |                            | Interni číslo IČ         |  |
| Faktury za služby                                                                             | 4 20160001 V                                |                 | 4201600               | )01 Kalouda       | Pavel       |          |                            | 100008 0                 |  |
| Faktury za služby                                                                             | 4 20160010 V                                |                 | 4201600               | 010 Softbit s     | oftware s.r | .0.      |                            | 89327 27473716           |  |
| <                                                                                             |                                             |                 |                       |                   |             |          |                            | >                        |  |
| ,<br>Hlavička Položky Rozúčtování Úh                                                          | rady Kurzové rozdíly Opravn                 | é položky Dol   | kumenty               | Rekapitulac       | e dph       | -        |                            |                          |  |
|                                                                                               | Podr                                        | nínka:          |                       |                   |             |          |                            | 9/18                     |  |

Obrázek: Hlavička odběratelské faktury s možností přepínání cizí měny

V odběratelské daňové faktuře máme nově možnost variabilně měnit parametr zda bude faktura vystavena v cizí měně nebo v Kč. V předchozích verzím musel být tento údaj nastaven v číselníku řad faktur. Nyní se tento údaj přenáší z číselníku, je možné jej však přesto variabilně měnit podle toho, zda chceme danou fakturu vystavit jen v Kč nebo i v cizí měně. Nemusíme mít tedy nově samostatnou číselnou řadu pro odběratelské faktury v cizí měně.

Nabídka daňových, zálohových i penalizačních faktur obsahuje nově řadu nových formulářů tiskopisů faktur v novém generátoru sestav. Nové sestavy obsahují rovněž informace ohledně EET. Dále jsou formuláře sloučeny pod jeden či dva tiskopisy. Tím se podstatně zmenšila nabídka nabízených sestav při zachovaném obsahu.

| Se Vydané daňové faktury - nastavené období 2016 / od 11 do 11 / řady faktur od 0 do 999 📼 💌                                                                                                    |                                                                                                    |                                                                                                    |  |  |  |  |  |  |  |  |  |
|----------------------------------------------------------------------------------------------------|----------------------------------------------------------------------------------------------------|----------------------------------------------------------------------------------------------------|--|--|--|--|--|--|--|--|--|
| ✓ <u>□</u> K X Konec ? Eiltr 33 <u>13 H</u> ledei                                                                                                    | • • Þ ¤ + - • ~ X C 🖲                                                                                                    |                                                                                                    |  |  |  |  |  |  |  |  |  |
| Předtisk 01. Faktura K.š                                                                                                    | 💾 👻 🕺 Akce 🖌 Zaúčtování 🖓 zo                                                                                                    | brazení<br>rohnu Oluhrazene Olneuhrazene                                                                                                    |  |  |  |  |  |  |  |  |  |
| Faktura       Vo       01. Faktura Kč         02. Faktura Kč se slevou       03. Faktura Kč se slevou         03. Faktura Kč se slevou       04. Avízo o vrácení dph u dobropisu         05. Faktura Kč - vodné se složenkou       07. Faktura Kč - vodné se složenkou         07. Faktura Kč - teplo       08. Faktura Kč - teplo         Variabilri       09. Faktura Kč - telenergie + zálohy - MD         09. Faktura Kč - el energie + zálohy - VO       09. Faktura Kč - el energie + zálohy - VO         04běrstel       10. Faktura v czí měně         12. Faktura V czí měně       12. Faktura v czí měně         12. Faktura v czí měně       12. Faktura v czí měně         12. Faktura v czí měně       13. Kontační doklad plný s účtováním         33. Kontační doklad plný s účtováním       34. Kontační doklad plný s účtováním         0ddělení       Faktura Kč s ovtrním z dodacích listů         10. Faktura v či měná       14. Ovtáslav záloh         11. Faktura Kč souhrním z dodacích listů       Faktura kč souhrná         0. Kniha vydaných faktur ge zdětování       Yatavydané faktury         Voldělení       Faktura či souhrná         0. Kniha vydaných fakturge zdozvání       Souhrbáné zdozvání         134. Kontačí doklad plný bez účtováním       Souhrbáné zdozvání         156.       Faktura či souhrmá       Zouhrbáné zdozván | Image: Constraint of the second second sec | Přeprava            % penále         0.0500         Skup.cena           Konst.symbol         0308            Platby - práce.výkony a         Cástky faktury         0.00           Cástky faktury         0.00         Kč         0.00           Celkem Kč         30 000,00         Uhrazena         0.00           Cízí měna          0.00000         Celkem měna           Zaplacena měna         0.00         Zaúčtování |  |  |  |  |  |  |  |  |  |
| Psč 51601 Buchnov nad Kněžnou                                                                                                    | základní 20.000 0.00                                                                                                    |                                                                                                    |  |  |  |  |  |  |  |  |  |
| Název řady         Číslo řady         Číslo řady         Číslo faktury         Druh           Faktury za služby         4 20160010         V         Daňové doklady v režimu PDP         5 20160001         V                                                                                                    | ih faktury Variabilní symbol Vyhledávací jméno<br>420160010 Softbit software s.r.o.<br>520160001 Softbit software s.r.o.                                                                                                    | Uzavreno? IN  Spravce<br>Interní číslo Ič<br>89327 27473716<br>89327 27473716                                                                                                    |  |  |  |  |  |  |  |  |  |
| Danové doklady v režimu PDP 5 20160002 V                                                                                                    | 520160002 Softbit software s.r.o.                                                                                                    | 89327 2747371                                                                                                    |  |  |  |  |  |  |  |  |  |
| <                                                                                                    |                                                                                                    | >                                                                                                    |  |  |  |  |  |  |  |  |  |
| Hlavička Položky Rozúčtování Úhrady Kurzové rozdíly Opravné                                                                                                    | é položky Dokumenty Rekapitulace dph                                                                                                    |                                                                                                    |  |  |  |  |  |  |  |  |  |
|                                                                                                    | Destantialization                                                                                                    | 10/10                                                                                                    |  |  |  |  |  |  |  |  |  |

## Obrázek: Nové tiskové sestavy v nabídce odběratelských faktur

| Wydané faktury - zálohové - nastavené období 2016 / od 11 do 11         ✓ <u>0K</u> X Konec       ? Eitr       3       n Hledej       14<br><br>Zálohové faktura měna zboží - cizojazyčná<br>Eitr<br>Zálohové faktura měna zboží - cizojazyčná<br>Eitr                                                       | / řady faktur od 0 do 999<br>▲ ▶ ▶ ★ − ▲ ✓ ※ ♥ ⊕<br>→ ⊤yp zobrazení<br>→ všechny C uhrazené C neuhrazené 💇                                                                                                    | Odeslání <u>E</u> ET SZměna vybraného období                                                                                                    |
|----------------------------------------------------------------------------------------------------|----------------------------------------------------------------------------------------------------|----------------------------------------------------------------------------------------------------|
| Faktura         Volné popisy         Odečty záloh         Dopľňující údaje         EET         Způsoby úhrady           Císlo řady laktury         N         Způsoby úhrady         Způsoby úhrady         Kód účtu         1           Císlo faktury         P         2159998         Běžný účet         1 | Dbjednávka     Přepra     Druh operace     Skup.c                                                                                                    | Vystavení daňové faktury<br>ra Příkaz k úhradě - dobropis<br>ena Příkaz k inkasu<br>Úhrada pokladnou                                                                 |
| Variabilní symbol     92159998     Forma úhrady     přev.       Odběrstel     Vyhledávací jméno     Softbit software s.r.o.     Interní číslo     89327       I češlo     Interní číslo     Dia     6227473716     89327       I češlo     Interní číslo     Dia     6227473716                              | Období fakturace     Zakázkový list       Dadum vystavení     Z7.11.2016       Datum splatnosti     14       11.12.2016     Cástky faktury-<br>x slevy       Období zálohy     11       Rok zálohy     2015                           | vytvoř storno faktury           stby - práce, výkory a s           Kč           Hromadné uzavření dokladů           Hromadné odeslání emailem                        |
| Pitta     Softbit software s.r.o.       Oddělení     Ilice,žp       Nad Dubinkou 1634       Psč       51601       Martine       Rychnov nad Kněžnou       Konečný příjemce       Firma 20       Softbit software s.r.o.       Oddělení                                                                       | Celkem Kč       Daňová faktura       Rada faktury       Zapilozena Kč Uł       Datová faktury       Pekapitulace dph v Kč       bez dph       O.00       osvob.       O.00       osvob.       O.00       osvob.       O.00       O.00 | 60 5<br>zakázkový list<br>vystavené upomínky<br>27.11.201<br>Vyúčtování zálohy - účetnictví<br>Daňová faktura<br>Daňový doklad z přijaté zálohy<br>Vystavené zápočty |
| Ulice,čp Nad Dubinkou 1534 Psč 51601 Rychnov nad Kněžnou                                                                                                    | snížená 0,00 0,00<br>základní 50 000,00 10 500,00 Uzavřeno? N<br>tury Variabilní symbol Vyhledávací jméno                                                                                                    | Správce Kniha zálohy<br>Saldo zálohy<br>Interní číslo Ič<br>zvrnál - Vydané faktury                                                                                  |
| Zálohové taktury 9 2159395 P<br>Zálohové taktury 9 2159396 P<br>Zálohové taktury 9 2159397 P<br>Zálohové taktury 9 2159397 P<br>Zálohové taktury 9 2159398 P                                                                                                    | 9219999 Softbit software s.r.o.<br>9219996 Softbit software s.r.o.<br>9215997 Softbit software s.r.o.<br>92159998 Softbit software s.r.o.                                                                                             | 89327 [2]<br>89327 [2]<br>89327 [2]<br>89327 [2]<br>Web Justice ČR<br>89327 [2]<br>*                                                                                 |
| Hlavička Položky Úhrady Dokumenty Rekapitulace dph Odúčtov                                                                                                    | ané zálohy                                                                                                    |                                                                                                    |

Obrázek: Nová funkce v nabídce Akce – storno odběratelské faktury nejen pro EET

Přes tlačítko Akce můžeme nově vytvořit Storno vystavené faktury. Tato funkce byla původně pojmenována jako vytvoř Dobropis z vydané faktury. My jsme tuto funkci nově upravili a přejmenovali. Funkce umožňuje tedy vytvořit storno původní vystavené faktury v podobě dobropisu. Toto storno se při zavedení elektronické evidence tržeb bude nově používat pro daňové doklady, které již byly odeslány na elektronickou evidenci tržeb a tyto doklady následně zneplatnit čili stornovat. Toto řešení se uplatní například v případech, kdy dojde k vystavení dokladu , jeho odeslání na EET a následně neproběhne platba, tudíž doklad je třeba stornovat.

Při stornování dokladu nám systém nabídne do jakého období chceme doklad zařadit. Období a datum by ve výše uvedeném případě měly souhlasit s původním dokladem. V jiných situacích může být však datum a období odlišné. Po vystavení dokladu o stornu nám program doplní do záložky EET informaci o tom, který doklad byl tímto nově vystaveným stornován.

| 🚟 Vydané faktury - zálohové - nastav | ené obdo        | oi 2016 / od  | 11 do 11/1  | rady ta  | ktur od 0 d            | o 999     |               |          |                                |   |                       |          |        |
|--------------------------------------|-----------------|---------------|-------------|----------|------------------------|-----------|---------------|----------|--------------------------------|---|-----------------------|----------|--------|
| 🖌 🗸 🖸 K 🗶 Konec 🛛 ? Filtr 📖          | <u>n H</u> lede |               |             |          | ⊨ + ·                  | -   -     | ~ X           | e        | æ                              |   |                       |          |        |
| Předtisk Zálohová faktura měna z     | boží - cizoj    | azyčná        | • 🖻         | • [      | yp zobrazen<br>všechny | 0         | ) uhrazené    |          | <ul> <li>neuhrazené</li> </ul> | ę | ) Odeslání <u>E</u> E | т 🛛 🐔    | Akce   |
| Faktura Volné popisy Odečty záloh    | Doplňující      | údaje EET     |             |          |                        |           |               |          |                                |   |                       |          |        |
| Základ osvobozených plnění pro EET   |                 |               |             | 0,00     |                        |           |               | Zák      | lad daně                       |   | Daň                   |          |        |
| Cestovní služby                      |                 | i –           |             | 0,00     | z toho př              | rážka     |               |          | 0,00                           |   | 0,00                  |          |        |
| Použité zboží základní sazba         |                 | <u> </u>      |             | 0.00     | z toho př              | rážka     | <u> </u>      |          | 0.00                           |   | 0.00                  |          |        |
| Použité zboží 1. opížopá opziba      |                 |               |             | 0.00     | a toho př              | rášk s    |               |          | 0.00                           |   | 0.00                  |          |        |
|                                      |                 |               |             | 0,00     | 2 tono pri             | Idzka     | -             |          | 0,00                           |   | 0,00                  |          |        |
| Použité zboží 2. snížená sazba       |                 |               |             | 0,00     | z toho při             | rážka     |               |          | 0,00                           |   | 0,00                  |          |        |
| Částka určená k následnému čerpání n | ebo zúčtov      | ání           |             | 0,00     |                        |           |               |          |                                |   |                       |          |        |
| Částka následného čerpání nebo zúčto | vání            |               |             | 0,00     |                        |           |               |          |                                |   |                       |          |        |
| DIČ pověřující k EET                 |                 |               |             | •        |                        |           |               |          |                                |   |                       |          |        |
| Číslo stornované faktury             |                 | 9 21599       | 98          |          |                        |           |               |          |                                |   |                       |          |        |
| Označení řadv faktury                | Číslo řadu      | Číslo fakturu | Druh faktur | Variat   | hilní sumbol           | Vuhled    | lávací iméno  | <u>۱</u> |                                |   | Interní číslo         | ĺlč      |        |
| Zálohové faktury                     | 9               | 2159995       | P           | 1 3.70   | 9215999                | 5 Softbit | software s.r. | .0.      |                                |   | 8                     | 39327 27 | 747371 |
| Zálohové faktury                     | 9               | 2159996       | P           |          | 9215999                | 6 Softbit | software s.r. | .0.      |                                |   | 8                     | 39327 27 | 747371 |
| Zálohové faktury                     | 9               | 2159997       | Р           |          | 9215999                | 7 Softbit | software s.r. | .0.      |                                |   | 8                     | 39327 27 | 747371 |
| Zálohové faktury                     | 9               | 2159998       | Р           |          | 9215999                | B Softbit | software s.r. | .0.      |                                |   | 8                     | 39327 27 | 747371 |
| ▶ Zálohové faktury                   | 9               | 2159999       | P           |          | 9215999                | 9 Softbit | software s.r. | .0.      |                                |   | 8                     | 39327 27 | /47371 |
| <                                    |                 |               |             |          |                        |           |               |          |                                |   |                       |          | >      |
| Hlavička Položky Úhrady Dokumen      | ty Rekap        | itulace dph   | Odúčtované  | é zálohy | ,                      |           |               |          |                                |   |                       |          |        |

Obrázek: Informace na stornované faktuře

## Kniha odběratelských zálohových faktur

Kniha zálohových odběratelských faktur obsahuje podobné funkce jako je tomu v případě daňových faktur, tedy variabilní volbu tvorby faktury v cizí měně, upravené tiskopisy a v neposlední řadě i storno vystavené zálohy. Další změnou je změn v tvorbě daňové faktury ze zálohové. Změny si popíšeme podrobněji v následující kapitole.

| Se Vydané faktur | / - zálohové - nastav   | /ené obdo       | bí 2016 / od  | 11 do 11 / ř | ady faktur o                               | d 0 do         | 999            |            |           |                   |           |                 |               |
|------------------|-------------------------|-----------------|---------------|--------------|--------------------------------------------|----------------|----------------|------------|-----------|-------------------|-----------|-----------------|---------------|
| 🗸 <u>о</u> к  🗙  | Konec ? <u>F</u> iltr 😹 | <u>p H</u> lede | i             |              | <b>F H H</b>                               | •   -          |                | X C        | A         |                   |           |                 |               |
| Předtisk 01      | . Zálohová faktura Kč   | ;               | <u> </u>      | • 🖻          | <ul> <li>Typ zobi</li> <li>všec</li> </ul> | razení<br>:hny | C uhraz        | :ené       | () ne     | euhrazené         | 🕐 Odesla  | ání <u>E</u> ET | <u> A</u> kce |
| Faktura Volné p  | opisy Odečty záloh      | Doplňující      | údaje   EET   |              |                                            |                |                |            |           |                   |           |                 |               |
|                  | Celkem záloha           |                 | Zaplace       | ena záloha   |                                            |                | Vyúčtov        | /aná záloh | na        |                   | Zbývá     | á k vyúčtov     | /ání          |
| Kč               | 36 300,0                | 0               |               | 300 (        | 00,00                                      |                |                | 300 0      | 00,00     | [                 |           |                 | 0,00          |
|                  | 0,0                     | ō               |               |              | 0,00                                       |                |                |            | 0,00      | [                 |           |                 | 0,00          |
|                  |                         |                 | ,             |              |                                            |                | ,<br>          |            |           |                   |           |                 |               |
|                  |                         |                 |               |              |                                            |                |                |            |           |                   |           |                 |               |
| Daň.dokla        | d ze zálohy             |                 | 5             | 20160001     |                                            |                |                |            |           | Kč                |           | 30              | 000,00        |
| Datum zdanitel   | ného plnění             |                 | 23.11.20      | 16           |                                            |                | <u>г</u>       |            | anitulaci | e dobi v Kč DD z  | e zálohu  |                 |               |
|                  |                         |                 |               |              |                                            |                |                |            | apronao.  | 5 april 110 0 0 0 | e caloriy |                 |               |
|                  |                         |                 |               |              |                                            |                |                | osvo       | ю.        |                   | 0,00      |                 |               |
|                  |                         |                 |               |              |                                            |                |                | sníže      | ená 2     |                   | 0,00      |                 | 0,00          |
|                  |                         |                 |               |              |                                            |                |                | sníže      | ená       | 260 8             | 369,56    | 39              | 130,44        |
|                  |                         |                 |               |              |                                            |                |                | zákla      | adní      |                   | 0,00      |                 | 0,00          |
|                  |                         |                 |               |              |                                            |                |                |            |           | ·                 |           |                 |               |
|                  |                         |                 |               |              |                                            |                |                |            |           |                   |           |                 |               |
|                  |                         |                 |               |              |                                            |                |                |            |           |                   |           |                 |               |
|                  |                         |                 |               |              |                                            |                |                |            |           |                   |           |                 |               |
|                  |                         |                 |               |              |                                            | _              |                |            | _         |                   |           |                 |               |
| Označení řady f  | aktury                  | Číslo řady      | Číslo faktury | Druh faktury | Variabilní syr                             | mbol           | Vyhledávací j  | méno       |           |                   | Interní   | číslo           | lč 🔨          |
| Zálohové faktur  | y                       | 9               | 2159995       | Р            | 921                                        | 59995          | Softbit softwa | reis.r.o.  |           |                   |           | 8932            | 7 2747371     |
| Zálohové faktur  | y                       | 9               | 2159996       | P            | 921                                        | 59996          | Softbit softwa | re s.r.o.  |           |                   |           | 8932            | 7 2747371     |
| Zálohové faktur  | y                       | 9               | 2159997       | P            | 921                                        | 59997          | Softbit softwa | re s.r.o.  |           |                   |           | 8932            | 7 2747371     |
| 1                |                         |                 |               |              |                                            |                |                |            |           |                   |           |                 | ~             |
| N IN Deležiu     | . Úbradu Daluma         | tu Dakas        | itulaan dala  | 0.4681       | - flahu                                    |                |                |            |           |                   |           |                 | /             |
| Hlavička Polozkj |                         | ту некар        | ituiace aph   | oductovane   | zaiony                                     |                |                |            |           |                   |           |                 |               |
| rideni           |                         |                 |               | Podmínka:    |                                            |                |                |            |           |                   |           | 1/3             |               |

Obrázek: Zálohová faktura s doplněnými informace o daňovém dokladu z přijaté zálohy

### Tvorba vyúčtování z uhrazené zálohové faktury

V nové verzi programu došlo k dílčím změnám v tvorbě konečného vyúčtování z uhrazené zálohové faktury. Postup v bodech uvádíme následovně:

- Vystavíme zálohovou faktur v nabídce odběratelské zálohové faktury
- Vytiskneme a zašleme zákazníkovi
- Formou úhrady v bance nebo pokladně proběhne úhrada faktury
- Z úhrady vytvoříme daňový doklad z přijaté úhrady (popis naleznete v následující kapitole)
- Vytvořený daňový doklad se připojí k vystavené zálohové faktuře. Podrobné informace o úhradě a vystaveném daňovém dokladu nalezne uživatel v záložce odečty záloh na zálohové faktuře
- Vyúčtování zálohy vytvoříme pomocí spuštění funkce Vystavení daňové faktury přes tlačítko Akce

| Wydané faktury - zálohové - nastavené období 2016 / od 11 do 1           JOK         Konec         ? Elltr         28         p. Hledej         Jet           BPředtisk         Zálohová faktura měna zbor         i zálohová faktura měna zbor         i zálohová faktura měna zbor                                            | 11 / fady faktur od 0 do 999     □ IZ       ▲ ► ► ► ► ← ▲      ✓ I < ⊕       ▲ ▼ Typ zobrazení                                                                                                    |   |
|----------------------------------------------------------------------------------------------------|----------------------------------------------------------------------------------------------------|---|
| Faktura     Volné popisy     Odečty záloh     Dopiňující údaje     EET       Císlo řady faktury     N     Způsoby úhrady       S     Zálohové faktury     N       Císlo faktury     P     2159998       Variabilní symbol     92159998       Vyhledávací jinéno     Softbit software s.r.o.       Interní číslo     ©     89327 | Dbjednávka     Přeprava     m     Druh operace     m     Skup.cena      Dobdobí fakturace     Datum vystavení     T27.11.2016     T1.12.2016     Cástky faktury     Convert     Operace     Cástky faktury     Operace     Operace |   |
| Ic     Ic     Z/4/3/16     Dič     C/22/4/3/16       Firma     Softbit software s.r.o.       Oddělení                                                                                                    | Bok zálohy     2016     Celkem Kč     60 500 00       Daňová faktura     Vyber parametry pro fakturu     Vyber parametry pro fakturu                                                                                                    | × |
| Psč 51601 — Rychnov nad Kněžnou<br>Konečný příjemce  Firma  Softbit software s.r.o. Oddělení Ulice,čp Nad Dubinkou 1634                                                                                                    | Listo raktury     Zadej cisemou radu raktury     A/r aktury za skużby       Rekapitulace doh v K     Zadej zdanitelné plnění     27.11.2016     Účetní rok     2016       osvob     A/r aktury za skužby     Storno     X Storno       snížená 2     0.00     0.00     X Storno                                                                                                    |   |
| Psč 51601 Rychnov nad Kněžnou                                                                                                    | základní         51         000,00         10         500,00         Uzavreno / N         spravce           aktury Variabilní symbol         Vyhledávací jméno         Interní číslo         Ič         ^           92159996         Softbiar software s.r.o.         89327         2747371           92159997         Softbiare s.r.o.         89327         2747371           92159997         Softbiare s.r.o.         89327         2747371                                                                                                    |   |
| Pjcaonove rakuny     S 2159598     P     Hlavička Položky Úhrady Dokumenty Rekapitulace dph Odúčto                                                                                                    | 32/13330         Sortixii sortiware s.r.o.         85327         2/4/37           v         >         >           ované zálohy         >         >                                                                                                    |   |

Obrázek: Vystavení vyúčtování z přijaté zálohy

| See Vydané daňové faktury                                                                                                    |                                                                                                    |                                                                                                    |  |  |  |  |  |  |  |
|----------------------------------------------------------------------------------------------------|----------------------------------------------------------------------------------------------------|----------------------------------------------------------------------------------------------------|--|--|--|--|--|--|--|
| I IIII X Conec ? Eiltr X 12 Hledej                                                                                                    | • • ► <b>+ </b> • • <b>× </b> • •                                                                                                    |                                                                                                    |  |  |  |  |  |  |  |
| Předtisk 01. Faktura Kč                                                                                                    | 🗎 🗕 🖌 🚮 Akce 🛛 🗸 Zaúčtování 🚺 🖓                                                                                                    | zobrazení<br>sechni Ulihrazene Ulineuhrazene                                                                                                    |  |  |  |  |  |  |  |
| Faktura   Volné popisy   Ostatní   EET                                                                                                    |                                                                                                    |                                                                                                    |  |  |  |  |  |  |  |
| Custo rady faktury     Faktury za služby     N     Kód účtu                                                                                                    |                                                                                                    | Přeprava                                                                                                    |  |  |  |  |  |  |  |
| Číslo faktury V 20160011 Běžný účet                                                                                                    | Drun operace                                                                                                    |                                                                                                    |  |  |  |  |  |  |  |
| Variabilní symbol 420160011 Forma úhrady pře                                                                                                    | v.přík EET Zakázkový list                                                                                                    |                                                                                                    |  |  |  |  |  |  |  |
| Odběratel       Vyhledávací jméno       Softbit software s.r.o.         Interní číslo       89327         Ič ♥ ●       27473716       Dič         CZ27473716       Dič       CZ27473716         Firma ●       Softbit software s.r.o.       Oddělení         Ulice.čp       Nad Dubinkou 1634       Psč         Psč       51601       …       Rychnov nad Kněžnou         Konečný příjemce ↓       ▼         Firma ●       Softbit software s.r.o.       Oddělení         Ulice.čp       Nad Dubinkou 1634       Psč         Pirma ●       Softbit software s.r.o.       Ddělení         Ulice.čp       Nad Dubinkou 1634       Psč | Období fakturace         27.11.2016           Datum vystavení         27.11.2016           Datum plnění DPH         27.11.2016           Datum účtování         27.11.2016           Datum splatnosti         0         11.12.2016           Účetní období         11         2016           Období dph         11         2016           Rekapitulace dph v Kč         bez dph         0,00           osvob.         - 60 500,00         snížená 2           snížená 2         0,00         0,00 | Ž penále       0,0000       Skup.cena         Konst.symbol       0308       Platby - práce,výkony a         Částky faktury       0,000       Kč       0,000         Čelkem KčUhrazena       0,000       Uhrazena       0,000         Uhrazena       0,000       Vali konstrant       Zaúčtování |  |  |  |  |  |  |  |
| Mázev řady     Číslo řady     Číslo faktury/Druh faktury/Variabilní symbol     Vyhledávací jméno     Interní číslo     Ič       Název řady     Číslo řady     Číslo faktury/Druh faktury/Variabilní symbol     Vyhledávací jméno     Interní číslo     Ič       Paktury za služby     4 20160011     V     420160011     Softbit software s.r.o.     89327     27473716       Interní číslo     Ič     Ič     Ič     Ič     Ič     Ič       Hlavička     Položky     Rozúčtování     Úhrady     Kurzové rozdíly     Opravné položky     Dokumenty     Rekapitulace dph                                                              |                                                                                                    |                                                                                                    |  |  |  |  |  |  |  |

Obrázek: Vytvořené vyúčtování formou daňové faktury ze zálohové

- Při tvorbě vyúčtování nám program nabídne možnost zadání číselné řady, do které bude vytvořen nový daňový doklad.
- Po potvrzení program vytvoří konečné vyúčtování , kde do položek faktury uloží odečet zálohy (s rozpisem dph v případě, že existuje daňový doklad ze zálohy)
- Na další položce doplní skutečné plnění podle zálohové faktury. Tento řádek je však nutné přepsat a upravit podle skutečnosti
- Na zálohové faktuře je nově doplněna informace o konečném vyúčtování daňovým dokladem

## Vystavení daňového dokladu z přijaté zálohy

Ve funkci vystavení daňového dokladu z přijaté zálohy došlo proti předchozí verzi k několika změnám.

Funkce je nadále dostupná přímo z úhrad záloh v bankovních výpisech nebo pokladních dokladech.

Jednotlivé volby jsou však spouštěny přes nabídku Akce.

Nabídka akce obsahuje :

Vystavení DD ze zálohy – jednotlivě – pomocí této funkce můžeme na přijatou úhradu zálohy vytvořit jeden daňový doklad. Daňový doklad při jeho vystavení se automaticky zaúčtuje a vytvoří se i fiktivní bankovní vzájemný zápočet tak, aby daňový doklad nefiguroval v saldokontu pohledávek

Vystavení DD ze zálohy – hromadně – tato funkce je obdobná s předchozí . Rozdíl je v možném hromadném vystavení více daňových dokladů z přijatých záloh . Používá se zejména v případech, kdy účetní jednotka provádí tvorbu více zálohových faktur a dostává více úhrad záloh. Před spuštěním funkce je třeba označit všechny přijaté zálohy, ke kterým chceme vytvořit daňový doklad z přijaté platby hodnotou A v údaji Vyber (A/N).

Zálohová faktura – program zobrazí vystavenou zálohovou fakturu, dle které je provedena úhrada zálohy

Daňový doklad ze zálohy – program zobrazí vytvořený daňový doklad z přijaté zálohy

Vyúčtování zálohy – program zobrazí konečnou fakturu, která je vytvořena podle uhrazené a vystavené zálohy

| SQL<br>Přijaté zálohy - nastavené obdo             | obí 2016 / od 1 do 12      |            |                                 |                              |                     |             |              |              |                 | • <b>×</b> |
|----------------------------------------------------|----------------------------|------------|---------------------------------|------------------------------|---------------------|-------------|--------------|--------------|-----------------|------------|
| 🗸 🛛 K 🗙 Konec 💡 Filtr                              | 🏼 👖 <u>H</u> ledej         | • •        | ► ►I <b>+</b> ·                 |                              | •                   |             |              | _            |                 |            |
| Předtisk Kniha přijatých záloł                     | n                          | •          |                                 | kci Vystavení Dl             | D ze zálo           | hy - jedno  | tlivě        | Ē.           |                 |            |
| Pokladní kniha                                     | 1                          | Částka :   | záloha                          | Vystavení Dl                 | D ze zálo           | hy - hrom   | adně         |              |                 |            |
| Druh dokladu                                       | P                          | Ubrat d    | al Kċ                           | Zálohová fa                  | ktura               |             |              |              |                 |            |
| Rozpis doklad                                      |                            | Doplňuji   | ící informace                   | Daňový dok<br>Vyúčtování     | lad ze zá<br>záloby | ilohy       |              |              |                 |            |
| Kód bank. účtu<br>Doklad (pokladní bankouní výpia) | 7                          | Popis úi   | četní operace<br>vudané fakturu | Tjuccorum                    |                     |             |              |              |                 |            |
| Datum vystavení dokladu                            | 27.11.2016                 | Variabilr  | ní symbol                       | 92159                        | 998                 | Číslo faktu | ry vyúčtov   | /ání         | _               |            |
| Datum úč.dokladu                                   | 27.11.2016                 | Datum      | ystavení zálohy                 | 27.11.2016                   |                     | Datum vys   | tavení vyu   | účt.         |                 |            |
| Zaúčtování                                         |                            | Odběrat    | el                              |                              | L                   |             |              |              |                 |            |
| Účet                                               | 324000                     | Odběrat    | el daň.dokl                     |                              |                     |             |              |              |                 |            |
| Středisko                                          | 0                          | Sidio firr | ny dan.doki.                    |                              |                     |             |              |              |                 |            |
| Zakázka                                            | 0                          | ic dan.d   |                                 |                              |                     |             |              |              |                 |            |
|                                                    |                            |            |                                 |                              |                     |             |              |              |                 |            |
| Vyber (A/N) Pokladna Druh do                       | oklad (V,P) Rozpis dokladu | Kód účtu   | Prvotní doklad                  | Datum prvotní doklad         | Účet<br>224000      | Středisko   | Zakázka<br>o | Obrat Dal Ki | č<br>200.000.00 | Popis ( 🔨  |
| N 1P                                               | 0                          |            |                                 | 5 26 11 2016<br>6 26 11 2016 | 324000              | 0           | 0            |              | 300 000,00      | úbrada     |
| ▶N 1 P                                             | 0                          |            |                                 | 7 27.11.2016                 | 324000              | 0           | 0            |              | 60 500,00       | úhrada     |
|                                                    |                            |            |                                 |                              |                     |             |              |              |                 | v          |

Obrázek: Nové funkce v tvorbě daňových dokladů z přijatých záloh

# Tvorba opravných položek

Do nové verze programu jsme provedli úpravu v tvorbě a odúčtování opravných položek k pohledávkám.

| See Číselník druhů vyrovnání plateb                                                                                                    |           |                          |                                                                               |                         | - • • |
|----------------------------------------------------------------------------------------------------|-----------|--------------------------|-------------------------------------------------------------------------------|-------------------------|-------|
| 📃 🗸 🖸 K 🗶 Konec 🕐 Eiltr 🐹 📭 <u>H</u> ledej 🗾 🛏 🔫 🕨                                                                                                    | - + 4 -   | • • ~ × e                |                                                                               |                         |       |
| 🔊 Předtisk Číselník druhů vyrovnání plateb 🔹 🛓 🗸                                                                                                    |           |                          |                                                                               |                         |       |
| Druh<br>Druh vyrovnání platby 5 tvorba OP<br>Zaúčtování<br>Účet 391000 … Opravná položka k pohledavkám<br>Středisko 0 … Pro rozvážné účty<br>Zakázka 0 … Bez rozlišení |           | Ka                       | oplňující údaje<br>naménko (+,/-)<br>urzový rozdíl (A/N)<br>okace upomínky (A | /N]  N                  |       |
| Druh vyrovnání platby Název druhu vyrovnání platby                                                                                                    | Účet      | Název účtu               | Středisko                                                                     | Název střediska         | ^     |
| 1 Zisk                                                                                                    | 648000    | Ostatní provozní výnosy  | 1                                                                             | Softbit software s.r.o. |       |
| 2 Ztráta                                                                                                    | 548000    | Ostatní provozní náklady | y 1                                                                           | Softbit software s.r.o. |       |
| 3 kurzový zisk                                                                                                    | 663000    | Kursové zisky            | 1                                                                             | Softbit software s.r.o. |       |
| 4 Kurzová ztráta                                                                                                    | 563000    | Kursové ztráty           | 1                                                                             | Softbit software s.r.o. |       |
| 5 tvorba OP                                                                                                    | 391000    | Opravná položka k pohle  | edavkám O                                                                     | Pro rozvážné účty       |       |
| 6 zrušení OP                                                                                                    | 558000    | Tv.a zúčt.zák.opr.pol. v | pr.č. 1                                                                       | Softbit software s.r.o. |       |
| <                                                                                                    |           |                          |                                                                               |                         | >     |
| zí<br>Třídění:                                                                                                    | Podmínky: |                          |                                                                               | 5                       | 1.    |

Obrázek: Číselník druhů vyrovnaných plateb
#### Podmínkou pro správnou funkci opravných položek je mít nastaveny tyto číselníky:

- V číselníku druhů vyrovnání plateb je třeba mít nastaven samostatný druh pro tvorbu opravné položky a samostatný druh pro zrušení opravné položky s příslušnými účty
- V číselníku řad účetních dokladů je třeba mít nastavenu samostatnou číselnou řadu s typem dokladu R

| Š Číselník řad účetních dokladů        |                |                |             |                  |                    |    |
|----------------------------------------|----------------|----------------|-------------|------------------|--------------------|----|
| 📝 🖉 🗶 Konec 🕐 Eiltr 🐹 📭 <u>H</u> ledej |                | ▶ + -          | ▲ ~ S       | < C              |                    |    |
| Předtisk Řady dokladů                  | • 🖹 •          |                |             |                  |                    |    |
| Dokladová řada Označení řadv           | Poslední číslo | Používat (A/N) | Tvp dokladu | Vkládat mi (A/N) | Vkládat měnu (A/N) |    |
| 1 banka                                | 11100          | N              | В           | N                | N                  |    |
| 2 došle faktury                        | 21100          | N              | D           | N                | N                  |    |
| 3 vystavené faktury                    | 31100          | N              | V           | N                | N                  |    |
| 4 pokladna                             | 41200          | N              | Р           | N                | N                  |    |
| 5 sklady                               | 50423          | N              | S           | N                | N                  |    |
| 6 majetek                              | 60423          | N              | н           | N                | N                  |    |
| 7 mzdy                                 | 70002          | N              | 0           | N                | N                  |    |
| 9 všeobecné doklady                    | -1012          | A              | 0           | N                | N                  |    |
| 10 stálé doklady                       | 100010         | A              | 0           | N                | N                  |    |
| 11 Kurzové rozdílu                     | 110000         | N              | К           | N                | N                  |    |
| 12 Opravné položky k pohledávkám       | 120000         | N              | R           | N                | N                  |    |
| 13 Vyrovnání plateb                    | 130299         | N              | L           | N                | N                  | •  |
|                                        |                |                |             |                  |                    |    |
|                                        |                |                |             |                  |                    |    |
|                                        |                |                |             |                  |                    |    |
|                                        |                |                |             |                  |                    |    |
| 1                                      |                |                |             |                  |                    |    |
| Třídění:                               | Podmínky:      |                |             |                  | 1                  | // |

Obrázek: Číselník řad účetních dokladů

Při startu funkce Opravné položky k pohledávkám v nabídce Vydané faktury nejprve zvolíme účetní rok, za který budeme opravné položky tvořit či rušit.

| Výběr opravných položek | ×        |
|-------------------------|----------|
| Zadej účetní rok        | 2016     |
| ✓ Ano                   | 🗙 Storno |

Obrázek: Tvorba opravných položek k pohledávkám

Před zahájením účtování opravných položek za daný rok nejprve přes tlačítko Akce provedeme funkci "Nulace opravných položek". Tato funkce provede případné vynulování nastavených opravných položek z předchozího účetního roku. Pokud tuto funkci neprovedeme, může nastat situace, kdy nám program nedovolí provést další změnu na určité faktuře, ke kterém jsme v loňském roce prováděli tvorbu opravné položky.

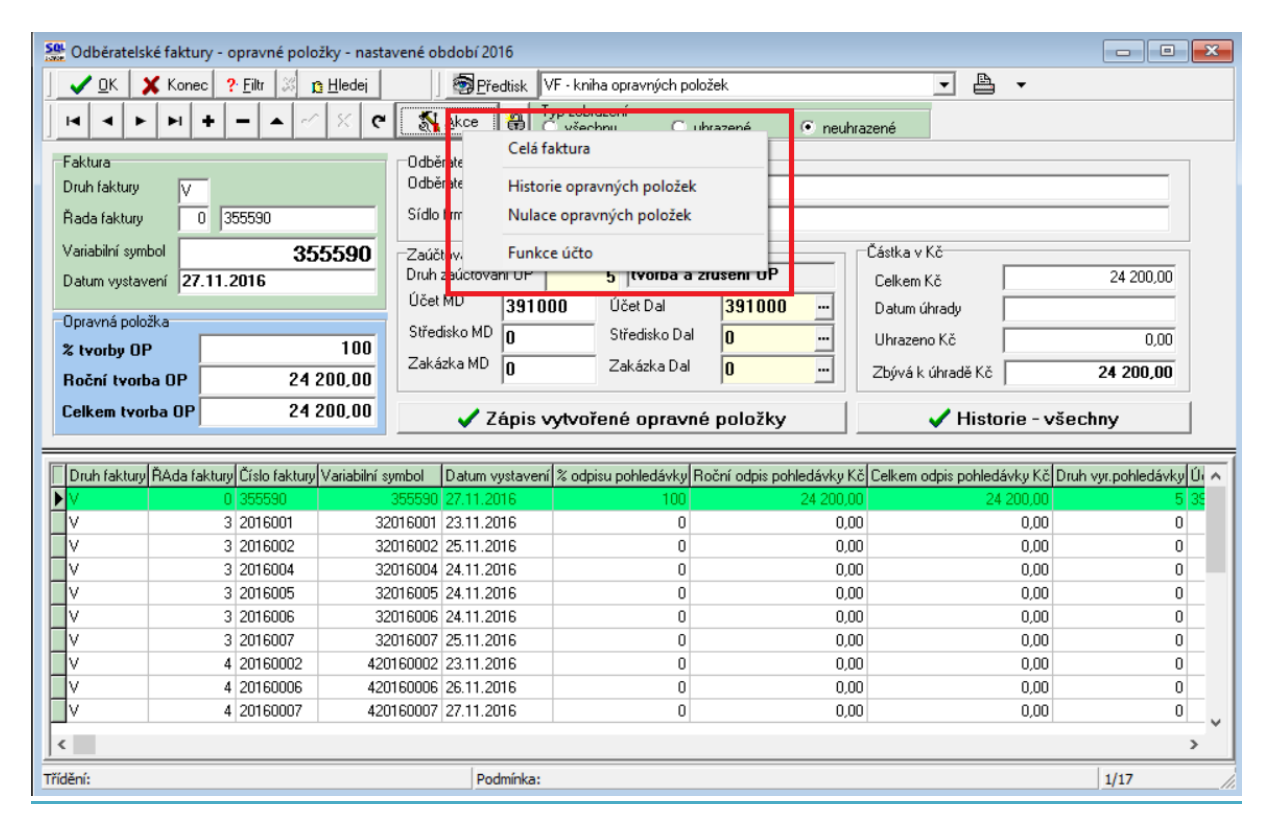

Obrázek: Nové funkce v opravných položkách k pohledávkám

Následně označujeme a vybíráme jednotlivé faktury, ke kterým chceme vytvořit opravnou položku.

Vyplňujeme údaje :

% odpisu pohledávky – zadáváme procento odpisu pohledávky v rozsahu 1-100 %.

**Roční odpis pohledávky Kč** – podle procenta program automaticky vypočte roční odpis pohledávky v Kč

Celkem odpis pohledávky Kč – údaje celkem odpis se provede až po zápise opravné položky

**Druh vyrovnání pohledávky** – zadáme kód podle číselníku druhů vyrovnaných plateb . Podle tohoto druhu program automaticky provádí zaúčtování tvorby či zrušení opravné položky

Po záznamu opravné položky ke každé faktuře stiskneme tlačítko "Zápis vytvořené opravné položky". Pomocí tohoto tlačítka nám program automaticky vytvoří záznam do historie vytvořených opravných položek. Nově zaznamenanou větu OP nám program zobrazí.

| Manuál | SQL | Ekonom | 2017 | verze | 17.0.1 |
|--------|-----|--------|------|-------|--------|
|--------|-----|--------|------|-------|--------|

| Se Odběratelské faktury - opravné položky - nastav                                                                                                    | vené období 2016                                                                                                    |                                                                                                    |                                                                                                    |                                                                                                    |
|----------------------------------------------------------------------------------------------------|----------------------------------------------------------------------------------------------------|----------------------------------------------------------------------------------------------------|----------------------------------------------------------------------------------------------------|----------------------------------------------------------------------------------------------------|
| 🖌 🗸 🖸 Konec 🤶 Eiltr 💥 🛐 Hledej                                                                                                    | Předtisk V                                                                                                    | 'F - kniha opravných položek                                                                                                    | -                                                                                                    | h <b>▼</b>                                                                                                    |
| <b>□ H H H H H H H H H H</b>                                                                                                    | 🔏 Akce 🔒 Ty                                                                                                    | yp zobrazení<br>Všechny O uhrazené                                                                                                    | neuhrazené                                                                                                    |                                                                                                    |
| Faktura<br>Druh faktury V                                                                                                    | Odběratel<br>Odběratel - název firmy                                                                                                    | Softbit software s.r.o.                                                                                                    |                                                                                                    |                                                                                                    |
| Řada faktury 0 355590                                                                                                    | Sídlo firmy                                                                                                    | Rychnov nad Kněžnou                                                                                                    |                                                                                                    |                                                                                                    |
| Variabilní symbol 355590                                                                                                    | Zaúčtování _                                                                                                    |                                                                                                    | Částka v Kč                                                                                                    |                                                                                                    |
| Datum vystavení 27.11.2016                                                                                                    | Druh zaúčtování OP                                                                                                    | 5 tvorba a zrušení OP                                                                                                    | Celkem Kč                                                                                                    | 24 200,00                                                                                                    |
| Opravná položka                                                                                                    | Učet MD 39100                                                                                                    | )0 Účet Dal <b>391000</b>                                                                                                    | Datum úhrady                                                                                                    |                                                                                                    |
| % tvorby OP 100                                                                                                    | Středisko MD 0                                                                                                    | Středisko Dal 0                                                                                                    | Uhrazeno Kč                                                                                                    | 0,00                                                                                                    |
| Roční tvorba OP 24 200,00                                                                                                    | Zakázka MD 0                                                                                                    | Zakázka Dal 0                                                                                                    | Zbývá k úhradě Kö                                                                                                    | 24 200,00                                                                                                    |
| Celkem tvorba OP 0,00                                                                                                    | 🗸 Zápis v                                                                                                    | ytvořené opravné položky                                                                                                    | 🗸 His                                                                                                    | torie - všechny                                                                                                    |
|                                                                                                    |                                                                                                    |                                                                                                    |                                                                                                    |                                                                                                    |
|                                                                                                    |                                                                                                    |                                                                                                    |                                                                                                    |                                                                                                    |
| Druh faktury ŘAda faktury Číslo faktury Variabilní syr                                                                                                    | mbol Datum vystaven                                                                                                    | е одрізи ропівдачку носпі одріз ро                                                                                                    | niedavky Kc Leikem odpis ponie                                                                                                    | davký ko Druh vyr.poniedavky 🎶 🔺                                                                                                    |
| Druh faktury ŘAda faktury Číslo faktury Variabilní syr                                                                                                    | mbol Datum vystavení<br>155590 27.11.2016                                                                                                    | Arodopisu poniedavky Rochi odpis po<br>100                                                                                                    | піеаачку кој секет оаріз ропів<br>24 200,00                                                                                                    | аачку кариан украпедану (), л<br>0,00 5 35                                                                                                    |
| Druh faktury         ÂAda faktury         Ĉíslo faktury         Variabilní syr           ✓         0         355590         3           ✓         3         2016001         320           ✓         3         2016001         320                                                                                                    | mbol Datum vystavení<br>155590 27.11.2016<br>116001 23.11.2016                                                                                                    | A odpisu poniedavky rochi odpis po<br>100<br>0                                                                                                    | niedavky KC Leikem odpis pohie<br>24 200,00<br>0,00                                                                                                    | 0.00 5 5                                                                                                    |
| Druh faktury         ŘAda faktury         Číslo faktury         Variabilní syn           ✓         0         355590         3           ✓         0         3255590         3           ✓         3         2016001         320           ✓         3         2016002         320           ✓         3         2016002         320                                                                                                    | mbol Datum vystavení<br>155590 27.11.2016<br>116001 23.11.2016<br>116002 25.11.2016                                                                                                    | Ne odpisu poniedzyky (Hochi odpis po<br>100<br>0<br>0                                                                                                    | niedavky KC Leikem odpis ponie<br>24 200,00<br>0,00<br>0,00                                                                                                    | 0.00 5<br>0.00 5<br>0.00 0<br>0.00 0                                                                                                    |
| Druh faktury         ŘAda faktury         Číslo faktury         Variabilní syn           ▼         0         355590         3           ▼         0         355590         3           ▼         3         2016001         320           ▼         3         2016002         320           ▼         3         2016004         320           ▼         3         2016005         320                                                                                                    | mbol Datum vystavení<br>55590 27.11.2016<br>116001 23.11.2016<br>116002 25.11.2016<br>116004 24.11.2016                                                                                                    | Ar oopisu poniedsvky   Hochi oopis po<br>100<br>0<br>0<br>0                                                                                                    | niedavký KC Leikem odpis ponie<br>24 200,00<br>0,00<br>0,00<br>0,00                                                                                                    | aavky KC Drun vyr ponedavig úl A<br>0.00 5<br>0.00 0<br>0.00 0<br>0.00 0                                                                                                    |
| Druh faktury         ŘAda faktury         Číslo faktury         Variabilní syn           ▼         0         355590         3           ▼         0         355590         3           ▼         3         2016001         320           ▼         3         2016002         320           ▼         3         2016004         320           ▼         3         2016005         3200           ▼         3         2016005         3200                                                                                                    | mbol Datum vystavení<br>155590 27.11.2016<br>116001 23.11.2016<br>116002 25.11.2016<br>116004 24.11.2016<br>116005 24.11.2016<br>116005 24.11.2016                                                                                                    | Ar oopisu poniedavky   Hochi oopis po<br>100<br>0<br>0<br>0<br>0<br>0                                                                                                    | 24 200,00         0,00           0,00         0,00           0,00         0,00           0,00         0,00           0,00         0,00                                                                                                    | Contract of the second second secon                                                                                                    |
| Druh faktury         ŘAda faktury         Číslo faktury         Variabilní syn           ▼         0         355590         3           ▼         0         355590         3           ▼         0         355590         3           ▼         3         2016001         320           ▼         3         2016002         320           ▼         3         2016005         3200           ▼         3         2016005         3200           ▼         3         2016006         3200           ▼         3         2016007         320                                                                                                    | mbol         Datum vystavení           155590         27.11.2016           116001         23.11.2016           116002         25.11.2016           116004         24.11.2016           116005         24.11.2016           116006         24.11.2016           116007         55.11.2016                                                                                                    | Ar oopisu poniedavky   Hochi oopis po<br>100<br>0<br>0<br>0<br>0<br>0<br>0<br>0                                                                                                    | 24 200,00         0,00           0,00         0,00           0,00         0,00           0,00         0,00           0,00         0,00           0,00         0,00                                                                                                    | Company         Company         Company <t< th=""></t<>                                                                                                    |
| Druh faktury         RAda faktury         Číslo faktury         Variabilní syn           ▼         0         355590         3           ∨         3         2016001         320           ∨         3         2016002         320           ∨         3         2016004         320           ∨         3         2016005         320           ∨         3         2016006         3200           ∨         3         2016007         3200           ∨         4         20160002         4201                                                                                                    | mbol         Datum vystavení           155590         27.11.2016           116001         23.11.2016           116002         25.11.2016           116004         24.11.2016           116005         24.11.2016           116006         24.11.2016           116007         25.11.2016           116007         25.11.2016           116007         25.11.2016           116007         25.11.2016                                    | Ar oopisu poniedavky nochi oopis po<br>100<br>0<br>0<br>0<br>0<br>0<br>0<br>0<br>0<br>0<br>0<br>0<br>0                                                                                                    | 24 200,00         C. Leikem oopis ponie           24 200,00         0,00           0,00         0,00           0,00         0,00           0,00         0,00           0,00         0,00           0,00         0,00           0,00         0,00                                                                                    | Comparison         Comparison         Compari                                                                                                    |
| Druh faktury         ŘAda faktury         Číslo faktury         Variabilní syn           ▼         0         355590         3           ∨         3         2016001         320           ∨         3         2016002         320           ∨         3         2016004         320           ∨         3         2016005         320           ∨         3         2016006         3200           ∨         3         2016007         3200           ∨         3         2016007         3200           ∨         4         20160002         4201           ∨         4         20160002         4201                                                                                                    | mbol         Datum vystavení           55590         27.11.2016           116001         23.11.2016           116002         25.11.2016           116004         24.11.2016           116005         24.11.2016           116006         24.11.2016           116000         25.11.2016           116000         24.11.2016           116000         23.11.2016           60002         23.11.2016           60006         26.11.2016   | Ar oopisu poniedavky Hochi oopis po<br>100<br>0<br>0<br>0<br>0<br>0<br>0<br>0<br>0<br>0<br>0<br>0<br>0                                                                                                    | 24 200,00         Cleaken oopis pone           2,00         0,00           0,00         0,00           0,00         0,00           0,00         0,00           0,00         0,00           0,00         0,00           0,00         0,00           0,00         0,00           0,00         0,00                                    | Comparison         Comparison         Compari                                                                                                    |
| Druh faktury         RAda faktury         Číslo faktury         Variabilní syn           ▼         0         355590         3           ∨         3         2016001         320           ∨         3         2016002         320           ∨         3         2016004         320           ∨         3         2016005         320           ∨         3         2016006         3200           ∨         3         2016007         3200           ∨         3         2016007         3200           ∨         3         2016007         3200           ∨         4         20160007         4201           ∨         4         20160005         4201           ∨         4         20160005         4201           ∨         4         20160005         4201 | mbol         Datum vystavení           55590         27.11.2016           116001         23.11.2016           116002         25.11.2016           116004         24.11.2016           116005         24.11.2016           116000         24.11.2016           116000         24.11.2016           116000         25.11.2016           60002         23.11.2016           60006         26.11.2016           600007         27.11.2016   | Ar oopisu poniedavky         Hochi oopis po           100         0           0         0           0         0           0         0           0         0           0         0           0         0           0         0           0         0           0         0           0         0           0         0           0         0           0         0    | 24 200,00         C. Leikem oopis pone           24 200,00         0,00           0,00         0,00           0,00         0,00           0,00         0,00           0,00         0,00           0,00         0,00           0,00         0,00           0,00         0,00           0,00         0,00           0,00         0,00 | Composition         Composition         Composition <thcomposition< th=""> <thcomposition< th=""></thcomposition<></thcomposition<>                                                                                                    |
| Druh faktury         ŘAda faktury         Číslo faktury         Variabilní syr           V         0         355590         3           V         3         2016001         320           V         3         2016002         320           V         3         2016002         320           V         3         2016005         320           V         3         2016006         320           V         3         2016007         320           V         3         2016007         320           V         4         2016007         320           V         4         2016007         320           V         4         2016007         4201           V         4         2016007         4201           V         4         20160007         4201         | mbol         Datum vystaven           155590         27.11.2016           116001         23.11.2016           116002         25.11.2016           116004         24.11.2016           116005         24.11.2016           116006         24.11.2016           116007         25.11.2016           600002         23.11.2016           600002         23.11.2016           600002         25.11.2016           600002         27.11.2016 | Inochi odpisu poniedzyky         Frochi odpis po           0         0           0         0           0         0           0         0           0         0           0         0           0         0           0         0           0         0           0         0           0         0           0         0           0         0           0         0 | Niedavky Kč         Leikem odpis pone           24 200,00         0,00           0,00         0,00           0,00         0,00           0,00         0,00           0,00         0,00           0,00         0,00           0,00         0,00           0,00         0,00           0,00         0,00           0,00         0,00  | aavky KC Drun vyr ponedavis Úl ∧<br>0.00 5<br>0.00 0<br>0.00 0<br>0.0 |

Obrázek: Tvorba opravné položky k pohledávce

| 🥵 Odběratelské faktury - opravné položky - nasta        | ivené období 2016                                                                               |                                    |
|---------------------------------------------------------|-------------------------------------------------------------------------------------------------|------------------------------------|
| 🔰 🗸 🖸 K 💥 Konec 🕐 Filtr 🐹 👩 <u>H</u> ledej              | Předtisk VF - kniha opravných položek                                                           | <b>▼</b> 🖹 ▼                       |
|                                                         | Akce Typ zobrazení<br>C všechny C uhrazené •                                                    | neuhrazené                         |
| Faktura       Druh faktury       Řada faktury         0 | Odběratel<br>Odběratel - název firmy Softbit software s.r.o.<br>Sídlo firmy Rychnov nad Kněžnou |                                    |
| Variabilní symbol 355590<br>Datum vystavení 27.11.2016  | Zaúčtování<br>Druh zaúčtování OP 5 tvorba a zrušení OP                                          | Částka v Kč<br>Celkem Kč 24 200,00 |
| Oracium é pala ile                                      | Účet MD 391000 Účet Dal 391000                                                                  | Datum úhrady                       |
| * two-the OP                                            | Středisko MD 0 Středisko Dal 0                                                                  | ··· Uhrazeno Kč 0,00               |
|                                                         | Zakázka MD 0 Zakázka Dal 0                                                                      | Zbyva k uhrade Kc Z4 ZUU,UU        |
|                                                         | , ,                                                                                             | Vystavení opravných pol. X         |
| Leikem tvorba UP U,UU                                   | 🗸 Zápis vytvořené opravné položky                                                               |                                    |
|                                                         |                                                                                                 | Zadej účetní období 12 =           |
| Druh faktury ŘAda faktury Číslo faktury Variabilní sy   | ymbol Datum vystavení % odpisu pohledávky Roční odpis pohled                                    | ávky Zadej účetní rok 2016         |
| V 0 355590                                              | 355590 27.11.2016 100 24                                                                        | 200,                               |
| V 3 2016001 32                                          | 016001 23.11.2016 0                                                                             | Zadej datum účtování 31.12.2016    |
| V 3 2016002 32                                          | 016004 24.11.2016 0                                                                             | 0.                                 |
| V 3 2016005 32                                          | 016005 24.11.2016 0                                                                             | 0, 🖌 🖌 Ano 🖌 Storno                |
| V 3 2016006 32                                          | 016006 24.11.2016 0                                                                             | 0,                                 |
| V 3 2016007 32                                          | 016007 25.11.2016 0                                                                             | 0, 0 0,00 0                        |
| V 4 20160002 420                                        | 160002 23.11.2016 0                                                                             | 0,00 0,00                          |
| V 4 20160006 420                                        | 160006 26.11.2016 0                                                                             | 0,00 0,00 0                        |
| 4 20160007 420                                          | n60007 27.11.2016 0                                                                             | 0,00 0                             |
| <                                                       |                                                                                                 | >                                  |
|                                                         |                                                                                                 |                                    |

Obrázek: Zápis nově vytvořené položky k pohledávce

| Manuál SQL Ekonom 2017 verze                                                       | e 17.0.1<br>i Bredtisk VF - historie opravných položek<br>C ✓ Zaúčtování opravných položek ✓ Celá faktura ✓ Úč.doklad ✓ Funkce účto<br>Oprávná položka Účet Má fi zna položek |
|------------------------------------------------------------------------------------|----------------------------------------------------------------------------------------------------|
| Rada faktury         0         355590           Datum vuotaveni         27.11.2016 | % tvorby OP         100,00         Stredisko Má Dáti         0                                                                                                    |
| Částka v Kč                                                                        | Celkem tvorba OP     24 200,00       Zakázka Má Dáti     0                                                                                                    |
| Celkem Kč 24 200,00                                                                | Účetní doklad<br>Řada účetních dokladů                                                                                                    |
| Uhrazeno Kč 0,00                                                                   | Účetní období 12 Účetní doklad                                                                                                    |
| Zbývá k úhradě Kč 24 200,00                                                        | Datum účtování 31.12.2016                                                                                                    |
| Rada faktury Číslo faktury Datum vystavení Cel<br>0 355590 27.11.2016              | ikem částka Kč Účetní rok faktury Účetní období faktury Zaplaceno Kč Uhradit Kč Odběratel - ná:<br>24 200,00 2016 11 0,00 24 200,00 Softbit software<br>* *                   |
| Třídění:                                                                           | Podmínka: (idfakturav=25917) 1                                                                                                    |

Obrázek: Vytvořená opravná položka k pohledávce

Pro provedení zaúčtování opravných položek do účetnictví použijeme funkci "Historie všechny" a zde volbu "Zaúčtování opravných položek" Touto volbou program provede zaúčtování vytvořených či zrušených opravných položek do účetnictví. Program vytvoří samostatný účetní doklad v číselné řadě dokladu, kterou máme v číselníku řad dokladů k tomuto účelu přidělenou.

| Historie opravných položek k pohledávkám      | 1                      |                             |                            |                       |                | 2 22 |
|-----------------------------------------------|------------------------|-----------------------------|----------------------------|-----------------------|----------------|------|
| 📙 🖌 🖸 Konec 🕐 Filtr 🐹 🛐 <u>H</u> lede         | i 🛛 🗐 <u>P</u> ředtisk | VF - historie opravných p   | oložek 💌 g                 | ≞ -                   |                |      |
|                                               | 🕈 🖌 Zaúčtová           | ní opravných položek        | 🗸 Celá faktu               | ra 🗸 Úč.doklad        | 🗸 Funkce účto  |      |
| Faktura                                       | Oprávná položka        |                             | Zaúčtování<br>Účet Má Dáti | 201000                | -1 201000      |      |
| Rada faktury 0 355590                         | % tvorby OP            | 100,00                      | Středisko Má Dáti          |                       |                | 1    |
| Datum vystavení 27.11.2016                    | Roční tvorba OP        | 24 200,00                   | Zakáska Má Dáti            | U Středisl            | ko Dal U       | 4    |
| Částka v Kč                                   | Celkem tvorba OP       | 24 200,00                   |                            |                       | ka Dal Jo      | 1    |
| Celkem Kč 24 200,00                           | Účetní rok             | 2010                        | Řada účetních dokl         | ladů                  |                |      |
| Uhrazeno Kč 0,00                              | Účetní období          | 2016                        | Účetní doklad              |                       |                |      |
| Zbývá k úhradě Kč 24 200,00                   | ocean obdobi           | 12                          | Datum účtovát              | 31.12.                | 2016           |      |
|                                               |                        |                             |                            | Vystavení opravných p | ool.           | ×    |
| Řada faktury Číslo faktury Datum vystavení Ce | elkem částka Kč Úče    | etní rok faktury Účetní obd | obí faktury Zapla eno      | Zadai Ažatať akdak    | . T            | 1    |
| ▶ 0 355590 27.11.2016                         | 24 200,00              | 2016                        | 11                         | Zadej učetni obdob    | "              | 2    |
|                                               |                        |                             |                            | Zadej účetní rok      | 2016           | _    |
|                                               |                        |                             |                            | Zadei datum účtová    | ání 31.12.2016 | _    |
|                                               |                        |                             |                            |                       |                | _    |
|                                               |                        |                             |                            | Ano                   | 🗙 Storno       | 1    |
|                                               |                        |                             |                            |                       |                |      |
|                                               |                        |                             |                            |                       |                |      |
|                                               |                        |                             |                            |                       |                |      |
| <                                             |                        |                             |                            |                       |                | >    |
| Třídění:                                      | P                      | odmínky:                    |                            |                       | 1              |      |

Obrázek: Zaúčtování opravné položky k pohledávce do účetnictví

V případě, že dojde k odepsání pohledávky (tento krok provádíme formou všeobecného účetního dokladu), musíme provést odúčtování opravné položky. Odúčtování opravné položky provádíme podobným způsobem jako její tvorbu s tím rozdílem, že použijeme jiný druh zaúčtování OP dle číselníku druhů vyrovnání plateb.

| Se Odběratelské faktury - opravné položky - nast   | avené období 2016       |                                    |                                  |                                  |
|----------------------------------------------------|-------------------------|------------------------------------|----------------------------------|----------------------------------|
| 🔰 🗸 🖸 K 🗙 Konec 📪 <u>F</u> iltr 🐹 🛐 <u>H</u> ledej | Předtisk V              | /F - kniha opravných položek       | ▼ ₽                              | , <b>.</b>                       |
|                                                    | 🚯 Akce 🚷 🕻              | vp zobrazení<br>všechny 🔿 uhrazené | C neuhrazené                     |                                  |
| Faktura                                            | Odběratel               |                                    |                                  |                                  |
| Druh faktury                                       | Odběratel - název firmy | Mikleová Ivana                     |                                  |                                  |
| Rada faktury 3 2016001                             | Sídlo firmy             | Kraslice                           |                                  |                                  |
| Variabilní symbol 32016001                         | Zaúčtování              |                                    | Částka v Kč                      |                                  |
| Datum vystavení 23.11.2016                         | Druh zaúčtování OP      | 6 zrušení OP                       | Celkem Kč                        | 36 800,00                        |
|                                                    | Účet MD 55800           | 0 Účet Dal 39100                   | Datum úhrady                     |                                  |
| Upravna polozka                                    | Středisko MD 1          | Středisko Dal 0                    |                                  | 0.00                             |
| % tvorby OP -100                                   | Zakázka MD 🔒            | Zakázka Dal 🛛                      | Thán á huất huất huất kế         | 20,000,00                        |
| Roční tvorba OP - 36 800,00                        | 0                       |                                    | Zbyva k uhrade Kc                | 36 800,00                        |
| Celkem tvorba OP 36 800,00                         | 🗸 Zápis v               | ytvořené opravné položky           | / 🗸 Hist                         | orie - všechny                   |
|                                                    |                         |                                    |                                  |                                  |
| Druh faktury ŘAda faktury Číslo faktury Variabilní | symbol Datum vystavení  | % odpisu pohledávky Roční odpis p  | ohledávky Kč Celkem odpis pohlec | dávky Kč Druh vyr.pohledávky Ú 🔺 |
| V 0 355590                                         | 355590 27.11.2016       | 100                                | 24 200,00 2                      | 4 200,00 5 35                    |
| V 3 2016001 3                                      | 2016001 23.11.2016      | -100                               | • 36 800,00 3                    | 6 800,00                         |
| V 3 2016002 33                                     | 2016002 23.11.2016      | 0                                  | 0,00                             | 0,00 0                           |
| V 3 2016004 3                                      | 2016004 24.11.2016      | 0                                  | 0,00                             | 0,00 0                           |
| V 3 2016005 3                                      | 2016005 24.11.2016      | 0                                  | 0,00                             | 0,00 0                           |
| V 3 2016006 3                                      | 2016006 24.11.2016      | 0                                  | 0,00                             | 0,00 0                           |
| V 3 2016007 3                                      | 2016007 25.11.2016      | 0                                  | 0,00                             | 0,00 0                           |
| V 4 20160001 42                                    | 0160001 23.11.2016      | 0                                  | 0,00                             | 0,00 0                           |
| ↓ 4 20160002 42                                    | 0160002 23.11.2016      | 0                                  | 0,00                             | 0,00                             |
| <                                                  |                         |                                    |                                  | >                                |
| Třídění:                                           | Pod                     | lmínka:                            |                                  | 2/18                             |

Obrázek: Odúčtování vytvořené opravné položky k pohledávce

# <u>Banka</u>

### Obecné příkazy k úhradě – rozšíření

V obecných příkazech k úhradě jsem provedli rozšíření pole popis operace. Obsahem pole je v případě, že je tvořen příkaz k úhradě z došlých faktur, číslo faktury a jméno dodavatele. Tyto údaje se následně promítnou do popisu platby v elektronickém bankovnictví.

| Se Příkaz k úhradě                                                                         |                                    |                                        |                                              |                                              |                    |                                   |                                              | ×  |
|--------------------------------------------------------------------------------------------|------------------------------------|----------------------------------------|----------------------------------------------|----------------------------------------------|--------------------|-----------------------------------|----------------------------------------------|----|
| 📋 🗸 <u>O</u> K 🛛 🗶 Konec 💡                                                                 | - <u>F</u> iltr 🐰 📭 <u>H</u> ledej | i  🖉 🖻                                 | edtisk 🛛 Příkaz k úhra                       | dě                                           | -                  | <b>}</b> -                        |                                              |    |
|                                                                                            |                                    | প 🗸 Odeslání                           | í příkazu do banky                           |                                              |                    |                                   |                                              |    |
| Celkem příkaz Kč                                                                           | Interní číslo f                    | firmy                                  |                                              |                                              |                    |                                   |                                              |    |
| 512 826,0                                                                                  | 0                                  |                                        | Bank. účet příjemo                           | e 35-0742230                                 | )227               | /                                 | 0100                                         | -  |
| Pořadové číslo Sym                                                                         | nboly                              |                                        |                                              |                                              |                    |                                   |                                              | -1 |
| 4 Varia                                                                                    | abilní symbol 📃                    |                                        | 23232 Část                                   | ka v Kč                                      |                    |                                   | 500 000,0                                    | 0  |
| Kon                                                                                        | stantní symbol 030                 | 8 Platby - práce,                      | výkony a slu: Popi:                          | s operace 21690                              | 1001 Softbit softw | are s.r.o.                        |                                              |    |
| Sper                                                                                       | cifický symbol                     |                                        | Číslo                                        | faktury                                      |                    |                                   | 2169000                                      | 1  |
|                                                                                            |                                    |                                        |                                              |                                              |                    |                                   |                                              |    |
|                                                                                            |                                    |                                        |                                              |                                              |                    |                                   |                                              |    |
|                                                                                            |                                    |                                        |                                              |                                              |                    |                                   |                                              |    |
| Bankovní účet příjemce                                                                     | Kód banku příjemce                 | Částka v Kč                            | Variabilní sumbol – K                        | onstantní sumbol                             | Specifickú sumbo   | I Popis oper                      | ace                                          |    |
| Bankovní účet příjemce                                                                     | Kód banky příjemce<br>0100         | Částka v Kč<br>500 000,00              | Variabilní symbol K<br>23232 0               | onstantní symbol                             | Specifický symbo   | Popis oper<br>21690001            | race<br>Softbit software                     |    |
| Bankovní účet příjemce<br>▶ 35-0742230227<br>2106965344                                    | Kód banky příjemce<br>0100<br>2700 | Částka v Kč<br>500 000,00<br>12 826,00 | Variabilní symbol K<br>23232 0<br>16201472 0 | onstantní symbol<br><mark>308</mark><br>308  | Specifický symbo   | Popis oper<br>21690001<br>2016990 | race<br>Softbit software<br>Saltpeter s.r.o. |    |
| Bankovní účet příjemce           35-0742230227           2106965344                        | Kód banky příjemce<br>0100<br>2700 | Částka v Kč<br>500 000,00<br>12 826,00 | Variabilní symbol K<br>23232 0<br>16201472 0 | ionstantní symbol<br><mark>308</mark><br>308 | Specifický symbo   | Popis oper<br>21690001<br>2016990 | race<br>Softbit software<br>Saltpeter s.r.o. |    |
| Bankovní účet příjemce<br>▶ 35-0742230227<br>2106965344                                    | Kód banky příjemce<br>0100<br>2700 | Částka v Kč<br>500 000,00<br>12 826,00 | Variabilní symbol K<br>23232 0<br>16201472 0 | onstantní symbol<br>308<br>308               | Specifický symbo   | Popis oper<br>21690001<br>2016990 | ace<br>Softbit software<br>Saltpeter s.r.o.  | ^  |
| Bankovní účet příjemce<br>35-0742230227<br>2106965344                                      | Kód banky příjemce<br>0100<br>2700 | Částka v Kč<br>500 000,00<br>12 826,00 | Variabilní symbol K<br>23232 0<br>16201472 0 | onstantní symbol<br>308<br>308               | Specifický symbo   | Popis oper<br>21690001<br>2016990 | race<br>Softbit software<br>Saltpeter s.r.o. |    |
| Bankovní účet příjemce<br>▶ 35-0742230227<br>2106965344                                    | Kód banky příjemce<br>0100<br>2700 | Částka v Kč<br>500 000,00<br>12 826,00 | Variabilní symbol K<br>23232 0<br>16201472 0 | onstantní symbol<br>308<br>308               | Specifický symbo   | Popis oper<br>21690001<br>2016990 | race<br>Softbit software<br>Saltpeter s.r.o. |    |
| Bankovní účet příjemce<br>▶ 35-0742230227<br>2106965344                                    | Kód banky příjemce<br>0100<br>2700 | Částka v Kč<br>500 000,00<br>12 826,00 | Variabilní symbol K<br>23232 0<br>16201472 0 | onstantní symbol<br>308<br>308               | Specifický symbo   | Popis open<br>21690001<br>2016990 | race<br>Softbit software<br>Saltpeter s.r.o. |    |
| Bankovní účet příjemce<br>▶ 35-0742230227<br>2106965344                                    | Kód banky příjemce<br>0100<br>2700 | Částka v Kč<br>500 000,00<br>12 826,00 | Variabilní symbol K<br>23232 0<br>16201472 0 | onstantní symbol<br>308<br>308               | Specifický symbo   | Popis oper<br>21690001<br>2016990 | race<br>Softbit software<br>Saltpeter s.r.o. | ~  |
| Bankovní účet příjemce           35-07.42230227           2106965344              Hlavička | Kód banky příjemce<br>0100<br>2700 | Částka v Kč<br>500 000,00<br>12 826,00 | Variabilní symbol K<br>23232 0<br>16201472 0 | ionstantní symbol<br>308<br>308              | Specifický symbo   | Popis open<br>21690001<br>2016990 | race<br>Softbit software<br>Saltpeter s.r.o. | ~  |

Obrázek: Obecný příkaz k úhradě - rozšíření popisu účetní operace na 40 znaků

#### Příkazy k úhradě SEPA

Uživatelé, kteří tvoří nově příkazy formu SEPA úhrad, mohou využít zobrazení historie všech vytvořených SEPA úhrad formou nabídky v obecných příkazech pod názvem Kniha vystavených příkazu SEPA.

| Manuál S | QL Ekonom | 2017 verze | 17.0.1 |
|----------|-----------|------------|--------|
|----------|-----------|------------|--------|

| Se Kniha vystavených příkazů SEPA platby v EUR         |                    |                        |
|--------------------------------------------------------|--------------------|------------------------|
| 🛛 🗸 DK 🗙 Konec 💡 Eiltr 🐹 <u>n</u> Hledej 🚽 🚳 Předt     | isk 🔽 🕒 🔻          |                        |
| I I I I II II II II II II II II II II                  |                    |                        |
|                                                        | -                  |                        |
| Císlo příkaz k úhradě Kód bank. účtu Částka v měně Měr | a Variabiní symbol | Datum úhrady KDF faktu |
| • 1 1 5000 EUF                                         | 1 (3656            | 27.11.2016 2           |
|                                                        |                    |                        |
|                                                        |                    |                        |
|                                                        |                    |                        |
|                                                        |                    |                        |
|                                                        |                    |                        |
|                                                        |                    | I                      |
|                                                        |                    |                        |
|                                                        |                    | I                      |
|                                                        |                    | I                      |
|                                                        |                    | I                      |
|                                                        |                    |                        |
|                                                        |                    | I                      |
|                                                        |                    | I                      |
|                                                        |                    |                        |
|                                                        |                    | I                      |
| <                                                      |                    | >                      |
| Třídění:                                               | Podmínka:          | 1/1                    |

Obrázek: Tabulka vytvořených příkazů pro SEPA úhrady (úhrady v EUR)

# **Pokladna**

V pokladně jsou hlavní změny související s elektronickou evidencí tržeb. Funkcionalita celého řešení je popsána v samostatném článku. Vedle změn v EET je v pokladní knize přepracována volba a nabídka tiskopisů pokladních dokladů.

## Pokladní doklady

Pokladní doklady v tiskopisech nejsou nyní rozděleny na doklady příjmové a výdajové ,ale jednoduše jsou společné. Při tisku teprve systém vyhodnotí , zda chce uživatel tisknout příjmový nebo výdajový pokladní doklad a podle toho jej zobrazí.

Další změnou je možnost provedení storna pokladního dokladu . Tato varianta nastává v případě, že pokladní doklad vstupuje do EET a úhrada nakonec neproběhne. V tom případě má možnost uživatel podobně jako je tomu u odběratelských faktur vystavit storno příjmového pokladního dokladu. Storno se provede v nabídce Akce a funkce je Storno dokladu.

| Pokladní doklady Kč / cizí měna                                                                                                    |                                                                                                    |
|----------------------------------------------------------------------------------------------------|----------------------------------------------------------------------------------------------------|
| 🗾 🗸 QK 🗙 Konec 🕐 Filtr 🗶 <u>13 H</u> ledej                                                                                                    | K < ► ► <b>+ - </b> ▲ K <b>C</b> ⊕                                                                                                    |
| 🔊 Předtisk 🛛 3. Pokladní doklad bez účtování 🛛 💌 🖺                                                                                                    | 👻 🖌 Saldo 🛛 🎇 Akce 🖌 🖌 Aktuální stav 🌑 Odeslání EET                                                                                                    |
| Pokladní okkl       1. Kniha pokladny dle dní       atr         Pokladní okklad       2. Pokladní doklad       atr         3. Pokladní doklad       -skupiny         5. Zjednodušený daňový doklad         Druh (V P)       5. Zjednodušený daňový doklad         8. Sumář pokladní doklad - neplátce DPH         8. Sumář pokladních knih v Kč         9. Sumář pokladních knih v Kč         6. Zjednodušený daňový doklad         Druh (V P)         6. Sumář pokladních knih v Kč         9. Sumář pokladních knih v Kč         6. Základ dnh v Kč         Doh v Kč | EET         Počáteční stav         Příjem období         Výdej období         Zůstatek           Kč         39 112,43         781 422,00         50 000,00         770 534,43           Datum vystavení         27.11.2016         Vyhledávací jméno         Softbit software s.r.o.           Datum zdanitelného plnění         27.11.2016         Interní číslo         0           Účetní období         11         2016         0                                                                                                    |
| 2 dpn         2 akiad dpn v Kc         Dpn v Kc         Dpn v Kc           0         60 500,00         0,00         0,00           0         0,00         0,00         0,00           0         0,00         0,00         0,00           0         0,00         0,00         0,00           0         0,00         0,00         N           Druh operace         2                                                                                                    | Období dph       11       2016       Firma       Dič       CZ27473716         Číslo pracovníka       Jména pracovníka přijal/vydal       Softbit software s.r.o.       Softbit software s.r.o.         Popis účetní operace       Nad Dubinkou 1634       Softbit software s.r.o.       Softbit software s.r.o.         Zaúčtován (A/N)       Zaúčtování       Vzaúčtování       Správce                                                                                                    |
| Pokladna Název pokladny     Druh dokladu I     Hisvni pokladna     P                                                                                                    | Doklad         Rozpis dokladu         Částka         % dph 1         Základ dph 1         Dph 1         %           7         0         60 500.00         0         60 500.00         0.00         0         0.00         0         0         0         0         0         0         0         0         0         0         0         0         0         0         0         0         0         0         0         0         0         0         0         0         0         0         0         0         0         0         0         0         0         0         0         0         0         0         0         0         0         0         0         0         0         0         0         0         0         0         0         0         0         0         0         0         0         0         0         0         0         0         0         0         0         0         0         0         0         0         0         0         0         0         0         0         0         0         0         0         0         0         0         0         0         0         0 |
| Pokladní doklad Rozúčtování Rozpis dokladu Dph Daňov                                                                                                    | vé doklady výstup Dokumenty                                                                                                    |
| Třidění:                                                                                                    | Podminka: (idhlapok=6560) 1/1                                                                                                    |

Obrázek: Nové tiskopisy pokladních dokladů

| 🌺 Pokladní doklady Kč / cizí měna - nastavené období 2016 / od 11 do 11 / pokladna od 0 do 99 📼 💷 |                 |                   |                     |                  |             |                        |      |  |
|---------------------------------------------------------------------------------------------------|-----------------|-------------------|---------------------|------------------|-------------|------------------------|------|--|
| 📔 🗸 🖸 K 🗙 Konec  ? Eiltr 🐹 👔 <u>H</u> ledej                                                       |                 |                   |                     | H 4 F            | H +         | – 🔺 🖉 🗶 ୯              | 8    |  |
| Předtisk 3. Pokladní doklad bez účtování                                                          | -               | } ▼ <u>√ S</u> al | ldo 🛛 🚮 Akce        | 🖌 🏑 <u>A</u> ktu | ální stav   | 😗 Odeslání <u>E</u> ET |      |  |
| Pokladní doklad Doplňující popis Finanční kor                                                     | trola 🛛 Ostatní | EET               |                     |                  |             |                        |      |  |
| Vstup do EET?                                                                                     | A               |                   |                     |                  |             |                        |      |  |
| Základ osvobozených plnění pro EET                                                                |                 | 0,00              |                     | :                | Základ daně | Dai                    | i    |  |
| Cestovní služby                                                                                   |                 | 0,00              | z toho přirážka     |                  | 0,00        | 0,00                   |      |  |
| Použité zboží základní sazba                                                                      |                 | 0,00              | z toho přirážka     |                  | 0,00        | 0,00                   |      |  |
| Použité zboží 1. snížená sazba                                                                    |                 | 0,00              | z toho přirážka     |                  | 0,00        | 0,00                   |      |  |
| Použité zboží 2. snížená sazba                                                                    |                 | 0,00              | z toho přirážka     |                  | 0,00        | 0,00                   |      |  |
| Částka určená k následnému čerpání nebo zúčto                                                     | vání            | 0,00              |                     |                  |             |                        |      |  |
| Částka následného čerpání nebo zúčtování                                                          |                 | 0,00              |                     |                  |             |                        |      |  |
| Číslo storna pokladního dokladu 1                                                                 | P               | 7                 |                     |                  |             |                        |      |  |
| Pokladna Název pokladny                                                                           | Druh dokladu    | Doklad Ro:        | zpis dokladu Částka |                  | % dph 1 Zá  | klad dph 1 Dpł         | 1 ^  |  |
| ▶ 1 Hlavní pokladna                                                                               | P               | 8                 | 0                   | + 60 500,00      | 0           | - 60 500,00            | 0,00 |  |
| 1 Hlavní pokladna                                                                                 | V               | 4                 | 0                   | 10 000,00        | 0           | 0,00                   | 0,00 |  |
| 1 Hlavní pokladna                                                                                 | v               | 6                 | 0                   | 20 000,00        | 0           | 20 000,00              | 0,00 |  |
| 1 Hlavní pokladna                                                                                 | v               | 7                 | 0                   | 20 000.00        | 0           | 20 000.00              | 0,00 |  |
| 2 Pokladna EUR                                                                                    | V               | 1                 | 0                   | 54 000,00        | 0           | 0,00                   | 0,00 |  |
| <                                                                                                 |                 |                   |                     |                  |             |                        | >    |  |
| Pokladní doklad Rozúčtování Rozpis dokladu                                                        | Dph Daň         | ové doklady výstu | p Dokumenty         |                  |             |                        |      |  |
| Třídění:                                                                                          |                 | Podmínka:         |                     |                  |             |                        | 7/12 |  |

Obrázek: Stornování pokladního dokladu nejen pro EET

## <u>Adresář</u>

### Nové údaje pro zadání fyzické osoby s možností kontroly insolvence

V adresáři firem je nyní možné zapsat i údaje o fyzické osobě. Pokud zároveň budete mít placenou funkci Credit Check hlídání insolvence fyzických osob, pak je možné 1x měsíčně si nechat zkontrolovat fyzické osoby na insolvenčním rejstříku. Funkce je závislá na systému Credit Check, kam je v první fázi nutné zaslat seznam osob ke kontrole. Toto se provádí pomocí funkce pod tlačítkem Akce – Credit Check – Pošli data fyzických osob. Poté co je tento seznam systémem Credit Check zpracován (provádí se nyní 1x měsíčně) je možné provést ve shodném menu akci Načti data fyzických osob. Tím systém načte všechny údaje o zaslaných osobách a uloží je do číselníku firem. Pokud má firma záznam v insolvenčním rejstříku, pak jsou v daných údajích vidět příslušné stavy. Pomocí tlačítka **©** je následně možné přímo otevřít daný dokument spojený s insolvenčním záznamem.

| S | 🔮 Číselník firem        |                                                       |  |  |
|---|-------------------------|-------------------------------------------------------|--|--|
|   | 🗸 <u>O</u> K 🗙 Kon      | ec ? <u>F</u> iltr 🗶 <u>13 H</u> ledej 🚮 <u>A</u> kce |  |  |
|   |                         | - <u> </u>                                            |  |  |
|   | Hlavní údaje 🛛 Další úd | laj Fyzická osoba Registry Poznámka                   |  |  |
| L | Jméno                   | Tomáš                                                 |  |  |
|   | Příjmení Urban          |                                                       |  |  |
|   | Datum narození          | 8.12.1965                                             |  |  |
|   | Stav ISIR               |                                                       |  |  |
|   | Spisová značka 😗        |                                                       |  |  |
|   | Od data v ISIR          |                                                       |  |  |

S touto funkčností je spojen i nový číselník stavů ISIR, kam systém po načtení dat z rejstříku automaticky uloží všechny typy insolvenčních stavů a můžete si i v daném číselníku zvolit barvu jakou bude daný záznam v číselníku firem zobrazen.

#### Natahování IČP k firmě a jednotlivým sídlům

Systém nyní může u českých firem provádět i import IČP k firmám a případným sídlům firem. Tyto čísla jsou pro některé činnosti nutné a proto je možné je nyní i importovat. Systém se proto při kontrole firem na insolvenci pomocí nyní ptá, jestli chcete provést načtení poboček a jejich IČP. Při zvolení této funkce systém provede načtení všech poboček i ARESu a nabídne je ke zpracování. Zde je následně možné provést přiřazení jednotlivých IČP firmě, případně uložit jednotlivá sídla do adresáře. Systém umožní uložení IČP do hlavní firmy, případně do již zadaného sídla. U poboček, které nejsou v evidenci je možné uložení sídla do systému, případně přiřazení sídla u poboček, které v SQL ekonomu máte, ale jsou u nich jiné údaje (třeba chybí ČP apod.).

| See Import poboček firmy                    |                                |                   |                       |             |               | _           |                | × |
|---------------------------------------------|--------------------------------|-------------------|-----------------------|-------------|---------------|-------------|----------------|---|
| 🗸 <u>D</u> K 🗙 Konec <mark>?</mark> Filtr 🐰 | <u>n H</u> ledej               | ttisk             |                       |             | ~ 🗎           | •           |                |   |
|                                             | × 🤊 🤑 🗎 🖺 IČ                   | P do hlavní firmy | B <mark>a</mark> ličP | do sídla    | 🎦 Ulož nové   | sídlo 🛛 💾 I | Přiřaď sídlo   |   |
| Ulice                                       | Město                          | PSČ               | IČP                   | IČP u firmy | IČP u pobočky | IČP v sídle | K hlavní kartě | ^ |
| Dobrovského 1599/17                         | Aš                             | 35201             | 1009067591            | N           | N             |             | N              |   |
| U Elektrárny 2129                           | Benešov                        | 25601             | 1009067281            | N           | N             |             | N              |   |
| Pražská 92/4                                | Beroun                         | 26601             | 1009067371            | N           | N             |             | N              |   |
| Zápská 1543/28                              | Brandýs nad Labem-Stará Bolesl | 25001             | 1009067532            | N           | N             |             | N              |   |
| Kladská 248                                 | Broumov                        | 55001             | 1009067605            | N           | N             |             | N              |   |
| Dr. E. Beneše 648/58                        | Bruntál                        | 79201             | 1009067613            | N           | N             |             | N              |   |
| Dubická 2697                                | Česká Lípa                     | 47001             | 1009067559            | N           | N             |             | N              |   |
| Semanínská 1703                             | Česká Třebová                  | 56002             | 1009067320            | N           | N             |             | N              |   |
| Zbrojnická 15/2                             | Děčín                          | 40502             | 1009067435            | N           | N             |             | N              |   |
| J. z Poděbrad 505/2                         | Děčín                          | 40502             | 1009067427            | N           | N             |             | N              |   |
| Havlíčkova 482                              | Domažlice                      | 34401             | 1009067257            | N           | N             |             | N              |   |
| Riegrova 832                                | Frýdek-Místek                  | 73801             | 1009067338            | N           | N             |             | N              |   |
| Třída 1. máje 168                           | Horní Bříza                    | 33012             | 1009067621            | N           | N             |             | N              |   |
| Libonice 88                                 | Hořice                         | 50801             | 1009067567            | N           | N             |             | N              |   |
| Bratří Štefanů 974                          | Hradec Králové                 | 50003             | 1009067397            | N           | A             | 1009067397  | N              |   |
| Koutníkova 208/12                           | Hradec Králové                 | 50301             | 1009234005            | N           | N             |             | N              |   |
| Riegrovo náměstí 1493/3                     | Hradec Králové                 | 50002             | 1009067214            | N           | N             |             | N              |   |
| Pekařská 1711/5                             | Cheb                           | 35002             | 1009067249            | N           | N             |             | N              |   |
| Smetanova 4619/3                            | Jablonec nad Nisou             | 46601             | 1009067265            | N           | N             |             | N              |   |
| Palackého 11/14                             | Jeseník                        | 79001             | 1009067630            | N           | N             |             | N              | ~ |
| Třídění:                                    | Podmínky:                      |                   |                       |             |               |             | 14/69          |   |

### Nastavení firem vstupujících do exportu na Dotykačku

Systém SQL ekonom jsme nyní propojili i na systém Dotykačka, který umožňuje komunikaci systémů mezi sebou. Pokud v systému Dotykačky chcete využívat přiřazování dokladů k jednotlivým zákazníkům nebo dodavatelům, pak je možné v číselníku firem tyto firmy přiřadit. Systém následně firmy označené v druhu firmy písmenem D (dodavatel) nebo S (společný) přenáší do číselníku dodavatelů. Označení druhu Z (zákazník) nebo S (společný) tuto firmu zašle do číselníku zákazníků.

| Přepínače                    |   | Pomocné údaje         |            |
|------------------------------|---|-----------------------|------------|
| Aktivní?                     | А | Zahájení spolupráce   | 12.12.2007 |
| V prodeji otočit tisk adres? |   | Kód CE zvířat         |            |
| ISO?                         |   | Čárový kód            |            |
| Bez upomínky?                |   | Čárový kód fakturační |            |
| Druh firmy (D.Z.S)           | D | Dodací Ihůta          | dnů        |
| Povolen hromadný mail?       | А | IČP                   | 1009067834 |
| Elektronická fakturace?      |   | Dotykačka?            | A          |

#### Nastavení plátce daně A/N

Protože se zavedením kontrolního hlášení je vhodné ukládat DIČ do číselníku firem i k neplátcům, tak jsme od verze 16.2.1. přidali do číselníku firem jednoduchý přepínač, jestli je daná firma plátcem DPH nebo není. Tedy nyní již při kontrole na ARESu systém u neplátců DPH nemaže DIČ, ale nastaví tento přepínač na N. Tím pádem se do kontrolního hlášení přenese toto DIČ i u neplátců a v případě, že se firma stane následně plátcem DPH, pak není nutné posílat opravná kontrolní hlášení.

| Manuál | SQL I | Ekonom | 2017 | verze | 17.0. | 1 |
|--------|-------|--------|------|-------|-------|---|
|--------|-------|--------|------|-------|-------|---|

| Se Číselník firem                                                     |                          |               |  |  |  |  |  |
|-----------------------------------------------------------------------|--------------------------|---------------|--|--|--|--|--|
| 🗸 <u>D</u> K 🗶 Konec <u>? Filtr</u> 🗶 <u>13 H</u> ledej <u>%</u> Akce |                          |               |  |  |  |  |  |
|                                                                       |                          |               |  |  |  |  |  |
| Hlavní údaje Další údaje Fyzická osoba Registry Poznámka Zatřídění Ho |                          |               |  |  |  |  |  |
| Údaje firmy<br>Vyhledávací jméno ČEZ Distribuční služba,s.r.o.        |                          |               |  |  |  |  |  |
| IČ 🧕 🧕                                                                | 26871823                 | Interní číslo |  |  |  |  |  |
| DIČ A                                                                 | CZ26871823               | 5002687182300 |  |  |  |  |  |
| Firma 📘 🔀                                                             | ČEZ Distribuční služba,s | .r.o.         |  |  |  |  |  |
| Oddělení                                                              |                          |               |  |  |  |  |  |
| Název firmy dlouhý                                                    |                          |               |  |  |  |  |  |
| Ulice 🔣                                                               | 28.řijna 3123/152        |               |  |  |  |  |  |
| Město 702 00                                                          | Ostrava                  |               |  |  |  |  |  |

#### Nastavení fakturačního GLN pro export EDI

V případě, že využíváte komunikaci EDI, pak u některých firem je nutné uvádět až 3 čárové kódy GLN firmy. Jedná se o kódy hlavního sídla firmy, fakturační kód a pak kód místa závozu. Tedy nyní první 2 GLN můžete zadat v číselníku firem v záložce Další údaje a třetí kód jako dosud v záložce Sídla.

# **Sklad**

#### Automatizované zadávání položek snímačem čárového kódu

Pro firmy využívající snímače čárového kódu je možné nyní nastavit jednotlivé symboly dokladů tak, že pod daným symbolem bude automaticky v položkách věta po sejmutí kódu uložena s počtem MJ 1 a bude ihned systém čekat na další čárový kód. Toto nastavení je tedy vhodné u firem, které ve většině případů mají pouze 1 MJ a používají bezdrátové čtečky s dosahem několika metrů. Toto nastavení je možné aktivovat v číselníku symbolu dokladů v záložce Implicitní údaje, případně v záložce Zastavovat na údajích (prodejní symboly).

#### Nastavení druhů materiálů pro exportování na Dotykačku

V číselníku druhů materiálu je nyní možné nastavit, jaké druhy a jejich položky budou exportovány do Dotykačky. Pokud daný údaj nemáte viditelný, je možné si ho zobrazit přes pravé tlačítko myší a volbu Zobraz údaje.

#### Nastavení skladů pro exportování na Dotykačku

V číselníku skladů je nyní možné nastavit, jaké sklady budou exportovány do Dotykačky. Pokud daný údaj nemáte viditelný, je možné si ho zobrazit přes pravé tlačítko myší a volbu Zobraz údaje.

#### **Dotykačka**

V případě, že chcete používat systém Dotykačky zároveň v propojení s SQL ekonomem, pak je nejprve nutné v nastavení úlohy zadat přihlašovací údaje do systému Dotykačky. Tyto údaje Vám byly

nastaveny při registraci Dotykačky. Poté co v nastavení úlohy zadáte dané přihlašovací údaje, můžete si provést zkušební přihlášení SQL ekonomu do systému Dotykačky.

|                                                |                              | C Práva u               | - 💦 Nastaver    | ní COM <u>p</u> ortů | - <u>A</u> Síla k | nesel   |        |
|------------------------------------------------|------------------------------|-------------------------|-----------------|----------------------|-------------------|---------|--------|
| <u>A</u> dresář <u>D</u> ošlé f. <u>B</u> anka | a Po <u>k</u> ladna <u>V</u> | ydané f. <u>M</u> ajete | <u>S</u> klad P | matické akce         | Elektronic        |         |        |
| Hlavni Další nastavení                         | Export - import              | Čárové kódy Sr          | nímač Bartec    | h Pokladny           |                   |         |        |
| Rozpušténí vedlejších ná                       | kladů                        |                         |                 |                      |                   |         |        |
| Materiál pro vedlejší nákla                    | ady <mark>9999999</mark>     | 99999 …                 | Vedlejší n      | áklady               |                   |         |        |
| Rozpustit dle středisek                        | A                            | V                       | případě (N) n   | nákladové střec      | lisko pro rozpuš  | itění   |        |
| Rozpustit dle zakázek                          | Ν                            | V                       | případě (N) i   | nákladová zaka       | ázka pro rozpuš   | itění O |        |
| Rozpustit dle symbolů výd                      | deje 🗛                       |                         | V případ        | ě (N) symbol vý      | deje pro rozpuš   | itění   | $\sim$ |
| Další nastavení                                |                              |                         |                 |                      |                   |         |        |
| Zobrazit poznámku z cen                        | íku materiálu v pi           | fíjemkách               | Ν               |                      |                   |         |        |
| Zobrazit poznámku z cen                        | íku materiálu ve v           | výdejkách               | Ν               |                      |                   |         |        |
| Zobrazit poznámku z cen                        | íku materiálu v pi           | řevodkách výdej         | Ν               |                      |                   |         |        |
| Zobrazit poznámku z cen                        | íku materiálu v pi           | řevodkách výdej         | Ν               |                      |                   |         |        |
| Dotykacka                                      |                              |                         |                 |                      |                   |         |        |
| Přihlašovací jméno                             | softbit@softbit.             | cz                      |                 |                      | ]                 |         |        |
| Heslo                                          | ••••••                       |                         |                 |                      | 1                 |         |        |
| Cloud Id                                       |                              |                         |                 | 123456789            | j                 |         |        |
|                                                |                              | 🗖 Zkušební              | nřihlášení      |                      |                   |         |        |

Následně je již možné provést vlastní přenos číselníků do Dotykačky a to v menu Sklad / Akce / Dotykačka / Export. Zde systém nejprve provede přihlášení do Dotykačky a následně si stáhne seznam daných číselníků a porovná je s vybranými číselníky v SQL ekonomu. Pokud zjistí nějaké rozdíly v nastavení číselníku v jednom ze systémů, nabídne jejich aktualizaci. Toto můžete provést pomocí tlačítka Aktualizace u daného číselníku. V tom momentě je provedeno přenesení daného číselníku do Dotykačky a to tak, že se SQL ekonom bere jako hlavní systém, tedy veškeré změny se provedou podle toho, jak je nastaven systém SQL ekonom. Téměř ihned po aktualizaci je možné se na přihlášeném zařízení Dotykačky přesvědčit, že dané položky jsou v systému aktualizovány.

| Komunikace s dotykači | ou      |             |             |               | $\times$ |
|-----------------------|---------|-------------|-------------|---------------|----------|
| Přihlášení na Dotyka  | čku pro | běhlo úspěš | ně. Platí ( | do 17:24      |          |
| Výsledky komunikace   | SQL     | Dotykačka   | rozdílů     |               |          |
| Druhy materiálu       | 2       | 2           | 0           | @ Aktualizace |          |
| Ceník materiálu       | 138     | 139         | 139         | C Aktualizace |          |
| Sklady                | 1       | 1           | 0           | 3 Aktualizace |          |
| Zákazníci             | 21      | 21          | 17          | 🔁 Aktualizace |          |
| Dodavatelé            | 19      | 19          | 19          | 🔁 Aktualizace |          |
|                       |         |             |             |               |          |
|                       |         |             |             |               |          |
|                       |         | 🗸 ОК        |             |               |          |

# **Prodej**

#### Funkcionalita pro úhrady podléhající EET

Elektronická evidence tržeb v prodeji je z hlediska nastavení propojena s účetními moduly pokladny a vydaných faktur. Tedy datum od kdy bude evidence probíhat v prodeji je závislá na datech v číselníku řad faktur a číselníku pokladen. Vlastní funkčnost je zde upravena tak, aby byly minimalizovány chyby obsluhy. Tedy systém je zde nastaven tak, že v případě vystavení dokladu, který spadá do EET, bude vlastní propojení provedeno vždy pokynem tisku dokladu. Tedy stačí dát pouze pokyn pro předtisk na obrazovku. Jediné co můžou uživatelé měnit z hlediska EET je přepínač, který říká, jestli doklad vstupuje do EET nebo ne. Toto je možné upravit na hlavičce dokladu vedle položky Druh prodeje.

Další údaje, které je možné z hlediska EET zadávat je na záložce EET DIČ pověřující k EET. To by se mělo týkat pouze dokladů, kdy prodáváte na základě pověření zboží, které není Vaše, ale dané další firmy.

| See Prodej zboží - nastavené období 2016 / 6                         |                                |                          |
|----------------------------------------------------------------------|--------------------------------|--------------------------|
| 🛛 🗸 🖸 🕺 Konec 📍 Filtr 🕴 👔 Hledei 🕵 Akce 🛛 🚳 Předtisk 🛛 Výdejka       | ▼ 📇 ▼ Tisk <u>v</u> še 🛛 ŀ     | <b>4 • • • • • •</b> • × |
| Hlavní údaje Volné te <u>xty</u> Ostatní                             |                                |                          |
| Období Datum Trada Doklad Odběratel                                  | Sleva % 3,00 % sk              | onta 📃 Dny skonta 📃      |
| 2016 6 08.09.2016 21 13 Vyhledání Softbit software,s.r.o.            | Skup. ceny <mark>1</mark> e-sh | iop                      |
| Symbol 10 Drobný prodej Inter.číslo 27473716 Čár.kód                 | Účet platby 19-8               | 578980267 0100           |
| Sklad 201 sklad prodejna IČ 😯 27473716 DIČ CZ27473716                | Vývoz - platba v měně          |                          |
| Středisko 210 ND                                                     | Vývoz? N                       | V měně 🛛 🛄               |
| Zakázka 0 pro účetnictví                                             | 2                              | Jazyk                    |
| Obch. p Uddělení                                                     |                                |                          |
| Skladová zakázka Ulice 🔣 Nad Dubinkou 1634                           |                                | Prodejka                 |
| Zakázkový listMěsto 516 01 Rychnov nad Kněžnou 1                     |                                | 21 140246                |
| Rezervace                                                            | Celkové součty                 |                          |
| Druh prodeje P EET? A nter.číslo Tisk adres obráceně?                | Bez daně 0,00                  | Osvobozeno 0,00          |
| Forma úhrady hotovost Firma Softbit software, s.r.o                  | Snížená 2 0,00                 | 0,00 0,00                |
| Datum zdanit. plnění 08.09.2016 2016 6 Oddělení                      | Snížená 0,00                   | 0,00 0,00                |
| Datum splatnosti 0 08.09.2016                                        | Základní 4 494,98              | 943,93 5 438,91          |
| Objednávka                                                           | Celkem k nlathě                | 5 439 00                 |
| Zboží přijal                                                         | oomon n pictoo                 | 5 405,00                 |
| Přeprava … Dealer …                                                  |                                |                          |
| Výpočet ceny z ceny bez daně nebo s daní (B/S) B Uzavřeno? A AUTOMAT | Zaplaceno 8 249,00             | Vrátit 2 810,00          |

Pokud se Vám stane, že vystavíte doklad, který projde EET a je chybně je možné vystavit tzv. obrácený doklad (tedy nejčastěji opravný záporný doklad). Toto je možné velmi rychle pod tlačítkem Akce a volbou Vytvoř obrácený doklad. Tím bude vystaven doklad se shodnými položkami, jen s obráceným znaménkem počtu MJ u jednotlivých položek. Tedy se tím udělá případná vratka na sklad a systém také naplní položky opravného dokladu v hlavičce dle obrázku. Tyto položky však můžete případně i vyplnit ručně, pokud budete opravný doklad vkládat ručně a tyto údaje chcete mít zaevidovány. Z hlediska EET však tyto údaje nejsou nikam přenášeny a nejsou ani z hlediska EET požadovány. Jsou zde spíše jen pro Vás, aby jste měli kontrolu nad doklady, které se vytvářely jako storna jiných dokladů.

| <u>H</u> lavní údaje Volné te <u>x</u> ty Ostatní |
|---------------------------------------------------|
| Intrastat                                         |
| Dodací podmínka 🔤                                 |
| Druh dopravy                                      |
| Kód transakce                                     |
|                                                   |
| DIČ pověřující k EET                              |
| Opravný doklad (obrácený z hlediska EET)          |
| Období Datum Datum DAtum DPH                      |
| Doklad Prodejka                                   |
| Faktura Dodací list 🗾                             |
|                                                   |

### Prodej zboží v jiném jazyce s možností úpravy textu a MJ

Prodej v nové verzi umožňuje i změnu názvu a MJ u dokladů v jiném jazyce. Položky zobrazené na obrázku se aktivují pouze v případě, že v hlavičce dokladu nastavíte jiný jazyk. Dané texty budou přebrány z číselníku cizích popisů v ceníku materiálu a je možné je případně zde přepsat. Stávající verze systému měla tuto možnost také, ale bez možnosti přepisu na jinou hodnotu. Tedy pokud jste využívali daných přeložených položek, pak se pro Vás pouze rozšiřuje možnost tuto položku upravit, což dříve nešlo.

| Sou Prodej zboží - nastavené období 2016 / 8                                                                                                    |
|----------------------------------------------------------------------------------------------------|
| 🗸 OK 🗶 Konec ? Filtr 🖉 🔉 Hledej 👯 Akce 🔀 Editace Výdejka                                                                                               |
| Položka Text k položce                                                                                                    |
| Období     Doklad     Sklad     Název skladu     Symbol     Název symbolu       2016     8     201     •••     sklad prodejna     1     •••     hotové |
| Číslo a <u>n</u> ázev materiálu W1-9 aretační šroub víka převodovky M25                                                                                |
| 200000004839 Arretierungsschraube M25                                                                                                    |
| Číslo a název druhu 002 🔤 MULTICAR nákup SAS                                                                                                    |
| Měrná jednotka St 🚥 ks 🔤 kusy                                                                                                    |
| 6,000                                                                                                    |
| Sazebník daně a % DPH 22 21 0,00                                                                                                    |
| Prodejní cena <u>b</u> ez DPH 129,00 ····                                                                                                    |
| Prodejní cena s <u>D</u> PH 156,09                                                                                                    |
| 2,000                                                                                                    |
| 258,00                                                                                                    |
| 312,18                                                                                                    |

## Posílání mailů z dokladů i s dokumenty uloženými u ceníku

Systém SQL ekonom má už delší dobu možnost připojit dokumenty k dokladům, případně k ceníkovým položkám. Nyní pokud budete posílat mailem doklad a na dokladu bude ceníková položka, která má přiřazen dokument, systém se Vás zeptá, jestli chcete tento dokument také odeslat. V případě, že dokumenty používáte, ale jsou to pouze dokumenty vnitřní potřeby, pak je možné tuto funkčnost v nastavení úlohy zakázat.

# <u>Odbyt</u>

## Funkcionalita pro úhrady podléhající EET

EET v odbytu je vázána přímo pouze na rezervace, kde můžete v rámci rezervace vystavovat zálohové faktury. Funkčnost je zde obdobná jako v modulu vydaných faktur, tedy systém nastavuje EET dle řad dokladů, kde se nastavuje, od jakého data je daná řada v EET. Další údaj, který má na toto vliv je i forma úhrady dokladu. Pokud tedy vystavíte doklad, který z těchto hledisek má vstupovat do EET, systém se před tiskem dokladu na toto zeptá a provede spojení na EET pro zjištění fiskálního kódu.

V dalších modulech odbytu již není potřebná přímá podpora EET. Některé doklady však umožňují vystavení např. zálohové platby (v hotovosti nebo fakturou) a v tomto momentě je však již vždy vytvářen doklad v účetních modulech a je ihned i zobrazován. Tedy funkčnost EET se v tomto momentě již zcela shoduje s funkčností v modulech vystavených faktur a pokladny.

#### Možnost nastavení propojení účetní zakázky se zakázkovým listem

Systém SQL ekonom umožňuje nyní nastavit sledování zakázkových listů zároveň s účetními zakázkami. Pokud v nastavení úlohy tento systém nastavíte, pak při zadání nového zakázkového listu systém automaticky vytvoří se shodným číslem i účetní zakázku. Od tohoto momentu se všechny nákladové účty účtované v systému SQL ekonom automaticky přenášejí i do zakázkového listu jako nákladová položka. Výjimkou jsou doklady skladu a dopravy, které mohou vstupovat do zakázkových listů podle nastavení na jednotlivých dokladech a s různými cenovými hladinami. U těchto účetních dokladů systém převádí nákladovou hodnotu do všech cenových hladin tedy jak do nákladové, tak vnitropodnikové a prodejní ceny. Pokud potřebujete tyto ceny měnit, pak jo toto možné až přímo v zakázkovém listu.

| Nastavení zpracovávané firmy                                                                                                    |                                  |                 |                          |                 |             |            |              |        |      |
|----------------------------------------------------------------------------------------------------|----------------------------------|-----------------|--------------------------|-----------------|-------------|------------|--------------|--------|------|
| 🔽 🖸 🗶 Konec : 🔺 🗹 🗶 😋 🛛 Práva uživatelů 🛛 🍇 Na                                                                                                    | astavení COM <u>p</u> ortů       | <u>A</u>        | <u>)</u> <u>S</u> íla he | sel             |             |            |              |        |      |
| Globální Tisk, připojení Účetnictví EET Adresář Došlé f. Banka Pok                                                                                                    | ladna <u>V</u> ydané f. <u>t</u> | <u>M</u> ajetek | <u>S</u> klad            | P <u>r</u> odej | Odbyt       | Zálohy     | Automaticke  | é akce | Elel |
| Hlavní Cesty pro automatické kopírování                                                                                                    |                                  |                 |                          |                 |             |            |              |        |      |
| Účtování                                                                                                    | Hlavní                           |                 |                          |                 |             |            |              |        |      |
| Druh zálohy na zakázku 1 Odpočet zálohy 🗸                                                                                                    | Při vyhledávání                  | karty v z       | akázkác                  | h zobrazo       | ovat karty  | y odběrate | ele          | N      |      |
| Řada účetních dokladů 15 Vnitrofakturace odbyt 🗸                                                                                                    | Při vyhledávání                  | karty v o       | bjednávl                 | tách zob        | razovat k   | arty doda  | ivatele      | N      |      |
| T                                                                                                    | Zobrazit poznám                  | iku z číse      | elníku fire              | m při pře       | brání do    | poptávky   | ,            | N      |      |
| Typy ukolu pro obchodni pripad                                                                                                    | Zobrazit poznám                  | iku z číse      | elníku fire              | m při pře       | brání do    | nabídky    |              | Ν      |      |
| ×                                                                                                    | Zobrazit poznám                  | iku z číse      | elníku fire              | m při pře       | brání do    | přijaté ob | ojednávky    | Ν      |      |
|                                                                                                    | Zobrazit poznám                  | iku z číse      | elníku fire              | m při pře       | brání do    | odeslané   | é objednávky | N      |      |
| – Druhy kontaktů pro sklad, kasu a odbyt                                                                                                    | Zobrazit poznám                  | ıku z číse      | elníku fire              | m při pře       | brání do    | zakázky    |              | A      |      |
| ND V Prodej náhradních dílů                                                                                                    | Zobrazit poznám                  | ıku z číse      | elníku fire              | m při pře       | brání do    | rezervac   | e            | N      |      |
| Vutvoření sumárního prodeje ze zakázku                                                                                                    | Při přebrání cen                 | y práce p       | převzít sl               | evu z čís       | elníku fire | em         |              | A      |      |
| Číslo materiálu pro vystavení sumárního prodejního dokladu ze zakázky                                                                                                    | Povolit zadání m                 | ateriálov       | é položk <u>i</u>        | y ve skut       | ečnosti b   | iez výdeje | e            | N      |      |
| 11111111110 Odečet zálohy bez DPH                                                                                                    | Při převzetí reze                | rvace vy        | dat i do i               | nínusové        | ho stavu    | ı          |              | N      |      |
| Text fakturace Fakturujeme Vám dle zakázky č.                                                                                                    | Při převzetí reze                | rvace zo        | brazit do                | taz o uza       | vření       |            |              | A      |      |
| Číslo materiálu odečtu zálohy                                                                                                    | K nákladové cer                  | ně připoč       | iíst % (so               | ciální+zd       | ravotní)    |            | Γ            | 0,00   |      |
| 1111111110         Image: Content of the second second | V rezervacích po                 | oužívat i       | číselník                 | prací           |             |            | L            | N      |      |
| Propojení účetních zakázek a zakázkových listů                                                                                                    | V poptávkách n                   | abízet do       | o mailů do               | okumenty        | z ceníku    | J.         |              | A      |      |
| Propojit zakázky se zakázkovými listy (číslo ZL shodné s účetní zakázkou)? A                                                                                                    | V nabídkách nal                  | bízet do i      | mailů doł                | umenty :        | z ceníku    |            |              | A      |      |
| Druh účtování položek z účta Z                                                                                                    | V došlých ojedna                 | ávkách r        | nabízet d                | o mailů d       | okumenty    | y z ceníku | L            | A      |      |
|                                                                                                    | V odeslaných oje                 | ednávká         | ch nabíz                 | et do mai       | lů dokum    | ienty z ce | níku         | A      |      |
|                                                                                                    | V rezervecích p                  | abízat da       | mailů de                 | kumontu         | z ceníku    |            |              |        |      |

## Posílání mailů z dokladů i s dokumenty uloženými u ceníku

Systém SQL ekonom má už delší dobu možnost připojit dokumenty k dokladům, případně k ceníkovým položkám. V odbytu je tato možnost v modulech komunikujících se zákazníky, případně s dodavateli. Nyní pokud budete posílat mailem doklad a na dokladu bude ceníková položka, která má přiřazen dokument, systém se Vás zeptá, jestli chcete tento dokument také odeslat. V případě, že dokumenty používáte, ale jsou to pouze dokumenty vnitřní potřeby, pak je možné tuto funkčnost v nastavení úlohy zakázat.

# <u>Majetek</u>

V kartách DM jsou nové tiskové sestavy T13 až T15. Tyto zobrazují odpisový plán včetně transferů v různém setřídění a sumarizaci. Do sestav tedy vstupuje cena rovnající se součtu vlastních prostředků a transferů. Tyto sestavy využijí příspěvkové organizace.

V inventurních sestavách pro příspěvkové organizace (tj. sestavy začínající písmenem I) je do dalších sestav přidána možnost vyplnění inventurní komise.

Při rozdělení karty je vytvořena vazba mezi nově vzniklou a zdrojovou kartou. Nové karty vzniklé rozdělením jsou v mřížce barevně odlišeny šedou barvou. Seznam použitých barev v mřížce je možné zobrazit přes pravé tlačítko myši a menu "Barvy".

Do tiskové sestavy vyřazených karet jsou přidány kusy, mezisoučty kusů a jejich celkový součet.

Při inventuře pomocí čárových kódů nyní tlačítko "Převeď místnost u označených karet" kromě automatického převodu mezi místnostmi vygeneruje i automatické vyřazení karet, které byly v terminálu při inventuře označeny k vyřazení. Datum převodu a vyřazení se zadává při spuštění akce.

| <u>1995</u> 1 /                                                                                                    |                                                                          |                         |
|----------------------------------------------------------------------------------------------------|--------------------------------------------------------------------------|-------------------------|
| 🗸 OK 🗙 Konec 🕐 Eiltr 🐰 <u>13 H</u> ledej                                                                                                    | Předtisk 01. Čtečka - celkový přehled                                    | ✓ ▲ •                   |
| I⊲ ⊲ ▶ ▶ + = △ ✓ X (° ⊕                                                                                                    | );;n                                                                     |                         |
| Načti data ze čtečky Převeď načtená data do data                                                                                                    | abáze VYMAŽ NAČTENÉ ČÁROVÉ KÓDY Převeď místnost u                        | označených karet        |
| Barvy<br>Karta nalezena bez chyb Karta nalezena ve správné místno                                                                                                    | sti s rozdílnými kusy. Karta nalezena v jiné místnosti. Karta nenalezena | Tučně - karta k převodu |
| Místnost Název místnosti                                                                                                    |                                                                          | •                       |
| 0 bez rozlišení                                                                                                    |                                                                          |                         |
| 1 správa firmy                                                                                                    |                                                                          |                         |
| S Saleren                                                                                                    |                                                                          |                         |
|                                                                                                    |                                                                          |                         |
|                                                                                                    |                                                                          | ~                       |
| Místnosti Místnosti čtečka Místnosti inventura Všechny k                                                                                                    | arty čtečka Všechny karty inventura Všechny chybné karty IMPORT 2        | 'E ČTEČKY               |
| Třídění:                                                                                                    | Podmínky:                                                                | 1/3                     |
|                                                                                                    |                                                                          |                         |
| 29 Zrychlené převody                                                                                                    |                                                                          |                         |
| Zrychlené převody                                                                                                    |                                                                          |                         |
| Image: Second system         Image: Second system                                                                                                    | 🗑 Předtisk 🛛 🕂 Karty k převodu 🗸 🕒 👻                                     |                         |
| Image: Arrow of the prevody         Image: Arrow of the prevody         Image: Arrow of the prevody <td>🕏 Předtisk 🛛 01. Karty k převodu 🗸 🗎 👻</td> <td></td> | 🕏 Předtisk 🛛 01. Karty k převodu 🗸 🗎 👻                                   |                         |
| Image: Crychlene prevody         Image: Crychlene prevody         Image: Crychene prevody         Image: Cr                                                                                                    | Předisk 01. Karty k převodu V 🕒 🗸                                        |                         |
| Zrychlené převody                                                                                                    | Předtisk 01. Karty k převodu 🔍 🖹 🗸                                       | N) Doklad Poznámka      |
| Image: Crychlené převody         Image: Crychlené převody         Image: Crychené převody         Image: Cry                                                                                                    | Předlisk 01. Karty k převodu V 🕒 🗸                                       | N) Doklad Poznámka      |
| Image: Staré st, Nové st                                                                                                    | Předisk 01. Karty k převodu V 🕒 🔻                                        | N) Doklad Poznámka      |

# Funkčnost EET v IS SQL ekonom

Pro správnou funkčnost v SQL ekonomu je potřebné nejprve nastavit několik funkcí. Také je nutné zkontrolovat, jestli na počítačích, kde bude evidována tržba EET, nejsou Windows XP, které nemají potřebné funkce ke komunikaci na Generální finanční ředitelství.

1. V nastavení úlohy nastavit všechny potřebné údaje.

| SALAL C. C. C.                                                         |                                  |                                 |                                              |                       | F                            |          |
|------------------------------------------------------------------------|----------------------------------|---------------------------------|----------------------------------------------|-----------------------|------------------------------|----------|
| Nastavení zpracovávané firmy                                           |                                  |                                 |                                              |                       |                              |          |
| 🗸 <u>D</u> K 🗙 Konec : 🔺 🗸 🗙 🕻                                         | Práva uživate                    | lů 🛛  🕺 Nastavení               | í COM gortů 🛛 🗥 S                            | <u>S</u> íla hesel    |                              |          |
| <u>G</u> lobální Tisk, připojení Úč <u>e</u> tnic <mark>t (</mark> EET | <u>A</u> dresář <u>D</u> ošlé f. | <u>B</u> anka Po <u>k</u> ladna | <u>V</u> ydané f. <u>M</u> ajetek <u>S</u> i | <u>klad Pr</u> odej O | dbyt Zálohy Automatické akce | Elektron |
| Režim tržby EET offline?                                               | Ν                                |                                 | Pověřující poplatr                           | níci                  |                              |          |
| Certifikát Generálního finančního ředitelství                          | Načten                           | 📑 🐴 Načti certifikát            | it 🗌 DIČ                                     | Název firmy           |                              | ~        |
| 0.00.00.00.00                                                          |                                  |                                 | ► CZ103558888                                | 88 Firma 1            |                              |          |
| Certifikat poplatnika                                                  | Nacten                           | 🛛 📋 Načti certifikát            | t CZ545824752                                | 2 Druhá fa            |                              |          |
| Heslo k certifikátu poplatníka                                         | •••                              |                                 |                                              |                       |                              |          |
| Časový limit připojení na GFŘ (sek)                                    | 2                                |                                 |                                              |                       |                              |          |
| Testovací režim EET?                                                   | N                                |                                 |                                              |                       |                              |          |
|                                                                        |                                  |                                 |                                              |                       |                              |          |
|                                                                        |                                  |                                 |                                              |                       |                              |          |
|                                                                        |                                  |                                 |                                              |                       |                              | ~        |

Údaj Režim tržby EET offline nastavte na A jen v případě, že máte povolen zjednodušený režim, tedy nedostupnost internetu na pobočce (tedy horské chaty apod.).

Dále je nutné načíst certifikáty jak Generálního finančního ředitelství (GFŘ), což je soubor s příponou CRT, který zveřejnil GFŘ na stránkách <u>http://www.etrzby.cz/assets/cs/prilohy/cacert-produkcni.crt</u>. Tento soubor je součástí automatického updatu systému SQL ekonom na rok 2017.

Obdobně je potřeba načíst i certifikát poplatníka, který Vám vytvoří portál správce daně (<u>http://adisspr.mfcr.cz/adistc/adis/idpr\_pub/eet/eet\_sluzby.faces</u>). Zde se jedná o soubor s příponou P12. K tomuto budete mít i heslo, které jste si zvolili při vytvoření certifikátu a toto zadáte do položky Heslo k certifikátu poplatníka.

Položka Časový limit připojení je hodnota po jakou systém bude čekat na odpověď od GFŘ. Tato hodnota nesmí být menší než 2 sekundy a v případě, že nastavíte menší nebo necháte prázdný, systém automaticky použije 2 sek. V případě, že tento během tohoto limitu GFŘ nevygeneruje fiskální kód, můžete vystavit doklad bez tohoto kódu. Následně pak do 48 hodin však musíte danou tržbu odeslat.

Tabulku Pověřující poplatníci vyplňte jen v případě, že evidujete tržbu za jiného poplatníka, což bude asi velmi výjimečné.

POZOR! I u neplátců DPH je nutné v nastavení úlohy vyplnit přidělené DIČ, které je povinným údajem k evidenci EET. DIČ je přidělováno vždy a není odvislé od toho, jestli jste plátcem nebo ne.

2. Nastavení číselníku řad vystavených faktur. V tomto číselníku je nutné nastavit datum od jakého bude v dané číselné řadě EET evidováno. Pokud zde datum zadáte chybně, v dané řadě EET nebude nastavováno a tedy v případě, že EET mělo být nastaveno, může Vám být kontrolními úřady vyměřená sankce.

| Manuál SQL Ekonom 2017 ver                                                                                          | ze 17.0.1                                                                                    |                                                                                                    |    |
|----------------------------------------------------------------------------------------------------|----------------------------------------------------------------------------------------------|----------------------------------------------------------------------------------------------------|----|
| Číselník řad odběratelských faktur<br>✓ <u>D</u> K <b>X</b> Konec ? Filtr ﷺ 13 Hl                                   | rdej 😰 Eředtisk F.Číselní                                                                    | ník řad vystavených faktur 🗸 🕒 👻                                                                                                    |    |
| Řada faktur<br>Číslo řady <b>1</b> Označení řady faktur<br>Doplňující údaje<br>Druh faktury (V/P/N) V               | Hlavní fakturační řada Poslední doklad Poslední doklat                                       | Účtování pohledávek<br>Účet <b>311000 ····</b> Odběratelé<br>Středisko <b>0 ····</b> Pro účetnictví<br>O Zakázka <b>0 ·····</b> pro účetnictví |    |
| Vývoz (A/N) N<br>Cizí měna (A/N) / kód N<br>Daňový doklad z přij, zálohy (A/N) N<br>Výnočetí (M) Kč od měny (A/N) N | Poslední faktura<br>Zaokrouhlení<br>Zaokrouhlení Kč (K.P.D.N)<br>Zaokrouhlení měna (K.P.D.N) | 160000     Kódy volných textů       K     Kód volných textů       K     Kód volných textu počátek faktura                                      | •• |
| Sledovat v jiné jednotce (A/N) N<br>Dph v jiné zemi (N-není,?-kód země) ? N                                         | Zaokrouhlovat dph (A/N/K)<br>Různé kurzy Kč v položkách faktury (A/N)                        | N EET<br>N EET Od data 01.12.2016                                                                                                    |    |

3. Nastavení číselníku pokladen. Také v tomto číselníku je nutné provést obdobné nastavení jako u číselníku řad vystavených faktur.

| St Číselník pokladních knih               |                                                                 |
|-------------------------------------------|-----------------------------------------------------------------|
| 🗸 🛛 K 🗙 Konec 🕐 Eiltr 🐰 🏚 Hledej          |                                                                 |
| 🛜 Předtisk 🗍 Číselník pokladních knih 🗸 🕒 | •                                                               |
| Název pokladny Pokladna                   | 5 Cizí měna (A/N) N Pokladník                                   |
| Pokladna ekonomika                        | Kód měny Kč … Účtoval                                           |
|                                           | Označení měna Vislad výdej 190                                  |
| Učet 211005 - Pokladna ekonomika          | Dph v jiné zemi (N-není, ?-kód země) ? N Posl.doklad příjem 161 |
| Středisko 0 Pro účetnictví                | EET od data 01 12 2018                                          |
| Zakázka 0 pro účetnictví                  |                                                                 |

4. Je nutné zadat evidované provozovny podle toho, jak je vyplníte na portálu správce daně. Toto provedete v menu Pokladna / Číselníky / Provozovny EET. Jako provozovnu musíte zadat všechny své provozovny, kde může dojít k evidované tržbě. Touto provozovnou je třeba i eshop. Dle současných zkušeností je automaticky vytvořena pobočka číslo 11 v registrovaném sídle firmy.

| Provozovny EET                                                       |                            |     |
|----------------------------------------------------------------------|----------------------------|-----|
| ] 🗸 <u>O</u> K  🗶 Konec 💡                                            | P Filtr 🐹 👔 <u>H</u> ledej |     |
| K < ► ► <b>+</b>                                                     | – 🔺 🗠 🛠 ୯ 🏶                |     |
| Předtisk                                                             | - ₽                        |     |
| <ul> <li>Číslo provozovny Název</li> <li>▶ 123456 Provozo</li> </ul> | vna 1                      |     |
|                                                                      |                            |     |
| Třídění:                                                             | Podmínky:                  | 1/1 |

5. Zadat k jednotlivým pokladním zařízením číslo provozovny. Systém automaticky při spuštění programu si zapíše pokladní zařízení podle názvu počítače, z jakého byl program spuštěn. Takže po instalaci programu s podporou EET je vhodné spustit program ze všech počítačů, kde může k tržbě dojít. A to i všechny vzdálené počítače spouštěné přes vzdálené připojení k serveru.

| Š Číselník pokladních zařízení pro EET     |                                 |                                            |
|--------------------------------------------|---------------------------------|--------------------------------------------|
| 📙 🗸 <u>O</u> K 🗙 Konec 📍 <u>F</u> iltr 😹 🗴 | <u>e H</u> ledej                | . Číselník pokladních zařízení EET 🛛 💌 📇 👻 |
|                                            | ` × ୯ 鲁                         |                                            |
| Kód pokladního zařízení Název poklad       | dního zařízení Číslo provozovny | Název provozovny                           |
| NOVY Můj počítač                           | 123456                          | Provozovna 1                               |
| RH-NOTEBOOK Notebook                       | 123456                          | Provozovna 1                               |
|                                            |                                 |                                            |
|                                            |                                 | ¥ .                                        |
| Třídění:                                   | Podmínky:                       | 1/2                                        |

6. V tomto momentě již můžete provést zkušební komunikaci na EET. To se provádí v menu Nastavení / Utility / Ověření funkčnosti EET. V případě, že komunikace je funkční měla by se Vám zobrazit následující hláška. Pokud systém zahlásí něco jiného je nutné podle dané hlášky upravit případné chyby. Může to být např. chybné heslo k certifikátu, chybně nastavený certifikát nebo nějaký problém s komunikací na EET.

| Instalační verze SQL Ekonom 2016 Softbit ústředí                                    | $\times$ |
|-------------------------------------------------------------------------------------|----------|
| Oznámení : 0 - Datovou zpravu evidovane trzby v overovacim modu se podarilo zpracov | at       |
| ОК                                                                                  |          |

7. V číselníku Vydané faktury / Číselníky / Druhy plateb je nutné zadat, jaké typy plateb podléhají tržbě EET. To by měly být všechny typy platby v hotovosti, kartou, případně dalšími typy jako je šek, směnka apod. V případě, že položku EET nemáte v tomto místě zobrazenu, je nutné si ji nechat zobrazit přes pravé tlačítko myši a menu Zobraz údaje.

| 🤮 Číselník druhů p    | lateb                                           |      | × |
|-----------------------|-------------------------------------------------|------|---|
| 🛛 🗸 <u>о</u> к 🛛 🗶 Ко | onec <u>? Filtr</u> 😹 <u>13 H</u> ledej 🛛 🔰 🖂 🕨 | H +  | - |
| Číse                  | elník druhů plateb 💽 🖿 🖛                        |      |   |
| Způsob platby         | Označení druhu platby                           | EET? | ^ |
| <b>▶</b> -            |                                                 |      |   |
| Barzahlung            | hotově                                          | A    |   |
| dobírka               | dobírka                                         |      |   |
| hotovost              | v hotovosti                                     | A    |   |
| kartou                | kartou                                          | A    |   |
| Nachnahme             | dobírka                                         |      |   |
| neuvedeno             |                                                 |      |   |
| přev.přík             | platba předem                                   |      |   |
| přev.přík.            | převodním příkazem banky                        |      |   |
| Überweis.             | Převodem DE                                     |      |   |
| vnitro FA             |                                                 |      |   |
|                       | ·                                               |      |   |
| ]                     |                                                 |      | ¥ |
| Třídění: ZPUSOBPLATE  | 3Y Podmínky: 1                                  |      |   |

- 8. Nastavení speciálních typů DPH pro jednotlivé druhy fakturací. V číselníku Vydané faktury / Číselníky / Druhy položek faktur je nutné zadat případné speciální druhy DPH vykazované v EET jinak než standardním způsobem. Jedná se o následující typy DPH:
  - Osvobozené od DPH (řádky DPH 20, 21, 22, 23, 24, 25, 26, 50 kromě režimů dle § 89 a 90 zákona o DPH).
  - Cestovní služba (§ 89 zákona o DPH)
  - Použité zboží (§ 90 zákona o DPH)
  - Určeno k následnému čerpáni (tedy např. nákup elektronických peněženek apod.)
  - Následné čerpání (tedy vlastní nákup z elektronické peněženky)

| See Druhy položek vystavených faktur - nastavené období 2016   |                                                                                   |
|----------------------------------------------------------------|-----------------------------------------------------------------------------------|
|                                                                | - <u>·</u> × C                                                                    |
| 💿 Předtisk 🛛 Číselník druhů položek faktur 💽 💾 👻               |                                                                                   |
| Hlavní údaje Doplňující údaje                                  |                                                                                   |
| Druh <b>5</b> Přenesení daňové povinnosti                      | Účet tržeb 642180 ··· Tržby za zboží trakční baterie                              |
| Odečet zálohy (A/N) ? N 5                                      | Středisko <mark>510 …</mark> Ekonomika<br>Zakázka <mark>0 …</mark> pro účetnictví |
| Zobrazit množství (A/N) ? A                                    | Měrná jednotka <mark>kg …</mark> kilogram                                         |
| Dph výstup Evropská Unie + EET                                 | Kód popisu položky fakturace                                                      |
| Vystup EU (Z,N,S,V,B,U,U,1,R,E) - radky 20 az 26,33 nebo 50,51 | Vstup do dph (A/N)                                                                |
| Nárok odpočet dob (A /N) - pouze u čádku 51                    | Sazebník dph 0 ····                                                               |
| Typ EET (speciální typy) Osvobozená od DPH                     |                                                                                   |

#### Vlastní funkčnost při vystavování dokladů – prodej zboží

V tomto momentě již můžete začít zapisovat doklady, které do EET patří. V prodeji zboží je tato funkčnost maximálně zjednodušená. Systém funguje tak, že v případě zadání prodejního dokladu v hotovosti (tedy buď prodejka nebo faktura s formou úhrady EET podle bodu 5) automaticky nastaví položku EET na A. Jen v případě, že by daná tržba neměla být evidována v EET je možné tuto položku nastavit na N. Jaké tržby nespadají do EET je možné zjistit na webu <u>www.etrzby.cz</u> nebo v daném

zákoně o EET. V prodeji však moc nepředpokládáme, že se tak bude dít. V případě, že daná tržba bude patřit jinému poplatníkovi a máte povinnost jeho DIČ uvést (kdy je to nutné, je popsáno právě na stránkách <u>www.etrzby.cz</u>), musíte ještě v záložce Ostatní vybrat dané DIČ, které danému dokladu přísluší. V systému nepodporujeme případnou kombinaci, kdy některé položky patří pověřující firmě a některé Vám, případně kombinace více pověřujících firem. V tomto případě je nutné na každé DIČ vypsat zvláštní doklad.

| See Prodej zboží - nastavené období 2016 / 6     |                                      |                        | - • •              |
|--------------------------------------------------|--------------------------------------|------------------------|--------------------|
| 📙 🍼 🛛 K 🛛 🗶 Konec 📪 Eiltr 🐹 🖻 Hledej 🔣 🗛         | .ce                                  | ▼ 🖺 ▼ Tisk <u>v</u> še | ► ► ► = ▲          |
| Hlavní údaje Volné te <u>x</u> ty Ostatní        |                                      |                        |                    |
| Období Datum ňada Doklad                         | dběratel                             | Sleva % 3,00 % skor    | nta 👘 Dny skonta 👘 |
| 2016 6 08.09.2016 21 13                          | Vyhledání Softbit software,s.r.o.    | Skup. ceny 1 e-sho     | p                  |
| Symbol 10 Drobný prodej                          | Inter.číslo 27473716 Čár.kód         | Účet platby 19-85      | 78980267 0100      |
| Sklad 201 sklad prodejna                         | IČ 🕒 27473716 DIČ CZ27473716         | Vývoz - platba v měně  | ,                  |
| Středisko 210 ND                                 |                                      | Vývoz? N               | V měně 🛛 🛄         |
| Zakázka 0 pro účetnictví                         |                                      |                        | Jazyk              |
| Obch. p. 😶 😶                                     | Oddělení                             |                        | ,,                 |
| Skladová zakázka                                 | Ulice 🔝 Nad Dubinkou 1634            |                        | Prodejka           |
| Zakázkový list 🗾 😶                               | Město 516 01 - Rychnov nad Kněžnou 1 | ·                      | 21 140246          |
| Rezervace                                        | Konečný příjemce                     | Celkové součty         |                    |
| Druh prodeje P EET? A                            | nter.číslo Tisk adres obráceně?      | Bez daně 0,00          | Osvobozeno 0,00    |
| Forma úhrady hotovost …                          | Firma Softbit software, s.r.o        | Snížená 2 0,00         | 0,00 0,00          |
| Datum zdanit. plnění 08.09.2016 2016 6           | Oddělení                             | Snížená 0,00           | 0,00 0,00          |
| Datum splatnosti 0 08.09.2016                    | Ulice Nad Dubinkou 1634              | Základní 4 494,98      | 943,93 5 438,91    |
| Objednávka                                       | Miles 510 01 Pushnou nod Kněžnou 1   | Celkem k platbě        | 5 439 00           |
| Zboží přijal                                     |                                      | , I                    | 5 100,00           |
| Přeprava …                                       | Dealer                               |                        |                    |
| Výpočet ceny z ceny bez daně nebo s daní (B/S) B | Uzavřeno? A AUTOMAT                  | Zaplaceno 8 249,00     | Vrátit 2 810,00    |

| See Prodej zboží - nastavené období 2016 / 6                   |
|----------------------------------------------------------------|
| 📙 🗸 🖸 🗴 Konec 🕐 Eiltr 🐹 🔉 Hledej 🚮 Akce 🗍 📾 Předtisk Výdejka   |
| Hlavní údaje Volné te <u>x</u> ty Ostatní                      |
| Intrastat Dodací podmínka Druh dopravy Kód transakce           |
| DIČ pověřující k EET CZ545824752 Druhá fa CZ1035588888 Firma 1 |

Systém poté co případně zadáte tyto údaje a zadáte všechny položky prodeje, provádí komunikaci s GFŘ v momentě tisku dokladu (tedy i pouhého zobrazení dokladu na obrazovce pomocí předtisku). V tomto momentě se systém spojí s GFŘ a provede export dat do EET. V případě, že se vše povede správně, pak již na tiskovém výstupu dokladu budou vystupovat povinné údaje, které musí být na všech dokladech s EET. To jsou označené položky podle obrázku. Tedy povinnou položkou je DIČ, číslo provozovny, pokladní zařízení z jakého byl daný doklad vytvořen, datum a čas tržby, režim tržby a následně vlastní fiskální kód a bezpečnostní kód poplatníka (BKP).

| Dodavatel                                                                                                    | (0[T] (0)                                                                                          | Evidenční čís                                                                                            | lo daňového d                                                            | okladu                                                                     | 2160028                                         |
|----------------------------------------------------------------------------------------------------|----------------------------------------------------------------------------------------------------|----------------------------------------------------------------------------------------------------|--------------------------------------------------------------------------|----------------------------------------------------------------------------|-------------------------------------------------|
| Softbit software, s.r.o.                                                                                                    |                                                                                                    | Variabilní syn                                                                                           | nbol                                                                     |                                                                            | 2160028                                         |
| <b>Nad Dubinkou 1634 577</b><br><b>Rychnov nad Kněžnou</b><br>Obchodní resjtřík Krajský soud v Hradci<br>Spisová značka C 21081                                                                                                    | IČ 27473716<br>DIČ CZ27473716<br>516 01<br>Králové                                                 | Odběratel                                                                                                | IČ<br>DIČ                                                                |                                                                            |                                                 |
| Bankovní spojení                                                                                                    |                                                                                                    |                                                                                                    |                                                                          |                                                                            |                                                 |
| Head and the second second sec | 67                                                                                                 | Konstantní sy<br>Objednávka                                                                              | ımbol                                                                    | 0008                                                                       |                                                 |
| Swift KOMBCZPPXXX                                                                                                    |                                                                                                    | ) Dodaci a plat                                                                                          | ební podmínk                                                             | y sdaní                                                                    |                                                 |
| ,<br>Konečný příjemce                                                                                                    |                                                                                                    | Datum splatn                                                                                             | osti                                                                     | 06.11                                                                      | .2016                                           |
|                                                                                                    |                                                                                                    | Forma úhrad                                                                                              | y                                                                        | hotovost                                                                   | t                                               |
|                                                                                                    |                                                                                                    | Datum vysta                                                                                              | /ení                                                                     | 06.11                                                                      | .2016                                           |
|                                                                                                    |                                                                                                    | Datum uskut.<br>Přeprava                                                                                 | zdan. plnění                                                             | 06.11.                                                                     | 2016                                            |
| Cznačení položky fakturace                                                                                                    |                                                                                                    | % Mno.<br>slevy                                                                                          | žství MJ Cena<br>za MJ                                                   | Celkem Daň z PH<br>bez daně                                                | % Celke<br>daně část                            |
| akturujeme Vám:                                                                                                    |                                                                                                    |                                                                                                    |                                                                          |                                                                            |                                                 |
| nádrž paliva - samole<br>/1-9 aretační šroub víka př                                                                                                    | pa<br>evodovky M25                                                                                 | 0,00 2<br>0,00 2<br>novská 577, 517 01                                                                   | ,000 ks 5,8<br>,000 ks 129,0<br>I Solnice,                               | 56 11,12 2,3<br>00 258,00 54,1                                             | 33 21 1<br>18 21 31                             |
| o zaplacení celkové částky je zboží majetke                                                                                                    | m firmy Auto SAS s.r.o., Rychr                                                                     |                                                                                                    |                                                                          |                                                                            |                                                 |
| o zaplacení celkové částky je zboží majetke                                                                                                    | m firmy Auto SAS s.r.o., Rychr                                                                     | apitulace DPH                                                                                            | Základ daně                                                              | Daň Ce                                                                     | elkem s da                                      |
| o zaplacení celkové částky je zboží majetke                                                                                                    | m firmy Auto SAS s.r.o., Rychi<br>Rek<br>základr                                                   | apitulace DPH<br>ní sazba 21 %                                                                           | Základ daně<br>269,12                                                    | Daň Ce<br>56,51                                                            | elkem s da<br>325,0                             |
| o zaplacení celkové částky je zboží majetke                                                                                                    | m hinmy AutoSASs.r.o., Kychi<br>Rek<br>základr<br><b>ná k fakturaci</b> pozaok:                    | apitulace DPH<br>ní sazba 21 %<br>rouhlení 0,37                                                          | Základ daně<br>269,12                                                    | Daň Ce<br>56,51<br><b>326.</b> 0                                           | elkem s da<br>325,0<br><b>00 Kč</b>             |
| o zaplacení celkové částky je zboží majetke<br>Celková částka urče<br>Provozovna:1234 Pokladní zařízení: NOV<br>Fiskáhí kód: 65947bc3-0186-42b2-b90c-6                                                                                                    | m tirmy Auto SAS s.r.o., Kychi<br>Rek<br>základr<br>ná k fakturaci po zaok<br>Y<br>c9509e4d3a9-ff  | apitulace DPH<br>ní sazba 21 %<br>rouhlení 0,37<br>Datum tržby<br>BKP: AC540                             | Základ daně<br>269,12<br>07.11.2016 13:1<br>7E8-C0E427F0-3               | Daň Ce<br>56,51<br><b>326,0</b><br>4:00 Běžný režim<br>34E8F7D8-1E45149B-  | elkem s da<br>325,1<br>00 Kč<br>869ACCC2        |
| D zaplacení celkové částky je zboží majetke<br>Celková částka urče<br>Provozovna:1234 Pokladní zařízení: NOV<br>Fiskáhí kód: 65947bc3-0186-42b2-b90c-64<br>Převza1.                                                                                                    | m tirmy Auto SAS s.r.o., Rychi<br>Rek<br>základr<br>ná k fakturaci po zaoki<br>Y<br>:9509e4d3a9-ff | a pitulace DPH<br>ní sazba 21 %<br>rouhlení 0,37<br>Datum tržby<br>BKP: A C54D<br>Razitko a              | Základ daně<br>269,12<br>07.11.2016 13:1<br>77E8-C0E427F0-3<br>poopis.   | Daň Ce<br>56,51<br><b>326,</b><br>4:00 Běžný režim<br>4488F7D8-1E45149B-1  | elkem s da<br>325,0<br>00 Kč<br>869ACCC2        |
| o zaplacení celkové částky je zboží majetke<br>Celková částka urče<br>Provozovna:1234 Pokladní zařízení: NOV<br>Fiskáhí kód: 65947bc3-0186-42b2-b90c-66<br>Prevzar.                                                                                                    | m tirmy Auto SAS s.r.o., Kychi<br>Rek<br>základr<br>ná k fakturaci po zaok<br>Y<br>:9509e4d3a9-ff  | a pitulace DPH<br>ní sazba 21 %<br>rouhlení 0,37<br>Datum tržby<br>BKP: A C540<br>Kazitků a              | Základ daně<br>269,12<br>07.11.2016 13:1<br>17E8-C0E427F0-3<br>poupis.   | Daň Ce<br>56,51<br><b>326,(</b><br>4:00 Běžný režim<br>44EBF7D8-1E45149B-1 | elkem s da<br>325,1<br><b>DO KČ</b><br>869ACCC2 |
| zaplacení celkové částky je zboží majetke<br>Celková částka urče<br>Provozovna:1234 Pokladní zařízení: NOV<br>iskáhí kód: 65947bc3-0186-42b2-b90c-64<br>Prevzai.                                                                                                    | m tirmy Auto SAS s.r.o., Kychr<br>Rek<br>základr<br>ná k fakturaci po zaoki<br>Y<br>29509e4d3a9-ff | a pitulace DPH<br>ní sazba 21 %<br>rouhlení 0,37<br>Datum tržby<br>BKP: AC54E<br>Kaztiko a<br>Výdejka: 2 | Základ daně<br>269,12<br>07.11.2016 13:1<br>77E8-C 0E427F 0-3<br>poupis. | Daň Ce<br>56,51<br><b>326,(</b><br>4:00 Běžný režim<br>94E8F7D8-1E45149B-  | elkem s da<br>325,<br><b>DO KČ</b><br>869ACCC2  |

V případě, že komunikace s GFŘ selže nebo evidujete ve zjednodušeném režimu je místo fiskálního kódu zobrazen podpisový kód poplatníka (PKP) dle následujícího obrázku.

| Provozovna:1234 Pokladní zařízení: NOVY                                                    | Datum tržby: 22.09.2016 11:38:18            | Běžný režim                 |  |  |  |  |  |  |  |
|--------------------------------------------------------------------------------------------|---------------------------------------------|-----------------------------|--|--|--|--|--|--|--|
| PKP:DXDx7rdUrhT9tDsXe8Ug0AcJdcr9oBx7458HHrU0etIH+bflpHhiJ13/IPhumo                         | 8kVAe4ty5ecHu2HYvFOQHrUd BKP:               |                             |  |  |  |  |  |  |  |
| z00Bv9iv8cgDVNi2kdRvW5Yj2DHyDpkY8y/8a/oy8Z8s+/O2ATEiwmA8/neIrrpy/                          | BIMZ6H4rgk2OQc8QzD+4a5Mpo_4F0957D1-F7C27254 | -8354B490-BCD4245E-07054CD9 |  |  |  |  |  |  |  |
| ofwdWbzVbt7On5dbAgaIsF8WSWCgkf2Ald/hu+fcyvgAmgsImaguXnceUIJTIputoK9dwgu/kEusbxig9jfqHROQV4 |                                             |                             |  |  |  |  |  |  |  |
| drn9kVLr2DOebfha8q3hwpBrFU+rmo4t4iKYPjAAAjrWpukrNAxjU9GnDYB38sXF                           | R18Fr3Olin1g==                              |                             |  |  |  |  |  |  |  |

V tomto případě je nutné do 48 hodin tento doklad odeslat na GFŘ, případně do 5 dnů pokud evidujete ve zjednodušeném režimu.

Od tohoto momentu je již tržba zaevidována v EET a není možné doklad již opravovat způsobem, který by ovlivnil již odeslanou tržbu. Tedy není možné již měnit čísla dokladů, částky a typy DPH. V případě, že potřebujete opravit daný doklad je nyní toto možné jen opravným dokladem. K tomu v prodeji máte novou funkci pod tlačítkem Akce – Vytvoř obrácený doklad, který vytvoří doklad s obrácenými znaménky v položkách. Tento doklad následně můžete libovolně upravit a následně vytisknout, což provede odeslání tohoto dokladu na GFŘ. Zákazník v tomto případě tedy dostává 2

doklady. Případně můžete provést jen obrácený doklad (tedy jakési storno) a vystavit další nový doklad (v tomto případě by tedy byly 3 doklady).

#### **Pokladna**

V pokladně je k EET několik nových položek a funkcí. Do EET vstupují vždy pouze příjmové pokladní doklady. Pokud tedy potřebujete udělat storno doklad, pak se musí vytvořit záporný pokladní doklad. Pokud je to i daňový pokladní doklad, pak to bylo takto nutné řešit i nyní, aby se doklady dostaly do správných řádků DPH. Systém automaticky všechny příjmové pokladní doklady přednastavuje jako doklady patřící do EET. Pokud není žádný speciální typ DPH nebo doklad nevstupuje do EET, pak není nutné pokladní doklady v záložce EET nijak upravovat. V případě, že potřebujete některé tyto údaje změnit, pak se to dělá právě na záložce EET.

Zde je potřebné ještě zdůraznit režimy cestovní služby a použitého zboží. Vysvětlíme si to podle obrázku. EET totiž požaduje zasílat celkovou částku použitého zboží, což je v tomto případě 2629,08. Ale do základu daně a vlastního DPH jde pouze rozdíl mezi nákupní cenou a prodejní cenou zboží. V tomto případě je tedy základ DPH 728,05 a DPH 152,89. O tyto hodnoty bude v EET korigován rozpis DPH z hlavičky pokladního dokladu.

Také v případě pověření se zde zadává DIČ pověřujícího plátce.

Systém v tomto modulu pracuje trochu volněji než prodej. Zde se před vlastním tiskem systém u dokladů, které by měly jít do EET, zeptá jestli chcete odeslat tržbu na GFŘ. Při zvolení Ne systém zatím tržbu neodešle a čeká na to, až budete s dokladem hotovi a budete chtít tržbu odeslat. Odeslání je možné případně nejen tiskem, ale i pomocí tlačítka Odeslání EET.

| 1 | See Pokladní doklady Kč / cizí měna - nastavené období 2016 / od 6 do 6 / pokladna od 0 do 99 |            |                 |              |              |   |   |             |       |        |    |                        |     |
|---|-----------------------------------------------------------------------------------------------|------------|-----------------|--------------|--------------|---|---|-------------|-------|--------|----|------------------------|-----|
| [ | 🗸 OK 🗶 Konec 🥐 Filtr 🐹 👔 <u>H</u> ledej                                                       |            |                 |              | •            | ► | M | +           | -     |        | 1  | Х С 🚇                  | _   |
|   | 🗐 Předtisk 🛛 Kniha pokladny dle dní                                                           | • 🖶 •      | 🗸 <u>S</u> aldo |              | <u>A</u> kce |   | ~ | <u>A</u> kt | uální | stav   |    | 👴 Odeslání <u>E</u> ET |     |
|   | Pokladní doklad Doplňující popis Einanční kontrola                                            | Ostatr EET |                 |              |              |   |   |             |       |        | -  | -                      |     |
|   | Vstup do EET?                                                                                 | A          |                 |              |              |   |   |             |       |        |    |                        |     |
|   | Základ osvobozených plnění pro EET                                                            |            | 0,00            |              |              |   |   |             | Zákl  | ad dar | ně | [                      | Daň |
|   | Cestovní služby                                                                               |            | 0,00            | z toho přirá | ážka         | Γ |   |             |       | 0,0    | Γ  | 0,                     | ,00 |
|   | Použité zboží základní sazba                                                                  |            | 2 629,08        | z toho přirá | ážka         | Γ |   |             |       | 728,0  | 5  | 152,                   | ,89 |
|   | Použité zboží 1. snížená sazba                                                                |            | 0,00            | z toho přirá | ážka         | Γ |   |             |       | 0,0    | ΣΓ | 0,                     | ,00 |
|   | Použité zboží 2. snížená sazba                                                                |            | 0,00            | z toho přirá | ážka         | Γ |   |             |       | 0,0    | ΣΓ | 0,                     | ,00 |
|   | Částka určená k následnému čerpání nebo zúčtování                                             |            | 0,00            |              |              |   |   |             |       |        |    |                        |     |
|   | Částka následného čerpání nebo zúčtování                                                      |            | 0,00            |              |              |   |   |             |       |        |    |                        |     |
|   | DIČ pověřující k EET                                                                          |            | •               |              |              |   |   |             |       |        |    |                        |     |

Pokud se jedná o běžný pokladní doklad, který není platbou vystavených faktur (druh operace 2), pak k odeslání dokladu není nutné mít doklad rozúčtován. U platby faktur je však nutné nejprve provést rozúčtování celého dokladu na jednotlivé platby faktur. EET totiž v případě platby faktury vyžaduje zaslání i rozpisu DPH z tohoto prvotního dokladu, což dokud není doklad spárován s původní fakturou, není možné. V případě částečné úhrady je na EET zasílána poměrná část rozpisu DPH z faktury.

Obdobně jako v prodeji po odeslání tržby již není možné žádným způsobem měnit na dokladu údaje již odeslané.

#### Faktury vydané

Faktury vydané a to daňové, zálohové nebo penalizační fungují podobně jako pokladna. Systém v hlavičce dokladu má položku přepínač EET, který se nastavuje podle zvolené formy úhrady. Jinak vše platí podle popisu u pokladny, tedy záložku EET vyplňujete jen v případě nějakých specialit. Rozdíl je v tom, že se dají upravovat pouze údaje základu daně a daň u cestovních služeb a použitého zboží. Ostatní údaje jsou automaticky sčítány podle položek dokladu a jejich nastavení v číselníku druhů položek.

| 👷 Vydané daňové faktury - nastavené období 2016 / od 6 do 6 / řady faktur od 0 do 999 |                                     |                   |                                            |  |  |  |  |  |  |  |
|---------------------------------------------------------------------------------------|-------------------------------------|-------------------|--------------------------------------------|--|--|--|--|--|--|--|
| 🖌 🗹 Konec ? Eiltr 🐹 🔢 <u>H</u> ledej                                                  | <b>₩ 4 ▷ ⊠ + -</b>                  | • 🔺 🗠 🗶 ሮ 🤮       | Odeslání <u>E</u> ET                       |  |  |  |  |  |  |  |
| Předtisk Faktura                                                                      | 💌 📇 👻 🍇 Akce                        | Zaúčtování Typ z  | obrazení<br>sechni U uhrazene U neuhrazene |  |  |  |  |  |  |  |
| Faktura Volné popisy Ostatr EET                                                       |                                     |                   |                                            |  |  |  |  |  |  |  |
| Číslo řady faktury<br>21 ND - Prodej kasa<br>Kód účtu                                 | hrady<br>1                          | Objednávka        | Přeprava                                   |  |  |  |  |  |  |  |
| Číslo faktury V 60022                                                                 |                                     | Drun operace      | notove                                     |  |  |  |  |  |  |  |
| Variabilní symbol 2160022 Forma úhr                                                   | ady hotovost EETA                   | Zakázkový list    | <u></u>                                    |  |  |  |  |  |  |  |
| Odběratel<br>Vyhledávací jméno Softbit software,s.r.o.                                | Období fakturace<br>Datum vystavení | 22.09.2016        | % penále 0,0500 Skup.cena                  |  |  |  |  |  |  |  |
| Interní číslo                                                                         | 473716 Datum plnění DF              | РН 22.09.2016     | Konst.symbol 0008   zboží                  |  |  |  |  |  |  |  |
| Ic ♥ ♥ 27473716 Dič CZ27473716                                                        | Datum účtování                      | 22.09.2016        | Částky faktury<br>ž slevu 0,00 Kč 0,00     |  |  |  |  |  |  |  |
| Softbit software, s.r.o.                                                              | Datum splatnosti                    | 0 22.09.2016      | Celkem KčUhrazena 19 00                    |  |  |  |  |  |  |  |
| Ulice čp. Mod Dubiskou 1924                                                           | Účetní období                       | 6 2016            | 19 00 22 09 2016                           |  |  |  |  |  |  |  |
| Psč 516.01 Buchney pad Kněžnou 1                                                      | Období dph                          | 6 2016            | 13,00 22.03.2010                           |  |  |  |  |  |  |  |
| Konečný příjemce                                                                      | Rekapitulace dph v     bez dph      | Kč0,00            |                                            |  |  |  |  |  |  |  |
| Firma Softbit software, s.r.o.                                                        | osvob.                              | 0,00              |                                            |  |  |  |  |  |  |  |
| Oddělení                                                                              | snížená 2                           | 0,00 00,00        | Zaúčtování                                 |  |  |  |  |  |  |  |
| Ulice,čp Nad Dubinkou 1634                                                            | snížená                             | 0,00 0,00         | Zaúčtována (A/N) A Zaúčtování              |  |  |  |  |  |  |  |
| Psč 516 01 Rychnov nad Kněžnou 1                                                      | základní                            | 15,60 <b>3,27</b> | Uzavřeno? N Softbit ústředí                |  |  |  |  |  |  |  |

#### Další funkčnost pro odeslání tržby

V případě, že se nepovede odeslat tržba ihned při vystavení dokladu, systém tento doklad barevně označí a je možné ho znovu buď předtiskem, nebo tlačítkem k odeslání tržby znovu poslat. Systém také při startu systému provádí kontrolu, jestli nějaký doklad připravený k odeslání tržby, ještě nebyl odeslán. Pokud nalezne nějaký doklad je při startu systému je zobrazena tabulka těchto dokladů s možností ihned tyto doklady odeslat. Shodnou tabulku je možné spustit i v menu Pokladna / Akce / Elektronická evidence tržeb.

| Stelektronická evidence tržeb                                                 |               |                              |                                              |                    |  |  |  |  |  |  |  |
|-------------------------------------------------------------------------------|---------------|------------------------------|----------------------------------------------|--------------------|--|--|--|--|--|--|--|
| 🗸 🖸 K 🗙 Konec ? Filt 🕴 🛐 Hedei 🗍 👰 Předtisk 🗖                                 |               |                              |                                              |                    |  |  |  |  |  |  |  |
| 🖂 🔺 🕨 🔀 🗍 💿 Odešli tržbu 🔵 Odešli všechny neodeslané 🔤 🕫 Neodeslané 🔿 Všechny |               |                              |                                              |                    |  |  |  |  |  |  |  |
| Datum a čas tržby Číslo dokladu                                               | Celková tržba | Provozovna Pokladní zařízení | Bezpečnostní kód poplatníka                  | Fiskální identifik |  |  |  |  |  |  |  |
| 22.9.2016 11:38:18 2160022                                                    | 19,00         | 123456 NOVY                  | 4F0957D1-F7C27254-6354B490-BCD4245E-07054CD9 |                    |  |  |  |  |  |  |  |
|                                                                               |               |                              |                                              |                    |  |  |  |  |  |  |  |
|                                                                               |               |                              |                                              |                    |  |  |  |  |  |  |  |
|                                                                               |               |                              |                                              |                    |  |  |  |  |  |  |  |
|                                                                               |               |                              |                                              |                    |  |  |  |  |  |  |  |
|                                                                               |               |                              |                                              |                    |  |  |  |  |  |  |  |
| <                                                                             |               |                              |                                              | >                  |  |  |  |  |  |  |  |
| Třídění: E.BKP                                                                | Poo           | odmínky:                     | 1/:                                          | L //               |  |  |  |  |  |  |  |

V tomto menu je možné provést odeslání neodeslaných tržeb a to buď jednotlivě pomocí tlačítka Odešli tržbu, případně hromadně přes Odešli všechny neodeslané.

V případě, že budete chtít získat k nové verzi další podrobnější informace, neváhejte kontaktovat centrálu naší firmy nebo pracovníka, který o Vaši firmu pečuje.

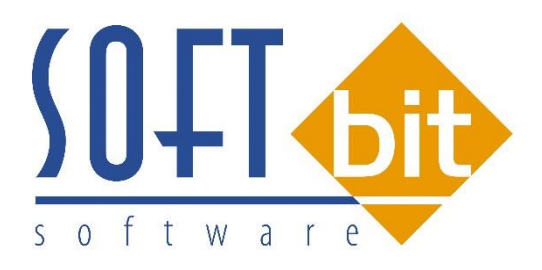

# SQL EKONOM – ROČNÍ ZÁVĚRKA 2016

(PŘECHOD NA ÚČETNÍ ROK 2017)

Úkolem tohoto manuálu je seznámit uživatele informačního systému SQL Ekonom s postupem prací souvisejících s roční závěrkou 2016 a přechodem na nový účetní rok 2017.

Problematika postupu je rozdělena do jednotlivých subsystémů. Postup prováděných operací je rozdělen do jednotlivých bodů.

## Základní účetnictví

Subsystém účetnictví tvoří zastřešující modul pro všechny ostatní moduly celého systému SQL Ekonom. Některé funkce v tomto modulu přímo ovlivňují ostatní úlohy. Pro provedení roční závěrky je nutné provést inventury všech rozvahových účtů, zkontrolovat a vytisknout závěrkové výstupy (rozvaha, výkaz zisku a ztráty) atd.

1) Nastavení nového účetního roku. V první řadě na před započetím prací v novém účetním roce je nutné nastavit nový účetní rok v tabulce účetních období. Nejprve otevřeme tabulku "Nastavení období" v kapitole účetnictví/akce (jako vybraný účetní rok máme vybraný účetní rok aktuální (ve kterém chceme provést účetní závěrku), kde při založeném posledním účetním období v aktuálním účetním roce stiskneme tlačítko "Nový rok". Po stisku tlačítka odpovíme na dotaz, zda chceme nový rok opravdu založit. Systém automaticky provede založení prvního účetního období nového účetního roku. Nové účetní období v tabulce "Nastavení období" zobrazíme pomocí výběru nového účetního roku přes funkci "Nastavení aktuálního roku" v nabídce menu "Nastavení" nebo opětovným přihlášením do systému. V novém účetním roce nastavíme chybějící účetní období.

| Nastavená účetní období - nastavené období 2016 |              |                 |                            |                  |                   |              |               |             |         |          |  |  |
|-------------------------------------------------|--------------|-----------------|----------------------------|------------------|-------------------|--------------|---------------|-------------|---------|----------|--|--|
| ✓ <u>OK</u> X Konec ? Elltr 🐰 13 Hledej         |              |                 |                            |                  |                   |              |               |             |         |          |  |  |
| Předtisk                                        | Zahájení úče | tních období    | · A -                      | 🔁 Νονý Ιο        | k l               |              |               |             |         |          |  |  |
| Měsíc                                           | Bok          | Datum vutvoření | Platí pro dokladu od data  | l lokiadu do dak | al Izavreno (6/N) | Uzavřeno DPH | Název období  | Období dob  | Bok dob | Obdobi 🔿 |  |  |
| Mesic                                           | 0 2016       | 4.12.2015       | r lati pro doklady od data | D OKIADY DO DAK  | N                 | N            | pocátek 2016  | 00000010011 | 2016    |          |  |  |
| · ·                                             | 1 2016       | 4.12.2015       | 1.1.2016                   | 31.1.2016        | N                 | N            | leden 2016    | 1           | 2016    |          |  |  |
|                                                 | 2 2016       | 4.12.2015       | 1.2.2016                   | 29.2.2016        | N                 | N            | únor 2016     | 2           | 2016    |          |  |  |
| - :                                             | 3 2016       | 4.12.2015       | 1.3.2016                   | 31.3.2016        | N                 | N            | brezen 2016   | 3           | 2016    |          |  |  |
| -                                               | 4 2016       | 4.12.2015       | 1.4.2016                   | 30.4.2016        | N                 | N            | duben 2016    | 4           | 2016    |          |  |  |
|                                                 | 5 2016       | 4.12.2015       | 1.5.2016                   | 31.5.2016        | N                 | N            | kveten 2016   | 5           | 2016    |          |  |  |
|                                                 | 6 2016       | 4.12.2015       | 1.6.2016                   | 30.6.2016        | N                 | N            | cerven 2016   | 6           | 2016    |          |  |  |
|                                                 | 7 2016       | 4.12.2015       | 1.7.2016                   | 31.7.2016        | N                 | N            | cervenec 2016 | 7           | 2016    |          |  |  |
| 1                                               | 8 2016       | 4.12.2015       | 1.8.2016                   | 31.8.2016        | N                 | N            | srpen 2016    | 8           | 2016    |          |  |  |
|                                                 | 9 2016       | 4.12.2015       | 1.9.2016                   | 30.9.2016        | N                 | N            | zárí 2016     | 9           | 2016    |          |  |  |
| 10                                              | 0 2016       | 4.12.2015       | 1.10.2016                  | 31.10.2016       | N                 | N            | ríjen 2016    | 10          | 2016    |          |  |  |
| 1                                               | 1 2016       | 4.12.2015       | 1.11.2016                  | 30.11.2016       | N                 | N            | listopad 2016 | 11          | 2016    |          |  |  |
| 12                                              | 2 2016       | 4.12.2015       | 1.12.2016                  | 31.12.2016       | N                 | N            | prosin Dotaz  |             |         |          |  |  |
| Opravdu chceš nastavit nový účetní rok ?        |              |                 |                            |                  |                   |              |               |             |         |          |  |  |
| <                                               |              |                 |                            |                  |                   |              |               |             |         | >        |  |  |

Obrázek : Nastavení nového účetního roku

2) **Převod počátečních stavů na účtech.** V okamžiku, kdy máme provedenu kontrolu zůstatků na účtech uzavíraného účetního roku, můžeme provést převod zůstatků do nového

účetního roku. Funkci provedeme v nabídce Účetnictví/Akce/Roční závěrka, kde zvolíme možnost "Převod počátečních stavů účtů". Po zvolení funkce zadáme číslo nového účetního roku. Po jeho vložení a potvrzení systém provede nastavení nových počátečních stavů účtů pro nový účetní rok. POZOR! Před vlastním provedením funkce zkontrolujte nastavení uzávěrkových účtů ve volbě "Nastavení úlohy" a záložce "Účetnictví". *Převod počátečních stavů na účtech je možné provádět opakovaně*. Systém vždy "přepíše" původní zůstatky aktuálními. Po každém provedení převodu zůstatku nejprve vyberte jako aktuální nový účetní rok a následně spusťte v nabídce Akce funkci "Korekce stavů na účtech". Funkci je možné provádět bez ohledu na provedení funkce "Uzavření účtů". Počáteční stavy nového účetního roku je možné po převodu upravit v nabídce Účetnictví/Stavy účtů/Počáteční stavy.

| SQL  | 🦉 Převodový můstek zůstatků na účtech 📃 💷 💌                                        |          |         |                |          |               |                      |               |                             |     |  |  |
|------|------------------------------------------------------------------------------------|----------|---------|----------------|----------|---------------|----------------------|---------------|-----------------------------|-----|--|--|
|      | 🖌 🖸 K 🗶 Konec ? Eiltr 🕮 🛐 Hledei 🖉 🛱 Britestick. Převodový můstek stavů účtů 💽 🖉 🖉 |          |         |                |          |               |                      |               |                             |     |  |  |
| Î    |                                                                                    | H +      |         | ~ % C          | <u> </u> | 🗸 Nastav      | ení počátečních stav | ů nového roku |                             |     |  |  |
| 1    |                                                                                    |          |         | ·              | ·        |               |                      |               |                             |     |  |  |
|      | Původní rok                                                                        | Nový rok | Původní | účet Nový účel | t Střec  | disko Zakázka | Stav Má Dáti Kč      | Stav Dal Kč   | Název účet původní          | ^   |  |  |
| Þ    | 2016                                                                               | 2017     | 211001  | 211001         | 0        | 0             | 690284,43            | 0             | Pokladna hlavní             |     |  |  |
|      | 2016                                                                               | 2017     | 311000  | 311000         | 0        | 0             | 0                    | 63407         | Pohledávky z obchod. vztahů |     |  |  |
|      | 2016                                                                               | 2017     | 314000  | 314000         | 0        | 0             | 20000                | 0             | Poskytnuté provozní zalohy  |     |  |  |
|      | 2016                                                                               | 2017     | 321000  | 321000         | 0        | 0             | 0                    | 118326,43     | Závazky z obchodních vztahů | i 👘 |  |  |
|      | 2016                                                                               | 2017     | 324000  | 324000         | 0        | 0             | 0                    | 300000        | Přijaté provozní zálohy     |     |  |  |
| Ц    | 2016                                                                               | 2017     | 343015  | 343015         | 0        | 0             | 0                    | 35014,83      | Dph snížená sazba 2013      |     |  |  |
| Ш    | 2016                                                                               | 2017     | 343021  | 343021         | 0        | 0             | 6866,83              | 0             | Dph základní sazba 2013     |     |  |  |
|      |                                                                                    |          |         |                |          |               |                      |               |                             |     |  |  |
|      |                                                                                    |          |         |                |          |               |                      |               |                             |     |  |  |
|      |                                                                                    |          |         |                |          |               |                      |               |                             |     |  |  |
|      |                                                                                    |          |         |                |          |               |                      |               |                             |     |  |  |
|      |                                                                                    |          |         |                |          |               |                      |               |                             |     |  |  |
|      |                                                                                    |          |         |                |          |               |                      |               |                             |     |  |  |
|      |                                                                                    |          |         |                |          |               |                      |               |                             |     |  |  |
|      |                                                                                    |          |         |                |          |               |                      |               |                             |     |  |  |
|      |                                                                                    |          |         |                |          |               |                      |               |                             |     |  |  |
|      |                                                                                    |          |         |                |          |               |                      |               |                             |     |  |  |
|      |                                                                                    |          |         |                |          |               |                      |               |                             |     |  |  |
|      |                                                                                    |          |         |                |          |               |                      |               |                             |     |  |  |
|      |                                                                                    |          |         |                |          |               |                      |               |                             |     |  |  |
|      |                                                                                    |          |         |                |          |               |                      |               |                             |     |  |  |
|      |                                                                                    |          |         |                |          |               |                      |               |                             |     |  |  |
|      |                                                                                    |          |         |                |          |               |                      |               |                             | ~   |  |  |
| <    |                                                                                    |          |         |                |          |               |                      |               |                             | >   |  |  |
| Tříd | ění                                                                                |          |         |                |          | Pod           | mínkv                |               | 1                           |     |  |  |

Obrázek : Nastavení nových počátečních stavů účtů

3) Uzavření účtů. Po konečné kontrole zůstatků na účtech a jejich převodu do nového účetního roku je možné provést tisk uzávěrkových výstupů označených jako uzavření účtů. Výstupy je možné vytisknout v menu Účetnictví/Akce/Roční závěrka a funkci "Uzavření účtů". Pro správné zobrazení výstupních sestav je nutné mít správně vyplněné závěrkové účty v nabídce Nastavení úlohy a záložce Účetnictví.

4) **Převod salda účtů do nového účetního roku.** Uživatelé, kteří vytváří salda účtů v subsystému účetnictví, musí provést před zobrazením saldokontních přehledů v novém účetním roce převod obsahu saldokontních účtů do nového účetního roku. Převod provedeme pomocí funkce "Převod salda účtů do nového roku" v nabídce Účetnictví/Akce/Roční závěrka. Funkci spustíme při nastaveném účetním roce, ze kterého

chceme zůstatky přenést do roku nového! Přenos můžeme provádět opakovaně. Po převodu si můžeme zkontrolovat či upravit přenesené zůstatky v nabídce "Účetnictví/Výstupy/Saldo a funkci "Saldo počátek", kde zvolíme číselně nový účetní rok.

5) **Převod počátečních stavů plánu**. Uživatelé, kteří tvoří plán, před tvorbou plnění plánu v novém účetním roce mohou přenést nastavení plánu dle účtů a středisek z minulého účetního roku. Přenos nastavení plánu dle předchozího účetního roku provedeme pomocí funkce "Převod počátečních stavů plánu", která je v nabídce "Účetnictví/Akce/Roční závěrka. Po výběru této funkce zvolíme nový účetní rok, do kterého chceme přenést nastavení plánu, a po jeho potvrzení systém provede přenos. Přenesené nastavení plánu si můžeme zkontrolovat či upravit v nabídce Účetnictví/Plán a funkci Plán.

6) Pořízení prvního dokladu v novém účetním roce. Při vložení prvního účetního dokladu v novém účetním roce v jednotlivých účetních řadách vždy pamatujme na změnu čísla dokladu. Program nám zpravidla nabídne pokračování v číselné řadě předchozího účetního roku. Důrazně doporučujeme však změnit číslo na to, od kterého budeme chtít číslovat účetní doklady v novém účetním roce. POZOR na správné nastavení nového čísla tak, aby nedošlo k prolínání číslování s jinou číselnou řadou v rámci jednoho účetního roku.

## Došlé faktury

V subsystému dodavatelských faktur provedeme při účetní závěrce kontroly a odsouhlasení zůstatků závazků k jednotlivým dodavatelům. U faktur v cizí měně provedeme přepočet kurzových rozdílů.

1) Pořízení první dodavatelské faktury v novém účetním roce. Při vložení první dodavatelské faktury v novém účetním roce v jednotlivých účetních řadách vždy pamatujme na změnu čísla faktury. Program nám zpravidla nabídne pokračování v číselné řadě předchozího účetního roku. Důrazně doporučujeme však změnit číslo na to, od kterého budeme chtít číslovat faktury v novém účetním roce. POZOR na správné nastavení nového čísla tak, aby nedošlo k prolínání číslování s jinou číselnou řadou v rámci jednoho účetního roku nebo k duplicitě s číslem dokladu v minulých účetních letech. Interní číslo (KDF) faktury musí mí unikátní číselné označení v rámci celé doby používání programu. Doporučujeme vždy na počátek čísla doplnit libovolnou kombinací čísel účetní rok.

2) Kurzové rozdíly závazků. Přepočet kurzových rozdílů k účetní závěrce provedeme volbě ve "Kurzové rozdílv závěrka", kterou si vybereme v menu Došlé faktury/Rozúčtování/Kurzové rozdíly-závěrka. Pro správný výpočet je nutné mít odsouhlasené závazky v cizí měně k roční závěrce. Dále je nutné mít vyplněn "Číselník vyrovnání plateb" v menu Došlé faktury/Číselníky. V číselníku je nutné mít zvláštní položku pro kurzové rozdíly ztráta a samostatnou položku pro kurzové rozdíly zisk. V číselníku kurzů koruny je nutné mít nastaven správně kurz k jednotlivým měnám k 31.12. uzavíraného účetního roku. Nakonec v číselníku řad účetních dokladů je nutné mít nastavenu samostatnou řadu účetních dokladů s druhem účetního dokladu "Ř". Úvodem upozorňujeme. že tato funkce je nevratná!!! Je tedy věnovat maximální pečlivost jejímu provedení. Po splnění všech výše uvedených podmínek spustíme funkci "Kurzové rozdíly – závěrka" kde

vyplníme účetní období a datum pro výběr aktuálního kurzu (jedná se o 31.12. daného účetního roku). Po potvrzení systém zobrazí přehled všech neuhrazených faktur v cizí měně a vypočte aktuální kurzový rozdíl. V menu sestav si vybereme a vytiskneme přehledovou sestavu, kterou pečlivě zkontrolujeme. Po kontrole a odsouhlasení spustíme volbu "Zaúčtování kurzového rozdílu". Funkce provede vystavení účetního dokladu se zaúčtováním kurzových rozdílů do posledního účetního období uzavíraného účetního roku dále změní hodnotu závazků na vybraných fakturách v cizí měně. U těchto faktur již nebude možné následně automatizovaně provést přeúčtování. Přehledy vypočtených kurzových rozdílů bude možné zpětně zobrazit pomocí volby "Zaúčtované kurzové rozdíly" ve stejné nabídce programu.

| See Kurs koruny                            |                                                                                                    |                                                         |              |                 |                 | ×  |
|--------------------------------------------|----------------------------------------------------------------------------------------------------|---------------------------------------------------------|--------------|-----------------|-----------------|----|
| 🖉 🗸 🖸 K 🗙 Konec 🕐 Eiltr 😂 📭 <u>H</u> ledej |                                                                                                    | ਮ + - ▲ </th <th>× C</th> <th></th> <th></th> <th></th> | × C          |                 |                 |    |
| Číselník kursů koruny                      | • • •                                                                                                    | \varTheta Import kurzů ČNE                              |              |                 |                 |    |
| Jednotka Měna Kód země Název země          |                                                                                                    | Kurs Kč                                                 | Platí od dat | a Platí do data | Kurs Kč celnice | ^  |
| 1 Kč 0 Česká republika                     | 1                                                                                                    | 1,00000                                                 | 1.1.2000     | 31.12.2099      | 0,00000         |    |
| EUR 0 Česká republika                      | L. Contraction of the second second second second second second second second second second second second second | 26,00000                                                | 31.12.2016   | 31.12.2016      | 0,00000         |    |
|                                            |                                                                                                    |                                                         |              |                 |                 |    |
|                                            |                                                                                                    |                                                         |              |                 |                 |    |
|                                            |                                                                                                    |                                                         |              |                 |                 |    |
|                                            |                                                                                                    |                                                         |              |                 |                 |    |
|                                            |                                                                                                    |                                                         |              |                 |                 |    |
|                                            |                                                                                                    |                                                         |              |                 |                 |    |
|                                            |                                                                                                    |                                                         |              |                 |                 |    |
|                                            |                                                                                                    |                                                         |              |                 |                 |    |
|                                            |                                                                                                    |                                                         |              |                 |                 |    |
|                                            |                                                                                                    |                                                         |              |                 |                 |    |
|                                            |                                                                                                    |                                                         |              |                 |                 | ~  |
| Třídění:                                   | Podmínky:                                                                                                    |                                                         |              |                 | 2               | // |

Obrázek : Nastavení aktuálního kurzu ke konci účetního roku

| Image: Selective druhů vyrovnání plateb         Image: Selective druhů vyrovnání plateb         Image: Selective druhů vyrovnání plateb                                                                                                    | ▶ + -     | - <b>^</b> X C           |           |                         |    |  |  |  |
|----------------------------------------------------------------------------------------------------|-----------|--------------------------|-----------|-------------------------|----|--|--|--|
| Druh       Dophňující údaje         Druh vyrovnání platby       1 Zisk       Dophňující údaje         Zaúčtování       Kurzový rozdíl (A/N)       N         Účet       648000       Ostatní provozní výnosy       Blokace upomínky (A/N)       N         Středisko       1       Softbit software s.r.o.       Eze rozlišení       L |           |                          |           |                         |    |  |  |  |
| Druh vyrovnání platby Název druhu vyrovnání platby                                                                                                    | Účet      | Název účtu               | Středisko | Název střediska         | ^  |  |  |  |
| Zisk                                                                                                    | 648000    | Ostatní provozní výnosy  | 1         | Softbit software s.r.o. |    |  |  |  |
| 2 Ztráta                                                                                                    | 548000    | Ostatní provozní náklady | 1         | Softbit software s.r.o. |    |  |  |  |
| 3 kurzový získ                                                                                                    | 663000    | Kursové zisky            | 1         | Softbit software s.r.o. |    |  |  |  |
| 4 Kurzová ztráta                                                                                                    | 563000    | Kursové ztráty           | 1         | Softbit software s.r.o. |    |  |  |  |
| <                                                                                                    |           |                          |           |                         | >  |  |  |  |
| Třídění:                                                                                                    | Podmínky: |                          |           | 1                       | 1. |  |  |  |

Obrázek : Nastavení účtů kurzového zisku a ztráty pro kurzové rozdíly

| SQL   | Číselník řad úč         | etních dokladů                              |                |                |             |                  |                    |     |
|-------|-------------------------|---------------------------------------------|----------------|----------------|-------------|------------------|--------------------|-----|
| J     | 🗸 <u>о</u> к   🗙 к      | Konec 🕐 <u>F</u> iltr 🐰 <u>13 H</u> ledej 📗 | 4 4 F          | ▶ + -          | ▲           | < C              |                    |     |
| 1     | 🗟 <u>P</u> ředtisk 🛛 Řa | ady dokladů                                 | ▪ 🗳 ▾          |                |             |                  |                    |     |
| Π     | Dokladová řada          | Označení řady                               | Poslední číslo | Používat (A/N) | Typ dokladu | Vkládat mj (A/N) | Vkládat měnu (A/N) |     |
|       | 1                       | banka                                       | 11100          | N              | В           | N                | N                  |     |
|       | 2                       | došle faktury                               | 21100          | N              | D           | N                | N                  |     |
|       | 3                       | vystavené faktury                           | 31100          | N              | V           | N                | N                  |     |
|       | 4                       | pokladna                                    | 41100          | N              | Р           | N                | N                  |     |
|       | 5                       | sklady                                      | 50423          | N              | S           | N                | N                  |     |
|       | 6                       | majetek                                     | 60423          | N              | Н           | N                | N                  |     |
|       | 7                       | mzdy                                        | 70002          | N              | 0           | N                | N                  |     |
|       | 9                       | všeobecné doklady                           | -1012          | A              | 0           | N                | N                  |     |
|       | 10                      | stálé doklady                               | 100010         | ٨              | 0           | N                | M                  |     |
| D     | 11                      | Kurzové rozdíly                             | 110000         | N              | K           | N                | N                  |     |
|       | 12                      | opravné položky k pohledávkám               | 120000         | in .           | n           | Ň                | N .                |     |
|       | 13                      | Vyrovnání plateb                            | 130299         | N              | L           | N                | N                  |     |
|       |                         |                                             |                |                |             |                  |                    |     |
|       |                         |                                             |                |                |             |                  |                    |     |
|       |                         |                                             |                |                |             |                  |                    |     |
|       |                         |                                             |                |                |             |                  |                    | ~   |
| 1     |                         |                                             |                |                |             |                  |                    |     |
| Tříde | ění:                    |                                             | Podmínky:      |                |             |                  | 10                 | //, |

Obrázek : Nastavení číselné řady pro kurzové rozdíly závazků a pohledávek

| Manual SQL EKONOM 2                                      | 017 Verze 17.0                      | J.1                                    |                                                                                                    |                                                                                                    |                                                                                                    |                                                                                                    |                                                                                        |
|----------------------------------------------------------|-------------------------------------|----------------------------------------|----------------------------------------------------------------------------------------------------|----------------------------------------------------------------------------------------------------|----------------------------------------------------------------------------------------------------|----------------------------------------------------------------------------------------------------|----------------------------------------------------------------------------------------|
| Kurzové rozdíly - Dodavatelsk             QK          QK | é faktury - nastavené<br>A B Hledei | období 2016 / 12              Předtisk | a datum výpočt<br>kurové rozdílu<br>135 000,<br>130 000<br>- 5 000,(<br>ičtování rozdílu<br>et Má Dáti<br>edisko Má Dáti<br>tázka Má Dáti<br>et Dal<br>edisko Dal<br>cázka Dal | u rozdílu: 31.12.2016<br>zaúčtování kurzovéh<br>Zaúčtování kurzovéh<br>00 Kurs Kč původní<br>00 Kurs Kč nový<br>00<br>321000<br>0<br>663000<br>1<br>0 | orozdílu         27,0000         26,0000         Úhrady + cizí r         Datum úhrady         Uhrazeno Kč         Zbývá k úhrac         Celkem měr         Uhrazeno v m         Měna         Měsíc výpoi | Datumy<br>Datum obdržení<br>Datum splatnosti<br>Účetní období<br>něna<br>Jě Kč<br>Pa<br>Etu rozdílu | 27.11.2016<br>9.12.2016<br>11 2016<br>0.00<br>135 000,00<br>5 000,00<br>EUR<br>12 2016 |
| Druh Skupina KDF faktury<br>D 1 201                      | Variabilní symbo<br>6997 36         | Celkem Kč<br>56 135                    | Celkem K                                                                                                    | (č po přepočtu   Kurzový<br>130 000,00                                                                                                    | rozdíl Kč Kurs<br>• 5 000,00                                                                                                    | Kč původní Kurs K<br>27,0000 2                                                                      | ič nový Datum obdrže<br>6,0000 27.11.2016                                              |
| Třídění:                                                 |                                     | Podmínky:                              |                                                                                                    |                                                                                                    |                                                                                                    |                                                                                                    | 1 //                                                                                   |

Obrázek : Výpočet kurzových rozdílů závazků včetně jejich zaúčtování

## Vydané faktury

V subsystému odběratelských faktur provedeme při účetní závěrce kontroly a odsouhlasení zůstatků pohledávek k jednotlivým odběratelům. U faktur v cizí měně provedeme přepočet kurzových rozdílů.

1) Pořízení první odběratelské faktury v novém účetním roce. Při vložení první odběratelské faktury v novém účetním roce v jednotlivých účetních řadách vždy pamatujme na změnu čísla faktury. Program nám zpravidla nabídne pokračování v číselné řadě předchozího účetního roku. Důrazně doporučujeme však změnit číslo na to, od kterého budeme chtít číslovat faktury v novém účetním roce. POZOR na správné nastavení nového čísla tak, aby nedošlo k prolínání číslování s jinou číselnou řadou v rámci jednoho účetního roku nebo k duplicitě s číslem dokladu v minulých účetních letech. Variabilní symbol faktury musí mí unikátní číselné označení v rámci celé doby používání programu. Doporučujeme vždy na počátek čísla doplnit libovolnou kombinací čísel účetní rok.

2) Kurzové rozdíly pohledávek. Přepočet kurzových rozdílů k účetní závěrce provedeme ve volbě "Kurzové rozdíly závěrka", kterou si vybereme v menu Vydané faktury/Rozúčtování/Kurzové rozdíly-závěrka. Pro správný výpočet je nutné mít odsouhlasené pohledávky v cizí měně k roční závěrce. Dále je nutné mít vyplněn "Číselník vyrovnání plateb" v menu Vydané faktury/Číselníky. V číselníku je nutné mít zvláštní položku pro kurzové rozdíly ztráta a samostatnou položku pro kurzové rozdíly zisk. V číselníku kurzů koruny je nutné mít nastaven správně kurz k jednotlivým měnám k 31.12. uzavíraného

účetního roku. Nakonec v číselníku řad účetních dokladů je nutné mít nastavenu samostatnou řadu účetních dokladů s druhem účetního dokladu "R". Úvodem upozorňujeme, že **tato funkce je nevratná!!!** Je tedy nutné věnovat maximální pečlivost jejímu provedení. Po splnění všech výše uvedených podmínek spustíme funkci "Kurzové rozdíly – závěrka" kde vyplníme účetní období a datum pro výběr aktuálního kurzu (jedná se o 31.12. daného účetního roku). Po potvrzení systém zobrazí přehled všech neuhrazených faktur v cizí měně a vypočte aktuální kurzový rozdíl. V menu sestav si vybereme a vytiskneme přehledovou sestavu, kterou pečlivě zkontrolujeme. Po kontrole a odsouhlasení spustíme volbu "Zaúčtování kurzového rozdílu". Funkce provede vystavení účetního dokladu se zaúčtováním kurzových rozdílů do posledního účetního období uzavíraného účetního roku a dále změní hodnotu pohledávek na vybraných fakturách v cizí měně. U těchto faktur již nebude možné následně automatizovaně provést přeúčtování. Přehledy vypočtených kurzových rozdílů bude možné zpětně zobrazit pomocí volby "Zaúčtované kurzové rozdíly" ve stejné nabídce programu.

| 🧱 Kurzové rozdíly - Odběratelské faktury - nastavené období 2016 / 12 a datum výpočtu rozdílu: 31.12.2016 💷 💷 |                                                                                    |                   |                  |                        |                    |                  |  |  |  |  |  |  |  |
|----------------------------------------------------------------------------------------------------|------------------------------------------------------------------------------------|-------------------|------------------|------------------------|--------------------|------------------|--|--|--|--|--|--|--|
| 📙 🗸 🖸 K 🛛 🗶 Konec 🛛 ? Filtr 🗐 🔝 🖪 Hled                                                                        | 🗸 OK 🗶 Konec ? Filtr 🐹 🔉 Hedei 🛛 👼 Předtis VF - kurzové rozdíly - zaúčtování 🔤 🖶 👻 |                   |                  |                        |                    |                  |  |  |  |  |  |  |  |
| $\square \land \land \blacktriangleright \blacksquare \diamondsuit \sqcap \land \checkmark \land \land$       | 🥂 🗸 Celá faktura                                                                   | 🗸 Za              | účtování kurzov  | ého rozdílu            |                    |                  |  |  |  |  |  |  |  |
| Faktura                                                                                                    | –Kurzový rozdíl                                                                    |                   |                  |                        | Datumy             |                  |  |  |  |  |  |  |  |
| Druh V                                                                                                    | Celkem Kč                                                                          | 24 200,00         | Kurs Kč původní  | 27,0000                | Datum vystavení    | 27.11.2016       |  |  |  |  |  |  |  |
| Číslo faktury 0 355590                                                                                        | Celkem Kč po přepočtu                                                              | 23 303,80         | Kurs Kč nový     | 26,0000                | Datum splatnosti   | 11.12.2016       |  |  |  |  |  |  |  |
| Variabilní symbol 355590                                                                                      | Kurzový rozdíl Kč                                                                  | - 896,20          |                  |                        | Účetní období      | 11 2016          |  |  |  |  |  |  |  |
| Odběratel                                                                                                    | Za                                                                                 | aúčtování rozdílu |                  | Úhrady + cizí i        | měna               |                  |  |  |  |  |  |  |  |
| Interní číslo                                                                                                 | 89327 Ú                                                                            | čet Má Dáti       | 563000           | Datum úhrady           |                    |                  |  |  |  |  |  |  |  |
| Ič 27-                                                                                                    | 473716 Sti                                                                         | ředisko Má Dáti   | 1                | Uhrazeno Kč            |                    | 0,00             |  |  |  |  |  |  |  |
| Odběratel - název firmy Softbit software                                                                      | e \$.f.0. 7a                                                                       | akázka MáDáti     | D                | Zbývá k úhrad          | dě Kč              | 24 200,00        |  |  |  |  |  |  |  |
| Sídlo firmy Rychnov nad Kně                                                                                   | žnou ńu                                                                            | čet Del           |                  | Celkem měr             | ia 🗌               | 896,30           |  |  |  |  |  |  |  |
| - Despánica calda                                                                                             |                                                                                    |                   | Uhrazeno v m     | Uhrazeno v měně        |                    |                  |  |  |  |  |  |  |  |
| Foznamka saldo                                                                                                | 50                                                                                 | redisko Dal       | 0                | Měna                   | Měna               |                  |  |  |  |  |  |  |  |
| 1                                                                                                    | Za                                                                                 | akázka Dal 🛛      | D                |                        | čtu rozdílu        | 12 2010          |  |  |  |  |  |  |  |
|                                                                                                    |                                                                                    |                   |                  | мезис туро             |                    | 12 2016          |  |  |  |  |  |  |  |
|                                                                                                    |                                                                                    |                   |                  |                        |                    |                  |  |  |  |  |  |  |  |
| Druh faktury Řada faktury Číslo faktury Variat                                                                | oilní symbol Celkem Kč                                                             | Celkem Kč         | po přepočtu Kurs | původní Kurs nový k ot | odobí Kurzový rozd | líl Kč 🛛 Datum 🔺 |  |  |  |  |  |  |  |
| ► V 0 355590                                                                                                  | 355590                                                                             | 24 200,00         | 23 303,80        | 27,0000 26,            | 0000               | - 896,20 27.11.  |  |  |  |  |  |  |  |
| V 4 20160007                                                                                                  | 420160007                                                                          | 24 200,00         | 23 296,00        | 27,0000 26,            | 0000               | - 904,00 27.11.  |  |  |  |  |  |  |  |
|                                                                                                    |                                                                                    |                   |                  |                        |                    |                  |  |  |  |  |  |  |  |
|                                                                                                    |                                                                                    |                   |                  |                        |                    |                  |  |  |  |  |  |  |  |
|                                                                                                    |                                                                                    |                   |                  |                        |                    | ¥                |  |  |  |  |  |  |  |
| 1                                                                                                    |                                                                                    |                   |                  |                        |                    | >                |  |  |  |  |  |  |  |
| Třídění:                                                                                                    | Podmínky:                                                                          |                   |                  |                        |                    | 1 //             |  |  |  |  |  |  |  |

Obrázek : Výpočet kurzových rozdílů pohledávek včetně jejich zaúčtování

## **Pokladna**

Na počátku nového účetního roku je nutné nastavit nový počáteční stav pokladních knih. Tyto stavy můžeme nastavit až po nastavení prvního účetního období dle bodu 1 v oddíle účetnictví. Počáteční stav nastavíme pomocí funkce "Převod stavů pokladny do nového roku" v nabídce Pokladna/Akce. Pro správný přenos musíme mít nastaven jako aktuální právě uzavíraný účetní rok. Funkci můžeme spustit opakovaně. U pokladen v cizí měně je nutné na konci účetního roku pomocí samostatného (posledního) pokladního dokladu vypočítat kurzový rozdíl a tento proúčtovat.

1) Pořízení prvního pokladního dokladu v novém účetním roce. Při vložení prvního pokladního dokladu v novém účetním roce v jednotlivých účetních řadách vždy pamatujme na změnu čísla dokladu. Program nám zpravidla nabídne pokračování v číselné řadě předchozího účetního roku. Důrazně doporučujeme však změnit číslo na to, od kterého budeme chtít číslovat pokladní doklady v novém účetním roce. Pro každou pokladní knihu je založeno nové číslování pokladních dokladů. Číslování pokladních dokladů se však může prolínat i s jinými pokladními knihami. Dále může můžete mít společnou číselnou řadu pokladních dokladů pro příjmové i výdajové doklady nebo oddělenou. Toto je řízeno v rámci nastavení úlohy, oddíl pokladna.

2) Zaúčtování kurzového rozdílu pro peníze v pokladně. V případě, kdy máme zůstatek v pokladní knize v cizí měně, je třeba, abychom provedli přepočet stavu podle aktuálního kurzu koruny ke konci účetního roku. Výpočet provedeme pomocí funkci "Kurzové rozdíly", kterou nalezneme v nabídce Pokladna/Akce. Funkce v případě, je existuje rozdíl v kurzu mezi stavem pokladny v Kč a stavem pokladny přepočteným podle aktuálního kurzu, vytvoří nový pokladní doklad, který založí do pokladny v cizí měně. Je třeba, abychom provedli funkci po všech kontrolách stavu pokladny ke konci roku. V případě, že budeme chtít provést opětovný přepočet, jednoduše daný automaticky vytvořený pokladní doklad zrušíme a opět jej přes funkci "Kurzové rozdíly" vytvoříme. Zkontrolovaný zůstatek pokladny převedeme do nového účetního roku spuštěním funkce "Převod stavů pokladny do nového roku".
|                                                                                                    | Ul 1 do 12 / pokładna od 2 do 2         Ul 1 do 12 / pokładna od 2 do 2         Ul 1 do 12 / pokładna od 2 do 2         V Saldo         Saldo                                                                                                    |
|----------------------------------------------------------------------------------------------------|----------------------------------------------------------------------------------------------------|
| Pokladna         2         Pokladna EUR           Druh (V/P) ,Doklad         P         1         0           Kurs Kč         Částka měna         0,00         0,00         0,00         Částka Kč         2000,00         0,00         0,00         0,00         0,00         0,00         0,00         0,00         0,00         0,00         0,00         0,00         0,00         0,00         0,00         0,00         0,00         0,00         0,00         0,00         0,00         0,00         0,00         0,00         0,00         0,00         0,00         0,00         0,00         0,00         0,00         0,00         0,00         0,00         0,00         0,00         0,00         0,00         0,00         0,00         0,00         0,00         0,00         0,00         0,00         0,00         0,00         0,00         0,00         0,00         N         Druh operace         0         Bez rozlišení         Bez rozlišení         Divisitation operace         Divisitation operace         Divisitation operace         Divisitation operace         Divisitation operace         Divisitation operace         Divisitation operace         Divisitation operace         Divisitation operace         Divisitation operace         Divisitation operace         Divisitation operac | Počáteční stav       Příjem období       Výdej období       Zůstatek         Kč       · 54 000,00       2 000,00       0,00       · 52 0         Měna       · 2 000,00       0,00       0,00       · 52 0         Datum vystavení       31.12.2016       Interní číslo       10         Datum zdanitelného plnění       11.2.2016       Interní číslo       10         Účetní období       12       2016       Ič       0         Číslo pracovníka       Jména pracovníka přijal/vydal       Firma       Dič       12         Popis účetní operace       …       kutzový rozdíl       …       Uzavřeno?       N       Správce                                                                                                    |
| Pokladna Název pokladny Druh dokladu  P 2 Pokladna EUR V                                                                                                    | Doklad         Rozpis dokladu         Částka         % dph 1         Základ dph 1         Dph 1           1         0         2 000.00         0         0.00         0         0         0         0         0         0         0         0         0         0         0         0         0         0         0         0         0         0         0         0         0         0         0         0         0         0         0         0         0         0         0         0         0         0         0         0         0         0         0         0         0         0         0         0         0         0         0         0         0         0         0         0         0         0         0         0         0         0         0         0         0         0         0         0         0         0         0         0         0         0         0         0         0         0         0         0         0         0         0         0         0         0         0         0         0         0         0         0         0         0         0         0 |

Obrázek : Automaticky vytvořený pokladní doklad s kurzovým rozdílem

### Podmínky pro správný výpočet kurzového rozdílu v pokladně :

- Naplnění aktuálního kurzu k cizí měně v číselníku kurzů
- Nastavení kurzového zisku a ztráty v číselníku druhů vyrovnání plateb
- Správný stav pokladny ke konci účetního období v cizí měně

# **Banka**

Na počátku nového účetního roku je nutné nastavit nový počáteční stav bankovních účtů. Tyto stavy můžeme nastavit až po nastavení prvního účetního období dle bodu 1 v oddíle účetnictví. Počáteční stav nastavíme pomocí funkce "Převod stavů banky do nového roku" v nabídce Banka/Akce. Pro správný přenos musíme mít nastaven jako aktuální právě uzavíraný účetní rok. Funkci můžeme spustit opakovaně. U bankovních účtů v cizí měně je nutné na konci účetního roku pomocí samostatného (posledního) bankovního výpisu vypočítat kurzový rozdíl a tento proúčtovat.

1) **Pořízení prvního bankovního výpisu v novém účetním roce.** Při vložení prvního bankovního výpisu v novém účetním roce pro jednotlivé bankovní účty vždy pamatujme na změnu čísla dokladu. Program nám zpravidla nabídne pokračování v číselné řadě předchozího účetního roku. Důrazně doporučujeme však změnit číslo na to, od kterého

budeme chtít číslovat bankovní výpisy v novém účetním roce. POZOR na správné nastavení nového čísla tak, aby na prvních místech vždy byl obsažen kód bankovního účtu.

2) Zaúčtování kurzového rozdílu pro peníze v bance. V případě, kdy máme zůstatek na bankovním účtu v cizí měně, je třeba, abychom provedli přepočet stavu podle aktuálního kurzu koruny ke konci účetního roku. Výpočet provedeme pomocí funkci "Kurzové rozdíly", kterou nalezneme v nabídce Banka/Akce. Funkce v případě, je existuje rozdíl v kurzu mezi stavem bankovního účtu v Kč a stavem bankovního účtu přepočteným podle aktuálního kurzu, vytvoří nový bankovní výpisy, který založí do banky v cizí měně. Je třeba, abychom provedli funkci po všech kontrolách stavu banky ke konci roku. V případě, že budeme chtít provést opětovný přepočet, jednoduše daný automaticky vytvořený bankovní výpis zrušíme a opět jej přes funkci "Kurzové rozdíly" vytvoříme. Zkontrolovaný stav banky převedeme do nového účetního roku spuštěním funkce "Převod stavů banky do nového roku".

#### Podmínky pro správný výpočet kurzového rozdílu v bance :

- Naplnění aktuálního kurzu k cizí měně v číselníku kurzů
- Nastavení kurzového zisku a ztráty v číselníku druhů vyrovnání plateb
- Správný stav banky ke konci účetního období v cizí měně

# <u>Sklad</u>

Pro zahájení nového roku je nutné spustit funkci zahájení nového roku v menu **Sklad / Akce** / **Účetní období** pomocí tlačítka **Nový rok**. Tím se zahájí zpracování nového roku se zahájeným prvním obdobím. Pokud máte jiný účetní rok, než je kalendářní, je nutné zkontrolovat platnost datumů prvního období. Tím můžete začít pořizovat první doklady do dalšího roku. Při pořizování prvního dokladu v každé řadě (příjemek, výdejek, převodek, prodejních dokladů, prodejek, dodacích listů a faktur) je nutné zkontrolovat, případně nastavit první číslo dokladu. Od takto nastaveného čísla již bude počítač automaticky číslovat další doklady. POZOR! U faktur a dodacích listů není možné číslování shodné jako v předchozím roce a tudíž se musí nastavit číslo tak, aby v něm bylo i číslo roku (např. 170000). Další nutností je zvolit správnou délku čísla, tak aby se v průběhu roku nezvětšilo číslo faktury nebo dodacího listu o řád (např. z čísla 9999 na 10000). U čísel prodejek a čísel dokladů (příjemek, výdejek, převodek) je možné číslovat od čísla 1 (zde se nemusí dodržet velikost řádu čísla).

U větších firem, kde je více řad dokladů a hodně uživatelů, kteří zadávají doklady, doporučujeme vytvoření tzv. nulových dokladů. Jedná se o vytvoření dokladu buď bez jména firmy nebo s vlastním jménem. S tím, že tyto doklady nebudou mít žádné položky a budou mít správné číslo o jedno menší od jakého budete chtít vytvářet nové doklady. Tedy v prodeji vytvoříte pro každou řadu dokladů (výdejek i prodejek) jeden doklad bez položek s číslem od jakého chcete číslovat (tedy pokud chcete mít první skutečné číslo např. 1700001, zadáte do čísla dokladu 1700000).

# <u>Majetek</u>

Provedení daňového odpisu a roční uzávěrka

Na kartách lze bez roční uzávěrky bez problémů zadávat i do neotevřeného následujícího roku až do okamžiku, kdy bude vše připraveno k výpočtu daňových odpisů.

POZOR - na základě těchto provedených pohybů se nebude karta aktualizovat, neboť zůstává v období 12 aktuálního roku. K promítnutí pohybů na kartu dojde až po otevření příslušných období nového roku.

#### Hromadná změna daňových odpisů

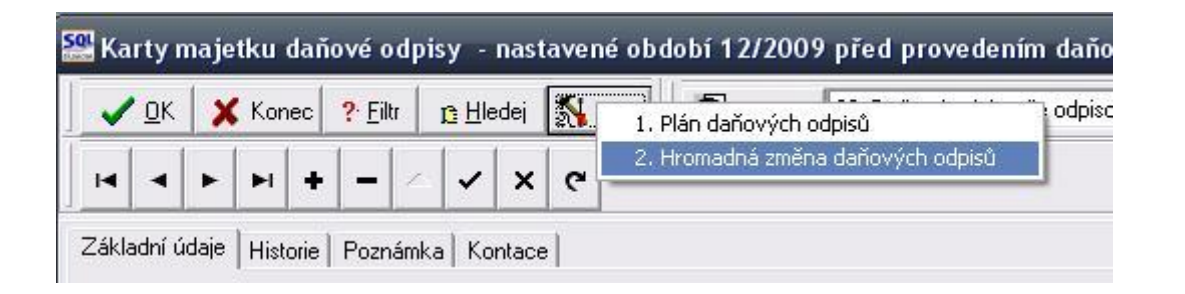

| 🗸 <u>о</u> к  🗙 | Konec ? [     | jiltr 📭 <u>H</u> ledej 🛛 👰 <u>P</u> ředtisk | ▼ ▲ .                 |               |              |                             |  |
|-----------------|---------------|---------------------------------------------|-----------------------|---------------|--------------|-----------------------------|--|
| • • •           | H + -         | • 🔺 🧭 🛠 🗨 Hromadné přerušení DO 🛛 Zru       | šení změn <b>Prov</b> | edení změn DO |              |                             |  |
| Inv. číslo      | Inv.č.třídění | Název                                       | Nová hodnota D        | 0 Původní D0  | Vypočtený DO | Odpisová sazba Datum zařaze |  |
| 151             | 151           | Zařízení pro reg. bytových a dom. vodomě    | 25 098,               | 00 25 098,00  | 25 098,00    | 6 1.6.2005                  |  |
| 152             | 152           | Čtyřkolka speciální Yamaha YFM 450 FX       | 30 588,               | 00 30 588,00  | 30 588,00    | 6 1.5.2006                  |  |
| 153             | 153           | Automobil Octavia combi 2H99657             | 109 063,              | 00 109 063,00 | 109 063,00   | 22,25 28.12.2006            |  |
| 154             | 154           | Klimatizační jednotky Toshiba               | 16 394,               | 00 16 394,00  | 16 394,00    | 6 9.8.2007                  |  |
| 155             | 155           | Kamerový systém                             | 32 227,               | 00 32 227,00  | 32 227,00    | 6 1.10.2007                 |  |
| 157             | 157           | Vysokozdvih. vozík elektr. CESAB BLITZ      | 135 948,              | 00 135 948,00 | 135 948,00   | 6 28.12.2007                |  |
|                 |               |                                             |                       |               |              |                             |  |

V kartách daňový odpisů (dále DO) - menu *1. Karty – D. Daňové odpisy* - je pod tlačítkem *Akce* nabídka pro hromadnou změnu DO. Otevře se řádkový seznam karet DM, ve kterém lze editovat pouze sloupeček Nová hodnota DO. Tato nabídka se používá jen ve výjimečných případech. **Má za následek uplatnění daňového odpisu odlišné od standardní platné legislativy, proto prosím pracujte obezřetně!** 

Nejčastější využití pravděpodobně najde pro přerušení DO. Že chceme odpis přerušit pro určitý rok, dáváme najevo programu tím, že v kartě na dolní záložku Daňové odpisy DO vytvoříme nový záznam do období 13, ve kterém vyplníme hodnotu rovnu nule. Pokud

potřebujeme přerušit (resp. změnit) odpis pro více karet, je tento postup poměrně zdlouhavý. Pro urychlení práce můžeme tedy použít Hromadnou změnu DO.

K práci s touto nabídkou je k dispozici více možností. Můžeme samozřejmě přepisovat hodnoty v šedém sloupečku ručně a potvrzovat nejlépe šipkou dolů. Změněné záznamy budou odlišeny barevně.

Druhou možností je použít tlačítko *Hromadné přerušení DO*, které u všech karet vyplní šedý sloupec nulou, tj. přeruší DO pro všechny karty.

Tlačítko *Zrušení změn* vrátí do sloupce Nová hodnota DO původní hodnoty, které jsou viditelné ve sloupci Původní DO.

Teprve červené tlačítko Provedení změn DO provede zápis na karty, tj. vygenerování záznamu na kartě do dolní záložky Daňové odpisy DO.

#### Vlastní roční uzávěrka a provedení daňových odpisů

Nabídka 4. Akce – 3. Roční uzávěrka a provedení daňových odpisů provede zahájení uzávěrkového období pro daňové odpisy (zpravidla 13) a do tohoto období provede výpočet a uložení daňových odpisů. V období 12 je tedy stav před odpisy a v období 13 je stav po provedení daňových odpisů. Tato akce zároveň zahájí období 0 nového roku (nutné, aby byly uloženy roční počáteční stavy karet) a období 1 nového roku. Touto jednou akcí dojde ke kompletnímu nastavení subsystému majetku na nový rok.

Pro doložení sestav daňových odpisů slouží nabídka *1. Karty – D. Daňové odpisy*. V okně je nutné zvolit, zda požadujete sestavy před nebo po provedení daňových odpisů. To se provede výběrem v okně, jak je zřejmé z obrázku. Rozdíl v těchto sestavách je jediný. Před provedením odpisů ještě nejsou daňové odpisy promítnuty do zůstatkové daňové ceny, po provedení odpisů již jsou promítnuty do této ceny. Vlastní částka daňových odpisů zůstává v obou případech stejná.

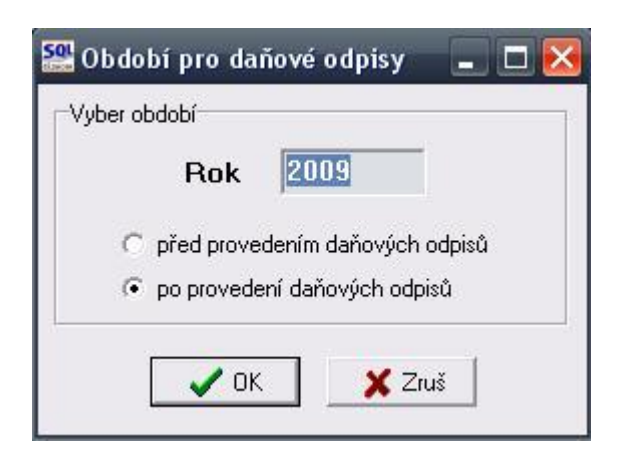

Rok nelze změnit, nabídka respektuje aktuální rok nastavený při vstupu do programu. Jestliže v tomto roce prozatím nejsou daňové odpisy provedeny (tj. není zahájeno období 13), je nabídka "po provedení daňových odpisů" neaktivní. Ve většině případů tedy budou před provedením odpisů sestavy z období 12 (nebo nižších), po odpisech vždy z období 13. Volbu období provede program automaticky.

Ve všech sestavách v této nabídce je pak uvedeno, zda se jedná o sestavu před nebo po provedení daňových odpisů.

Aktualizace dne : 27.11.2016

Zpracoval pro všechny uživatele IS SQL Ekonom tým pracovníků společnosti Softbit software s.r.o.

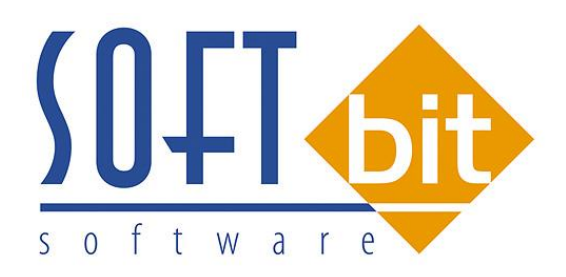

SOFTbit Software, s.r.o. Nad Dubinkou 1634, 516 01 Rychnov nad Kněžnou Tel.: 494 532 202, 494 534 354 Mobil: 603 449 244, e-mail: <u>softbit@softbit.cz</u> www.softbit.cz